# คู่มือการสร้างบทเรียน อิเล็กทรอนิกส์ e-learning

กลุ่มพัฒนานวัตกรรม วิจัย และดิจิทัล สำนักงานป้องกันควบคุมโรคที่ 5 จังหวัดราชบุรี

ØRDPR

ist rse der

tutor LMS

-Ď

E-LEARNING

INE EDUCATION •

Powerful Quiz Engine

### คู่มือการสร้างบทเรียนอิเล็กทรอนิกส์ e-learning

#### จัดทำโดย

สำนักงานป้องกันควบคุมโรคที่ 5 จังหวัดราชบุรี กรมควบคุมโรค กระทรวงสาธารณสุข

#### ที่ปรึกษา

แพทย์หญิงรพีพรรณ โพธิ์ทอง ผู้อำนวยการสำนักงานป้องกันควบคุมโรคที่ 5 จังหวัดราชบุรี นางสาวจุฑาทิพย์ ชมภูนุช รองผู้อำนวยการสำนักงานป้องกันควบคุมโรคที่ 5 จังหวัดราชบุรี

#### คณะผู้จัดทำ

นายภควัต กุลจันทร์

นายสุประสันน์ วิริยะวงศานุกูล นางกานต์ชนก อุบลบาน นางสาวพวงเพชร อภิรักษ์อโนทัย รักษาการในตำแหน่งหัวหน้ากลุ่มพัฒนานวัตกรรม วิจัย และดิจิทัล สำนักงานป้องกันควบคุมโรคที่ 5 จังหวัดราชบุรี สำนักงานป้องกันควบคุมโรคที่ 5 จังหวัดราชบุรี สำนักงานป้องกันควบคุมโรคที่ 5 จังหวัดราชบุรี สำนักงานป้องกันควบคุมโรคที่ 5 จังหวัดราชบุรี

#### ผู้เขียนคู่มือ

นายภควัต กุลจันทร์ นางสาวพวงเพชร อภิรักษ์อโนทัย สำนักงานป้องกันควบคุมโรคที่ 5 จังหวัดราชบุรี สำนักงานป้องกันควบคุมโรคที่ 5 จังหวัดราชบุรี

รวบรวมเนื้อหาและออกแบบปก นางสาวปภัสนันท์ พวงมาลัย

สำนักงานป้องกันควบคุมโรคที่ 5 จังหวัดราชบุรี

สงวนลิขสิทธิ์ ปี พ.ศ. 2564 โดย สำนักงานป้องกันควบคุมโรคที่ 5 จังหวัดราชบุรี

# คำนำ

ในปัจจุบันการพัฒนาศักยภาพบุคลากรสาธารณสุขด้านต่าง ๆ ของหน่วยงาน มีความหลากหลาย ในองค์ความรู้ และมีการทำงานแบบสหสาขาวิชาชีพ ข้อมูลมีการปรับเปลี่ยน พัฒนาไปอย่างรวดเร็ว ดังนั้น ในการพัฒนาองค์ความรู้ ทักษะ และศักยภาพบุคลากรในหน่วยงานจึงเป็นเรื่องที่สำคัญเป็นอย่างยิ่ง โดยเฉพาะ ในปัจจุบัน โลกเราเข้าสู่ยุคดิจิทัล นั่นคือการนำเทคโนโลยีสารสนเทศ นวัตกรรมในการสร้างสื่อการเรียน การสอนมาประยุกต์ใช้ในการพัฒนาองค์ความรู้แก่กลุ่มเป้าหมาย รวมทั้งยังสามารถเข้าถึงสื่อหรือองค์ความรู้ ได้สะดวกมากขึ้นโดยผ่านช่องทางออนไลน์ และสามารถเข้าถึงข้อมูลการเรียนรู้ได้ตลอดเวลา

คู่มือการสร้างบทเรียนอิเล็กทรอนิกส์ e-learning เป็นคู่มือสำหรับบุคลากรสำนักงานป้องกันควบคุม โรคที่ 5 จังหวัดราชบุรี และเครือข่ายทางด้านการแพทย์และสาธารณสุข ในเขตสุขภาพที่ 5 ใช้สำหรับเป็นคู่มือ ในการจัดทำบทเรียนอิเล็กทรอนิกส์ e-learning เพื่อใช้ในการจัดทำบทเรียนออนไลน์ ในการพัฒนาองค์ความรู้ ทักษะ และศักยภาพของบุคลากรหรือกลุ่มเป้าหมายที่ต้องการพัฒนา โดยใช้สื่อดิจิทัลเป็นช่องทางในการ เผยแพร่และใช้ประโยชน์ โดยมุ่งเน้นให้บุคลากรมีสามารถในการออกแบบบทเรียน พัฒนาเนื้อหาการเรียนรู้ และสามารถสร้างหลักสูตรผ่านช่องทางออนไลน์ได้เป็นอย่างดี

> คณะผู้จัดทำ ธันวาคม 2564

# สารบัญ

| สารบัญ                                                      | 3  |
|-------------------------------------------------------------|----|
| บทที่ 1 การติดตั้งโปรแกรมจำลองตัวเองเป็น Server             | 5  |
| 1.1 การติดตั้ง XAMPP สำหรับ Windows                         | 5  |
| บทที่ 2 การติดตั้ง WordPress บน Local Host                  | 11 |
| 2.1 การติดตั้ง WordPress                                    | 11 |
| บทที่ 3 การใช้งานและการตั้งค่า WordPress                    | 17 |
| 3.1 การใช้งาน WordPress                                     | 18 |
| 3.2 การตั้งค่า WordPress                                    | 20 |
| 3.2.1 การกำหนดค่าทั่วไปของ WordPress(18)                    |    |
| 3.2.2 การกำหนดค่า Theme ของ WordPress(20)                   |    |
| 3.2.3 การติดตั้ง Theme จากเครื่องคอมพิวเตอร์(21)            |    |
| บทที่ 4 การติดตั้งระบบ e-learning ลงใน WordPress            | 24 |
| 4.1 การติดตั้งระบบ e-learning ด้วย Tutor LMS                | 24 |
| 4.1.1 การติดตั้ง plugin บริหารจัดการระบบ Tutor LMS(24)      |    |
| 4.1.2 การติดตั้ง plugin บริหารจัดการระบบ Tutor LMS Pro(27)  |    |
| บทที่ 5 การสร้างหลักสูตรและบทเรียน e-learning               | 30 |
| 5.1 การสร้างหลักสูตร (Courses) และบทเรียน (Lessons)         | 30 |
| 5.1.1 การสร้างหลักสูตร (Courses)(30)                        |    |
| 5.1.2 การสร้างหัวข้อการเรียนรู้ (Topics)(33)                |    |
| 5.1.3 การสร้างบทเรียน (Lessons)(36)                         |    |
| 5.1.4 การเพิ่ม Video แนะนำหลักสูตร (Course Intro Video)(45) |    |
| 5.2 การสร้างแบบทดสอบ (Quizzes)                              | 47 |
| 5.2.1 การสร้างแบบสอบถามแบบตัวเลือก Choice(47)               |    |
| บทที่ 6 การใช้งานระบบ e-learning                            | 54 |

# บทที่ 1 การติดตั้งโปรแกรมจำลองตัวเองเป็น Server

### 1.1 การติดตั้ง XAMPP สำหรับ Windows

ในการสร้างบทเรียนอิเล็กทรอนิกส์ หรือ บทเรียน e-learning นั้น เราจำเป็นที่จะต้องมีระบบบริหาร จัดการบทเรียน หรือ e-learning system เพื่อไว้ใช้ในการบริหารจัดการบทเรียนในระบบ เช่น นำบทเรียนเข้า สู่ระบบออนไลน์ผ่านทางอินเตอร์เน็ต หรือการส่งข้อมูลขึ้นไว้บน Server แต่ในขั้นตอนการออกแบบและ ทดสอบบทเรียน e-learning ของเราที่ทำบนเครื่องคอมพิวเตอร์นั้น เราจะไม่สามารถทำงานบน Server ที่ จัดเก็บข้อมูลจริงบนอินเตอร์เน็ตได้ ดังนั้นเราจึงจำเป็นที่จะต้องจำลองเครื่องคอมพิวเตอร์ของตัวเองให้ทำงาน คล้าย Server จริงบนอินเตอร์เน็ต โปรแกรมที่เราใช้ในการจำลองตัวเองเป็น Server เราเรียกว่า โปรแกรม XAMPP for Windows ซึ่งมีขั้นตอนดาวน์โหลดและติดตั้งโปรแกรม ดังนี้

เปิด Internet Browser ขึ้นมาแล้วพิมพ์ URL: https://www.apachefriends.org/download.html
 เพื่อทำการดาวน์โหลด XAMPP จากนั้นเลือกเวอร์ชั่นที่ต้องการดาวน์โหลด คลิกที่ปุ่ม Download (64 bit)

| ในที่นี้เราจะเลือกเวอร์ชั่น 8.0 | 0.13 |
|---------------------------------|------|
|---------------------------------|------|

| Download XAMPP         | × +                |               |           |               |                 |             |            | 0           | -        |          | ×  |
|------------------------|--------------------|---------------|-----------|---------------|-----------------|-------------|------------|-------------|----------|----------|----|
| → C  apachefri         | iends.org/download | d.html        |           |               |                 |             | e e        | ☆ @         |          | * 0      | ÷  |
| ache Friends           | Download           | Add-ons       | Hosting   | Community     | About           | Search      |            | Searc       |          | 📟 EN     | -  |
| )ownloa                | ad                 |               |           |               |                 |             |            |             |          |          |    |
| MPP is an easy to inst | all Apache distrib | ution conta   | aining Ma | riaDB, PHP, a | and Perl. Just  | download an | d start th | ne installe | er. It's | that eas | у. |
|                        |                    |               | 00.7      | 4.00.0        | 0.0.40          |             |            |             |          |          |    |
|                        | or <b>windo</b>    | <b>WS</b> 7.3 | .33, 1    | .4.26 &       | 8.0.13          |             |            |             |          |          |    |
| Version                |                    | Chec          | ksum      |               |                 | Size        |            |             |          |          |    |
| 7.3.33 / PHP 7.3.33    | What's Include     | ed? md5       | sha1      |               | Download (64 bi | it) 158 Mb  |            |             |          |          |    |
| 7.4.26 / PHP 7.4.26    | What's Include     | ed? md5       | sha1      |               | Download (64 bi | it) 160 Mb  |            |             |          |          |    |
| 8.0.13 / PHP 8.0.13    | What's Include     | ed? md5       | sha1      |               | Download (64 bi | it) 161 Mb  |            |             |          |          |    |
|                        |                    |               |           |               |                 |             |            | Co          | nokie Se | attinge  |    |

5

2. จากนั้นระบบจะทำการดาวน์โหลดโปรแกรมติดตั้งลงในเครื่องคอมพิวเตอร์ของเรา

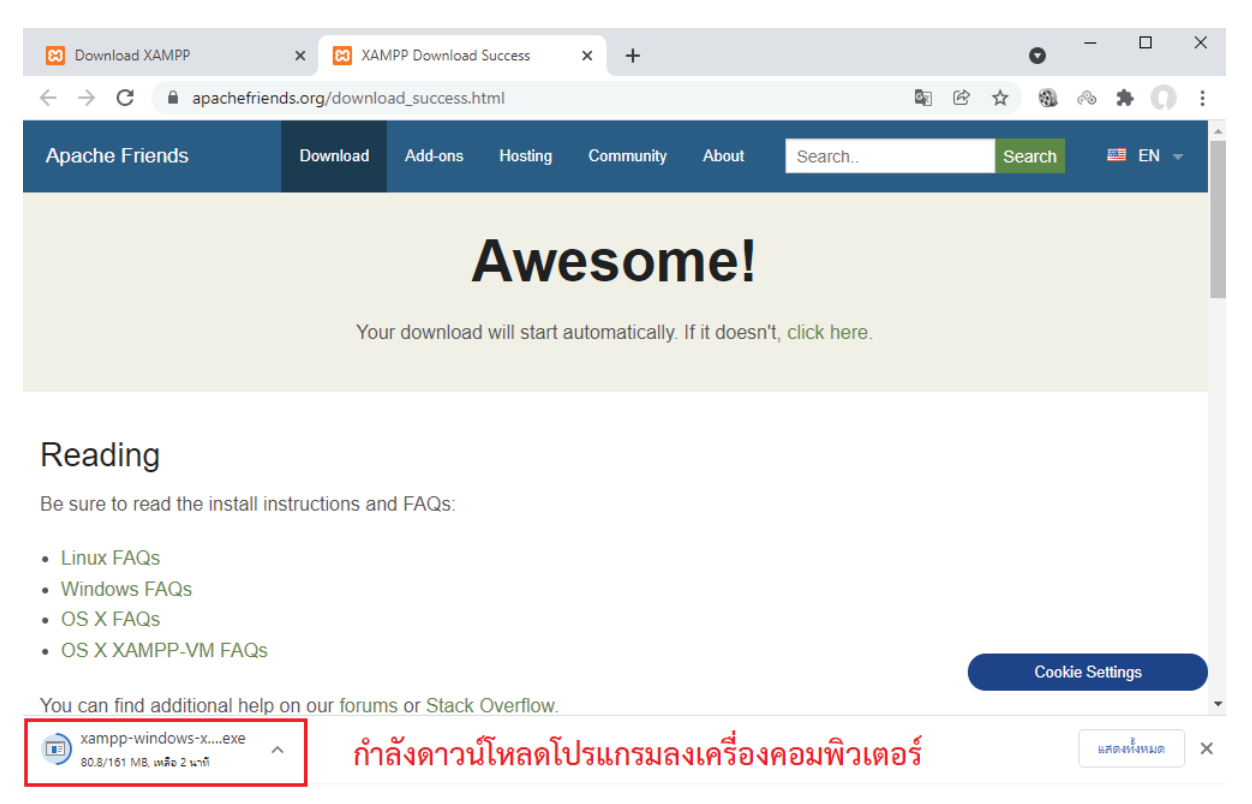

 เมื่อโปรแกรมดาวน์โหลดเสร็จแล้ว เปิดไฟล์ XAMPP ที่ดาวน์โหลดมา เพื่อทำการติดตั้งลงบนเครื่อง คอมพิวเตอร์ของเรา (จากตัวอย่างโปรแกรมถูกดาวน์โหลดมาเก็บไว้ในโฟลเดอร์ Downloads)

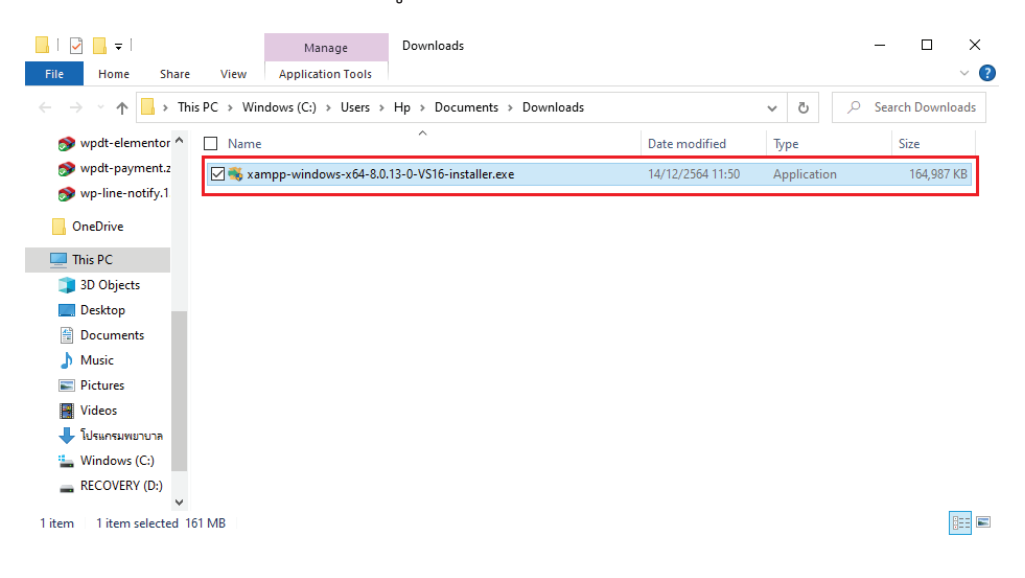

4. ทำการ Double Click เพื่อสั่ง Run โปรแกรมติดตั้ง XAMPP

5. กรณีที่ขึ้นหน้าต่างขออนุญาตติดตั้งโปรแกรมให้ตอบ **Yes** 

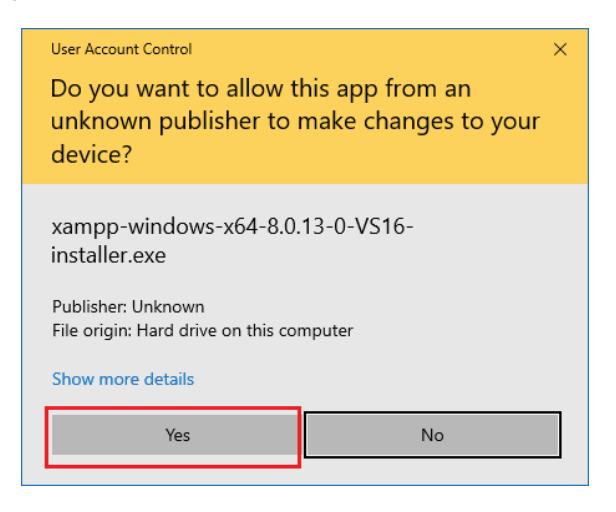

6. ระบบจะแสดงหน้าต่างเตือนการติดตั้งโปรแกรม XAMPP ลงใน C:\Program Files ให้ตอบ OK

| 📕   🗹 📕 🖛                                           | Manage Downloads                                |                        |             | - 🗆 ×            |
|-----------------------------------------------------|-------------------------------------------------|------------------------|-------------|------------------|
| File Home Share View                                | Application Tools                               |                        |             | ~ 🕐              |
| $\leftarrow \rightarrow \neg \uparrow$ his PC > Wir | ndows (C:) > Users > Hp > Documents > Downloads |                        | √ 5 √       | Search Downloads |
| 👏 wpdt-elementor ^ 🗌 Name                           | ^                                               | Date modified          | Туре        | Size             |
| 🔊 wpdt-payment.z 🛛 📈 ≼ xa                           | mpp-windows-x64-8.0.13-0-VS16-installer.exe     | 14/12/2564 11:50       | Application | 164,987 KB       |
| S wp-line-notify.1.                                 |                                                 |                        |             |                  |
| OneDrive                                            |                                                 |                        |             |                  |
| 💻 This PC                                           |                                                 |                        |             |                  |
| 3D Objects                                          | 🗵 Warning                                       |                        | ×           |                  |
| Desktop                                             | Important! Because an activated User Account C  | ontrol (UAC) on your s | system      |                  |
| Documents                                           | some functions of XAMPP are possibly restricted | I. With UAC please avo | id to       |                  |
| J Music                                             | UAC with msconfig after this setup.             | Inloads                |             |                  |
| Pictures                                            |                                                 |                        |             |                  |
| Videos                                              | OK                                              |                        |             |                  |
| 🕂 โปรแกรมพยาบาล                                     |                                                 |                        |             |                  |
| Windows (C:)                                        |                                                 |                        |             |                  |
| RECOVERY (D:)                                       |                                                 |                        |             |                  |
| 1 item 1 item selected 161 MB                       |                                                 |                        |             |                  |

7. ระบบติดตั้ง XAMPP จะเริ่มทำงานให้คลิกที่ปุ่ม Next

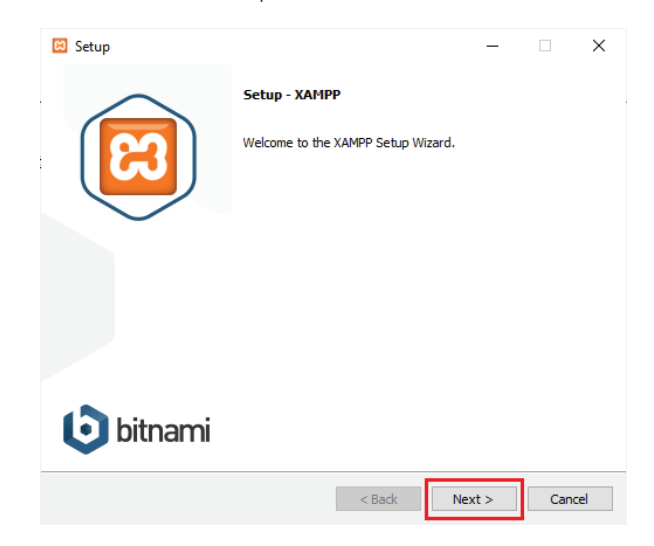

8. เลือกโปรแกรมที่ต้องการติดตั้ง ในตัวอย่างนี้เลือกทั้งหมด จากนั้นให้คลิกที่ปุ่ม Next

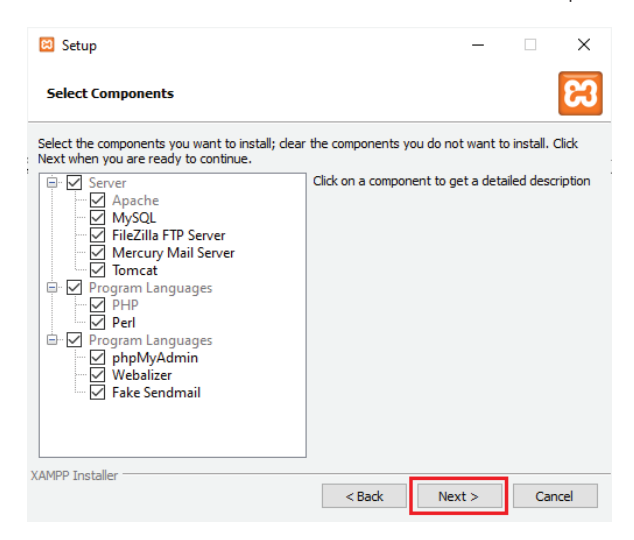

9. เลือกไดร์ฟหรือโฟลเดอร์ที่ต้องการติดตั้ง ในตัวอย่างนี้เลือกติดตั้งที่ C:\xampp จากนั้นคลิกที่ปุ่ม Next

| 🖾 Setup                                                    |          | -      |    | ×    |
|------------------------------------------------------------|----------|--------|----|------|
| Installation folder                                        |          |        |    | ខា   |
| Please, choose a folder to install XAMPP<br>Select a folde |          |        |    |      |
|                                                            |          |        |    |      |
|                                                            |          |        |    |      |
|                                                            |          |        |    |      |
| XAMPP Installer                                            | < Back 1 | Next > | Ca | ncel |

10. เลือกภาษาที่ต้องการติดตั้ง ในตัวอย่างเลือก English จากนั้นคลิกที่ปุ่ม Next

| 🖸 Setup                                                                           | -      | ×      |
|-----------------------------------------------------------------------------------|--------|--------|
| Language                                                                          |        | ខេ     |
| XAMPP Control Panel for Windows supports different languages.<br>Language English |        |        |
| i -                                                                               |        |        |
|                                                                                   |        |        |
| VAMDR Tootaller                                                                   |        |        |
| < Back                                                                            | Next > | Cancel |

11. ระบบจะแสดงหน้าต่าง Bitnami for XAMPP ขึ้นมา หากไม่ต้องการเรียนรู้เพิ่มเติมเกี่ยวกับ Bitnami ใน XAMPP ให้เอาเครื่องหมายถูกหน้าข้อความ "Learn more about Bitnami for XAMPP" ออก จากนั้น คลิกที่ปุ่ม Next

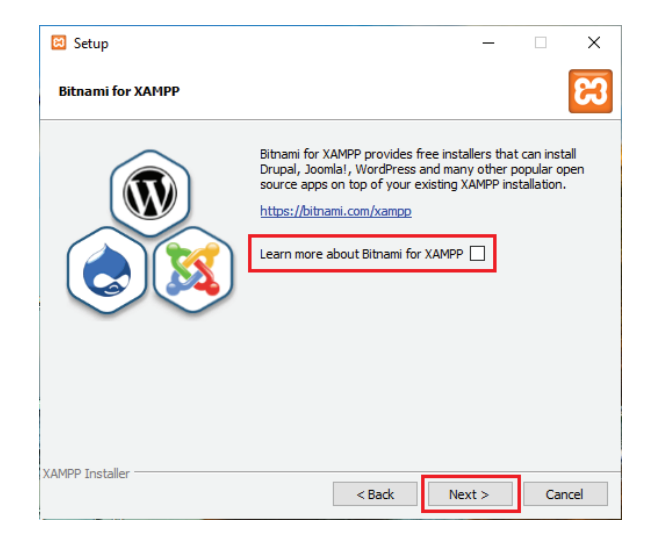

12. ระบบจะแสดงข้อความว่าโปรแกรมพร้อมที่จะติดตั้งแล้ว ให้คลิกที่ปุ่ม Next

| 🖾 Setup                                            |               |      | _ |     | ×    |
|----------------------------------------------------|---------------|------|---|-----|------|
| Ready to Install                                   |               |      |   |     | 8    |
| Setup is now ready to begin installing XAMPP on yo | our computer. |      |   |     |      |
|                                                    |               |      |   |     |      |
|                                                    |               |      |   |     |      |
|                                                    |               |      |   |     |      |
|                                                    |               |      |   |     |      |
|                                                    |               |      |   |     |      |
|                                                    |               |      |   |     |      |
| XAMPP Installer                                    | < Back        | Next | > | Car | ncel |

13. ให้รอจนกว่าระบบจะติดตั้งโปรแกรมเสร็จ

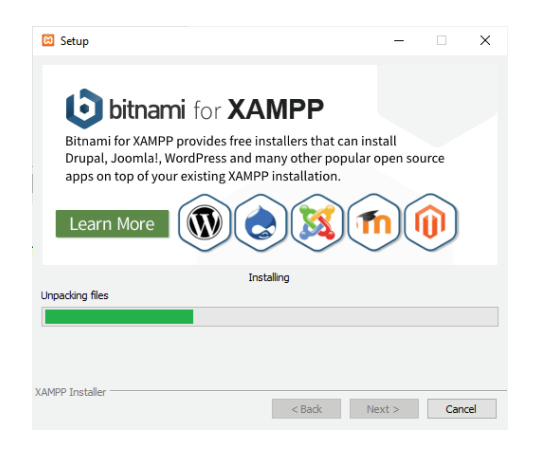

14. เมื่อติดตั้งเสร็จแล้ว หากต้องการเริ่มใช้งาน XAMPP เลย ให้ติ๊กถูกหน้าข้อความ "Do you want to start the control Panel now?" จากนั้นคลิกที่ปุ่ม Finish

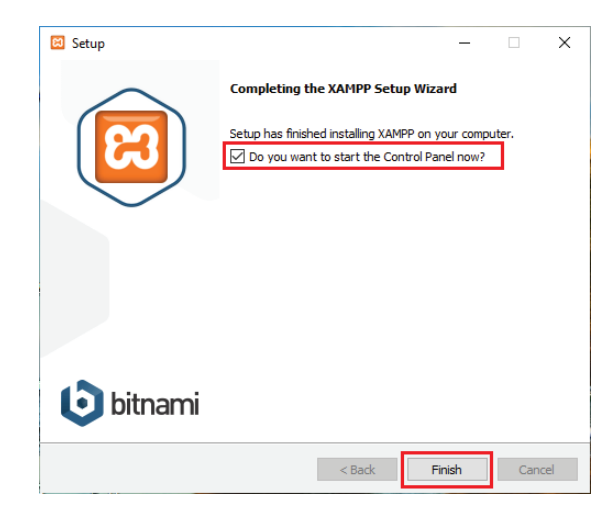

15. Control Panel ของ XAMPP จะแสดงขึ้นมา ดังภาพ

| 3                  | XAI       | MPP Contr | ol Panel v3                 | .3.0      |            |           |                | <i>J</i> c   | onfi  |
|--------------------|-----------|-----------|-----------------------------|-----------|------------|-----------|----------------|--------------|-------|
| Modules<br>Service | Module    | PID(s)    | Port(s)                     | Actions   |            |           |                | 🔘 N          | etsta |
|                    | Apache    |           |                             | Start     | Admin      | Config    | Logs           | - <u>-</u> : | She   |
|                    | MySQL     |           |                             | Start     | Admin      | Config    | Logs           | Ex           | plor  |
|                    | FileZilla |           |                             | Start     | Admin      | Config    | Logs           | 🚽 🛃 Se       | rvic  |
|                    | Mercury   |           |                             | Start     | Admin      | Config    | Logs           | 0            | Help  |
|                    | Tomcat    |           |                             | Start     | Admin      | Config    | Logs           |              | Qui   |
| 4:58:51            | [mysql]   | Problem d | etected!<br>n use by "C·\Ar | DServ\MvS | QI \bin\mv | sqlddefai | ults-file=C:\/ | \ppServ\     | Μv    |

16. ให้กดปุ่ม Start ของ Apache และ Start ของ My SQL เพื่อ Run ระบบ Server

| 🔀 XAMPF                                                                                                    | P Control Par                                                                                               | nel v3.3.0 [Co                                                                                                    | mpiled: Apr 6th 20                                                                               | 21]             |       |        | -    |        | ×      |
|----------------------------------------------------------------------------------------------------|----------------------------------------------------------------------------------------------------|----------------------------------------------------------------------------------------------------|--------------------------------------------------------------------------------------------------|-----------------|-------|--------|------|--------|--------|
| ខ                                                                                                    | XAI                                                                                                    | MPP Cont                                                                                                    | rol Panel v3                                                                                     | .3.0            |       |        |      | 🥜 C    | onfig  |
| - Modules -<br>Service                                                                                       | Module                                                                                                    | PID(s)                                                                                                    | Port(s)                                                                                          | Actions         |       |        |      | - 🎯 Ne | etstat |
|                                                                                                    | Apache                                                                                                    | 1976<br>5152                                                                                                    | 80, 443                                                                                          | Stop            | Admin | Config | Logs | - 🗾 S  | Shell  |
|                                                                                                    | MySQL                                                                                                    | 14216                                                                                                    | 3306                                                                                             | Stop            | Admin | Config | Logs | Ex Ex  | plorer |
|                                                                                                    | FileZilla                                                                                                   |                                                                                                    |                                                                                                  | Start           | Admin | Config | Logs | 🚽 🛃 Se | rvices |
|                                                                                                    | Mercury                                                                                                    |                                                                                                    |                                                                                                  | Start           | Admin | Config | Logs | 0      | Help   |
|                                                                                                    | Tomcat                                                                                                    |                                                                                                    |                                                                                                  | Start           | Admin | Config | Logs |        | Quit   |
| 8:39:31 [r<br>8:39:31 [r<br>8:39:31 [r<br>8:39:31 [r<br>8:39:35 [/<br>8:39:35 [/<br>8:39:36 [r<br>8:39:36 [r | main] All p<br>main] Initia<br>main] Star<br>main] Con<br>Apache]<br>Apache]<br>mysql] Atter<br>mysql] Stat | rerequisites for<br>Ilizing Module<br>ting Check-Tii<br>trol Panel Rea<br>Attemptin<br>Status ch<br>mpting to start<br>us change de | ound<br>s<br>mer<br>ady<br>g to start Apache<br>ange detected: r<br>MySQL app<br>tected: running | e app<br>unning |       |        |      |        | ~      |
|                                                                                                    |                                                                                                    |                                                                                                    |                                                                                                  |                 |       |        |      |        |        |

# บทที่ 2

# การติดตั้ง WordPress บน Local Host

ในการติดตั้งระบบ e-learning บนเครื่องคอมพิวเตอร์ของเราเองนั้น เมื่อเราทำการจำลองตัวเองเป็น Server หรือ Local Host ด้วยโปรแกรม XAMPP แล้วขั้นตอนต่อมาก็คือติดตั้งระบบ CMS (Content Management System) เพื่อให้สามารถออกแบบและทดสอบบทเรียน e-learning ของเราก่อนที่จะนำไป เผยแพร่และใช้งานต่อไป สำหรับระบบ CMS ที่เรานิยมใช้ในปัจจุบันเรียกว่า WordPress สามารถดาวน์โหลด และติดตั้งเพื่อใช้งานใน Local Host ได้ ซึ่งมีขั้นตอนและวิธีการติดตั้งดังนี้

### 2.1 การติดตั้ง WordPress

 เข้าไปที่หน้าเว็บ https://wordpress.org/download/releases แล้วเลือกดาวน์โหลดไฟล์ zip ของ WordPress รุ่นล่าสุด ในตัวอย่างคือรุ่นที่ 5.8.2 (ออกเมื่อวันที่ 10 พฤศจิกายน 2021)

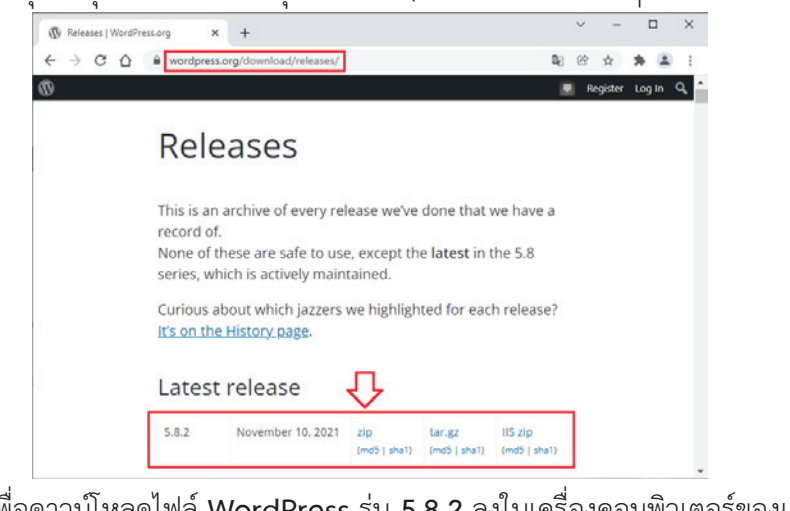

2. กดที่คำว่า zip เพื่อดาวน์โหลดไฟล์ WordPress รุ่น 5.8.2 ลงในเครื่องคอมพิวเตอร์ของเรา

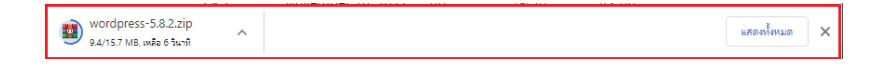

 เมื่อดาวน์โหลดเสร็จแล้วจะได้ไฟล์ WordPress สำหรับเตรียมไว้ใช้งาน ซึ่งในตัวอย่างถูกดาวน์โหลด ลงไปไว้ในห้อง Downloads ของเครื่องคอมพิวเตอร์ โดยจะได้ไฟล์ชื่อ wordpress-5.8.2.zip

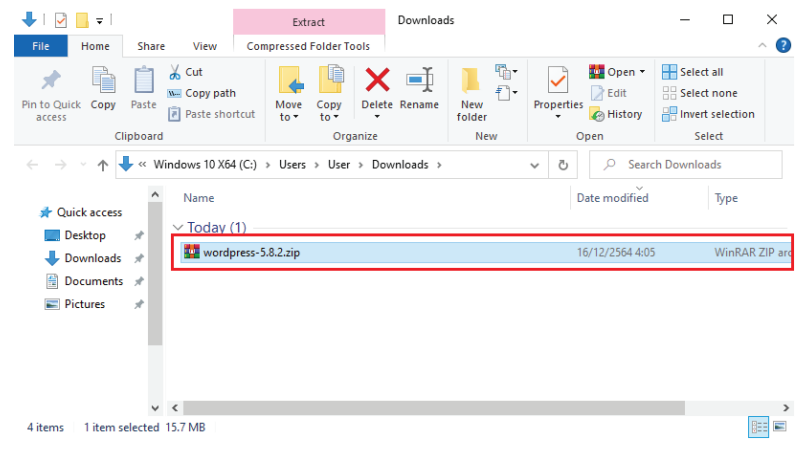

 ขั้นตอนต่อมาให้เราทำการติดตั้ง WordPress ลงบน Local Host โดยเปิด Browser ขึ้นมาแล้ว พิมพ์คำว่า http://localhost ตัวระบบจะถูก Re-direct ไปที่หน้า Dashboard ให้กดเลือก phpMyAdmin เพื่อเข้าสู่หน้าหลักของตัวจัดการฐานข้อมูลของระบบ

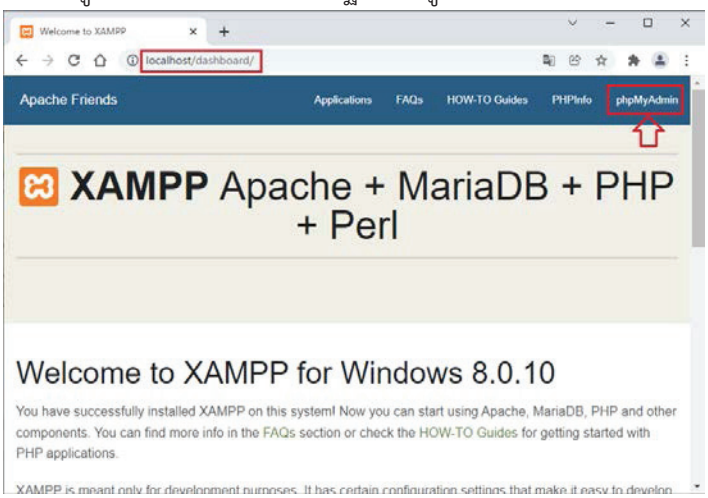

5. เมื่อเข้ามาสู่หน้าตัวจัดการฐานข้อมูลของระบบ phpMyAdmin จะปรากฏหน้าจอดังรูป ให้กดตรง คำว่า New ในแถบเมนูด้านซ้าย เพื่อทำการสร้างฐานข้อมูลใหม่ขึ้นมาใช้งาน

| Iterativest / 12200.11   pheMyAd: ×         ←       C         ←       C         ●       C         ●       C                                                                                                    |                                    | 28                                                                                                    |   | V | -  | r | 1 | × |
|----------------------------------------------------------------------------------------------------|------------------------------------|----------------------------------------------------------------------------------------------------|---|---|----|---|---|---|
| <ul> <li>← → C O O Occalhost/phpmyadmin/</li> <li>PhpMyAdmin</li> <li>A = 0 O O</li> <li>Recent: Favorites</li> <li>General settings</li> <li>General settings</li> <li>General settings</li> <li>General settings</li> <li>General settings</li> <li>General settings</li> <li>More settings</li> <li>More settings</li> <li>Appearance settings</li> <li>Appearance settings</li> <li>Capponamine, schema</li> <li>Phymyadmin</li> <li>Construction of the settings</li> <li>Construction of the settings</li> </ul>                                                                                                    | Iocalhost / 127.0.0.1   phpMyAdr X | +                                                                                                    |   |   |    |   |   |   |
| phpMyAdmin         Image: Server connection collation: Image: Image: Im | ← → C ☆ ③ localhost/ph             | pmyadmin/                                                                                                    | 8 | ß | \$ | * | - | i |
| in theme: phanomine                                                                                                    | C Q Q Cacahostyon                  | proyadmin/<br>Cserver: 12200.1<br>General settings<br>Server connection collation: Utf6mb4_unicode_cl<br>Mare settings<br>Appearance settings<br>Stanguage English v<br>Theme: pmahomme v | 8 | 8 | ×  | * |   |   |

6. ในช่อง Create Database ให้พิมพ์ชื่อฐานข้อมูลที่ต้องการจะสร้าง ในตัวอย่างพิมพ์ว่า elearning จากนั้นให้กดที่ปุ่ม Create เพื่อทำการสร้างฐานข้อมูลใหม่ขึ้นมาใช้งาน

| Incalhost / 127.0.0.1   phpMyAd                            | × +                         |                      |                     |   |        |   |   |   |
|------------------------------------------------------------|-----------------------------|----------------------|---------------------|---|--------|---|---|---|
| $\leftrightarrow$ $\rightarrow$ C $\triangle$ (i) localhos | t/phpmyadmin/index.php?rout | e=/server/databases8 | kserver=1 🔯         | ß | 立      | * | 1 | i |
| phpMyAdmin                                                 | 🛶 🗐 Server: 127.0.0.1       |                      |                     |   |        |   | × |   |
| 24000¢                                                     |                             |                      |                     |   |        |   |   |   |
| Recent Favorites                                           | Databases                   |                      |                     |   |        |   |   |   |
| New                                                        | 🗟 Create database           |                      |                     | - | Ŷ      |   |   |   |
| 8 G ecommerce                                              | elearning                   | utf8mb4_gener        | al_ci 🗸             | 0 | Create |   |   |   |
| e-gi information_schema                                    | Database a                  | Collation            | Action              |   |        | 1 |   |   |
| - aravel-Ims                                               | Calendar                    | utf8mb4_unicode_ci   | E Check privileges  |   |        |   |   |   |
| B⊢⊜ mysql<br>Bill adart                                    | ecommerce                   | utf8mb4_general_ci   | a Check privileges  |   |        |   |   |   |
| E-@ oopcs                                                  | information_schema          | utf8_general_ci      | Check privileges    |   |        |   |   |   |
| - phpmyadmin                                               | laravel                     | utf8mb4_unicode_ci   | a Check privileges  |   |        |   |   |   |
|                                                            | iaravel-Ims                 | utf8mb4_unicode_ci   | E Check privileges  |   |        |   |   |   |
|                                                            | mysql                       | utf8mb4_general_ci   | a Check privileges  |   |        |   |   |   |
|                                                            | odpc5                       | utf8mb4_unicode_ci   | n: Check privileges |   |        |   |   |   |
|                                                            | e performance_schem         | a utf8_general_ci    | Check privileges    |   |        |   |   |   |
|                                                            | phpmyadmin                  | utf8_bin             | Check privileges    |   |        |   |   |   |
|                                                            | Console                     |                      |                     |   |        |   |   |   |

 ในแถบเมนูรายชื่อฐานข้อมูลด้านซ้าย จะปรากฏคำว่า elearning อยู่ในรายการฐานข้อมูลของระบบ phpMyAdmin ซึ่งหมายความว่า เราสามารถเรียกใช้ฐานข้อมูลนี้ในการติดตั้งระบบ WordPress ลงในเครื่องคอมพิวเตอร์ของเราได้แล้ว

|                      | t/nhnmvadmin/index.nhn7mista=/carver/datahases&server=1 | 24 | 6b | * |   |      |    |
|----------------------|---------------------------------------------------------|----|----|---|---|------|----|
|                      | opppnysummy index.php.route=/server/databasescoserver=1 | 4  | 0  | н | ~ | -    | _  |
| phpMyAdmin           | QServer: 127.0.0.1 > Database: elearning                |    |    |   |   | - 02 | 1  |
| 金 <u>利</u> 日日間       |                                                         |    |    |   |   |      |    |
| Recent Favorites     | No tables found in database.                            |    |    |   |   |      |    |
| 00                   |                                                         |    | _  |   |   |      | -  |
| New State            | Create table                                            |    |    |   |   |      |    |
| 8-01 calendar        |                                                         |    |    |   |   |      |    |
| elearning            | Name:                                                   |    |    |   |   |      |    |
| - information_schema | Number of columns: 4                                    |    |    |   |   |      |    |
| 6-13 laravel         |                                                         |    |    |   |   |      |    |
| 0-词 laravel-Ims      |                                                         |    |    |   |   | G    | jo |
| B-3 mysql            |                                                         |    |    |   |   |      |    |
| E-3 oopc5            |                                                         |    |    |   |   |      |    |
| R-G phomyadmin       |                                                         |    |    |   |   |      |    |
|                      |                                                         |    |    |   |   |      |    |
|                      |                                                         |    |    |   |   |      |    |
|                      |                                                         |    |    |   |   |      |    |
|                      |                                                         |    |    |   |   |      |    |

8. จากนั้นให้เปิดโฟลเดอร์ที่ชื่อ htdocs ของ XAMPP ขึ้นมาซึ่งปกติจะอยู่ที่ C:\xampp\htdocs

| 📙   🛃 📕 🖛                                                                                            | Extract                       | htdocs                |                    | – 🗆 ×                     |
|----------------------------------------------------------------------------------------------------|-------------------------------|-----------------------|--------------------|---------------------------|
| File Home Share View                                                                                 | Compressed Folder Tools       |                       |                    | ~ <b>(?</b> )             |
| Pin to Quick Copy Paste<br>access                                                                    | Hove Copy<br>tcut to to to to | te Rename New folder  | Properties         | Select all<br>Select none |
| Clipboard                                                                                            | Organize                      | New                   | Open               | Select                    |
| $\leftarrow$ $\rightarrow$ $\checkmark$ $\uparrow$ $\square$ $\rightarrow$ This PC $\rightarrow$ Win | dows 10 X64 (C:) > xampp      | > htdocs              | ✓ Õ                | h htdocs                  |
| 🔜 Desktop 🛷 ^ Name                                                                                   | ^                             | Date modified         | Туре               | Size                      |
| 🖶 Downloads 🖈 🔤 dashb                                                                                | oard                          | 12/9/2564 18:18       | File folder        |                           |
| 🛱 Documents 🖈 🔤 xamp                                                                                 | p                             | 12/9/2564 18:18       | File folder        |                           |
| 📰 Pictures 💉 📑 applic                                                                                | ations.html                   | 27/8/2562 21:02       | Firefox HTML Doc   | 4 KB                      |
| 📙 Chat Bot 🛛 🔬 bitnar                                                                                | ni.css                        | 27/8/2562 21:02       | Cascading Style S  | 1 KB                      |
| DigitalOcean 🔀 favico                                                                                | n.ico                         | 16/7/2558 22:32       | lcon               | 31 KB                     |
| macOS Big Sur 1                                                                                      | php                           | 16/7/2558 22:32       | PHP File           | 1 KB                      |
| ในสมอราคา                                                                                            | ress-5.8.2.zip                | 16/12/2564.4:05       | WinRAR ZIP archive | 16,109 KB                 |
|                                                                                                    |                               | Open                  |                    |                           |
| OneDrive - Persor                                                                                    |                               | Share with Skype      |                    |                           |
| This PC                                                                                              |                               | Open with WinRAR      |                    |                           |
|                                                                                                    |                               | Extract files         |                    |                           |
| Network                                                                                              |                               | Extract Here          |                    |                           |
| ~                                                                                                    |                               | Extract to wordpress- | 5.8.2\             |                           |

9. ให้ทำการแตกไฟล์ zip โดยการคลิกขวาที่ชื่อไฟล์ แล้วเลือก Extract Here จะได้โฟลเดอร์ชื่อ wordpress สำหรับใช้งานในการติดตั้งระบบ WordPress ลงบน Local Host ของเรา

| Image: Image: Image | View                                   |                   |                |               |                    | - 0         | ×<br>^ (?   |
|----------------------------------------------------------------------------------------------------|----------------------------------------|-------------------|----------------|---------------|--------------------|-------------|-------------|
| Pin to Quick Copy Paste                                                                                                    | ✓ Cut<br>⊂ Copy path<br>Paste shortcut | Move Copy<br>to • | Delete Rename  | New<br>folder | Properties         | Select all  | ion         |
| Clipboard                                                                                                    |                                        | Org               | anize          | New           | Open               | Select      |             |
| $\leftarrow \rightarrow \cdot \uparrow$ . This                                                                                                    | PC > Windows 1                         | 10 X64 (C:) → xar | npp > htdocs > |               | v ひ ,으 Sear        | ch htdocs   |             |
| Desktop 🖈 ^                                                                                                    | Name                                   | ^                 | Dat            | e modified    | Туре               | Size        |             |
| 🖊 Downloads  🖈                                                                                                    | dashboard                              |                   | 12/            | 9/2564 18:18  | File folder        |             |             |
| 🔮 Documents 🖈                                                                                                    | wordpress                              |                   | 11/            | 11/2564 0:24  | File folder        |             |             |
| 📰 Pictures 🛛 🖈                                                                                                    | xampp                                  |                   | 12/            | 9/2564 18:18  | File folder        |             |             |
| Chat Bot                                                                                                    | applications.                          | html              | 27/            | 8/2562 21:02  | Firefox HTML Doc.  | . 4 KB      |             |
| DigitalOcean                                                                                                    | itnami.css                             |                   | 27/            | 8/2562 21:02  | Cascading Style S  | 1 KB        |             |
| macOS Big Sur 1                                                                                                    | 😫 favicon.ico                          |                   | 16/            | 7/2558 22:32  | lcon               | 31 KB       |             |
| . ใบเสนอราคา                                                                                                    | 🔩 index.php                            |                   | 16/            | 7/2558 22:32  | PHP File           | 1 KB        |             |
|                                                                                                    | wordpress-5                            | .8.2.zip          | 16/            | 12/2564 4:05  | WinRAR ZIP archive | e 16,109 KB |             |
| le OneDrive - Persor                                                                                                    |                                        |                   |                |               |                    |             |             |
| This PC                                                                                                    |                                        |                   |                |               |                    |             |             |
| Metwork                                                                                                    |                                        |                   |                |               |                    |             |             |
| 8 items 1 item selected                                                                                                    |                                        |                   |                |               |                    |             | <u> </u> == |

 ขั้นตอนต่อไปให้ทำการติดตั้งระบบ WordPress ลงบน Local Host โดยเปิด Browser ขึ้นมาแล้ว พิมพ์คำว่า http://localhost/wordpress ระบบจะทำ Re-direct ไปยังหน้าติดตั้ง WordPress ดังรูป ให้เลือกค่าเริ่มต้นของภาษาไปที่ English (United States) แล้วกดปุ่ม Continue

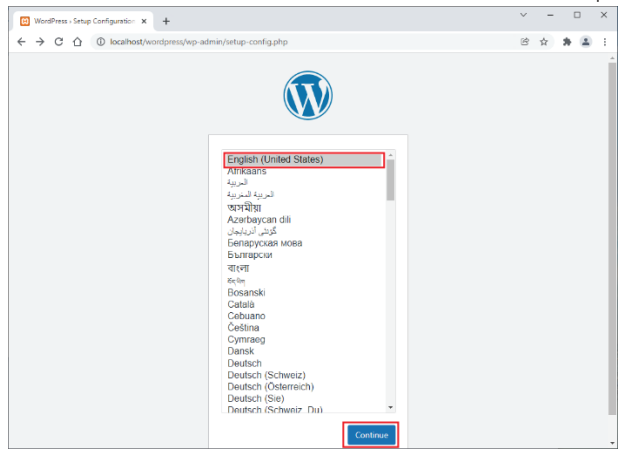

11. เมื่อเข้าสู่หน้า Welcome to WordPress ให้กดปุ่ม Let's go!

| WordPress - Setup C | onfiguration x +                                                                                                    |            | × | -                  |   |   | 1 |
|---------------------|----------------------------------------------------------------------------------------------------|------------|---|--------------------|---|---|---|
| ← → C ☆             | D localhost/wordpress/wp-admin/setup-config.php?step=0                                                                                                    | 20         | Ċ | $\dot{\mathbf{T}}$ | * | 1 | ) |
|                     |                                                                                                    |            |   |                    |   |   |   |
|                     | Welcome to WordPress. Before getting started, we need some information on the database. You will need to<br>know the following items before proceeding.                                                                                                    |            |   |                    |   |   |   |
|                     | 1. Database name<br>2. Database username                                                                                                    |            |   |                    |   |   |   |
|                     | 3. Database password                                                                                                    |            |   |                    |   |   |   |
|                     | <ol> <li>Database host</li> <li>Table prefix (if you want to run more than one WordPress in a single database)</li> </ol>                                                                                                    |            |   |                    |   |   |   |
|                     | We're going to use this information to create a up-conFig.php file. If for any reason this automatic file creation desan't work, don't worry. All this does is fill in the database information to a configuration f You may also simply open up-config_t-sample.php in a text editor, fill in your information, and save it up-config_t-sheed more help't <u>Weggls</u> . | ile.<br>as |   |                    |   |   |   |
|                     | In all likelihood, these items were supplied to you by your Web Host. If you don't have this information, then<br>will need to contact them before you can continue. If you're all ready                                                                                                    | you        |   |                    |   |   |   |
|                     | Let's gol                                                                                                    |            |   |                    |   |   |   |
|                     |                                                                                                    |            |   |                    |   |   |   |

12. ระบบติดตั้งจะเข้าสู่หน้าการกำหนดค่าฐานข้อมูลที่ต้องการใช้ในการติดตั้ง WordPress ซึ่งในตัวอย่าง เราได้สร้างฐานข้อมูลชื่อ elearning ไว้ใน phpMyAdmin เพื่อเตรียมไว้ใช้งานในขั้นตอนนี้แล้ว ดังนั้นให้เราทำการกรอกรายละเอียดต่าง ๆ ให้เรียบร้อย ดังนี้ ช่อง Database Name คือ elearning ช่อง Username คือ root ช่อง Password ปล่อยว่างไว้ ช่อง Database Host คือ localhost และ ช่อง Table Prefix คือ wp\_ ตามรูปตัวอย่าง เมื่อเรียบร้อยแล้วให้กดปุ่ม Submit

| WordPress - Setup Confi                                     | iguration × +             |                                        |                                                                                        |     | Y | -                  |     | ×   |
|-------------------------------------------------------------|---------------------------|----------------------------------------|----------------------------------------------------------------------------------------|-----|---|--------------------|-----|-----|
| $\leftarrow \ \Rightarrow \ \bigcirc \ \bigcirc \ \bigcirc$ | localhost/wordpress/wp-   | admin/setup-config.php?step=1          |                                                                                        | 20  | œ | $\dot{\mathbf{T}}$ | * 4 | ) E |
|                                                             |                           |                                        | )                                                                                      |     |   |                    |     |     |
|                                                             | Below you should enter yo | our database connection details. If yo | u're not sure about these, contact your host.                                          |     |   |                    |     |     |
|                                                             | Database Name             | elearning                              | The name of the database you want to use<br>with WordPress.                            |     |   |                    |     |     |
|                                                             | Username                  | root                                   | Your database username.                                                                |     |   |                    |     |     |
|                                                             | Password                  |                                        | Your database password.                                                                |     |   |                    |     |     |
|                                                             | Database Host             | localhost                              | You should be able to get this info from you<br>web host, if localhost doesn't work.   | Jr  |   |                    |     |     |
|                                                             | Table Prefix              | wp_                                    | If you want to run multiple WordPress<br>installations in a single database, change th | is. |   |                    |     |     |
| [                                                           | Submit                    |                                        |                                                                                        |     |   |                    |     |     |
|                                                             |                           |                                        |                                                                                        |     |   |                    |     |     |
|                                                             |                           |                                        |                                                                                        |     |   |                    |     |     |

13. ระบบจะทำการยืนยันการติดตั้ง WordPress ให้กดปุ่ม Run the installation

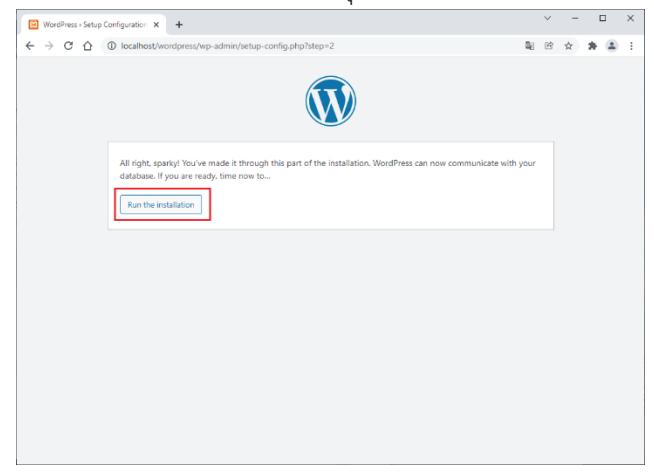

14. จากนั้นจะเข้าสู่ขั้นตอนการกำหนดข้อมูลทั่วไปของเว็บไซต์ WordPress ของเรา ให้กำหนดค่าต่าง ๆ ให้เรียบร้อย สำหรับในตัวอย่างนี้มีการกำหนดค่า ดังนี้ ช่อง Site Title คือ e-learning system ช่อง Username คือ admin ช่อง Password คือ elearning12345 ช่อง Your Email คือ mail@address.com และช่อง Search engine visibility ไม่ต้องเลือก เมื่อกรอกข้อมูลต่าง ๆ เรียบร้อยแล้ว ให้กดปุ่ม Install WordPress

| 🙁 WordPress - Installation 🛛 🗙 🕂               |                                                                                                    |        |   | $\sim$ | - |     | × | < |
|------------------------------------------------|----------------------------------------------------------------------------------------------------|--------|---|--------|---|-----|---|---|
| ← → C ☆ ③ localhost/wordpress/v                | vp-admin/install.php?language=en_US                                                                                                    | 07     | G | e :    | ☆ | * ( |   |   |
|                                                |                                                                                                    |        |   |        |   |     |   | * |
| Welcome                                        |                                                                                                    |        |   |        |   |     |   | l |
| Welcome to the famou<br>be on your way to usin | Welcome to the famous five-minute WordPress installation process! Just fill in the information below and you'll<br>be on your way to using the most extendable and powerful personal publishing platform in the world. |        |   |        |   |     |   |   |
| Information n                                  | eeded                                                                                                    |        |   |        |   |     |   | l |
| Please provide the follo                       | Please provide the following information. Don't worry, you can always change these settings later.                                                                                                    |        |   |        |   |     |   | l |
| Site Title                                     | e-learning system                                                                                                    |        |   |        |   |     |   |   |
| Username                                       | admin                                                                                                    |        |   |        |   |     |   | I |
|                                                | Usernames can have only alphanumeric characters, spaces, underscores, hypheperiods, and the ${}$ symbol.                                                                                                    | ens,   |   |        |   |     |   |   |
| Password                                       | elearning12345                                                                                                    |        |   |        |   |     |   |   |
|                                                | Medium Important: You will need this password to log in. Please store it in a secure log                                                                                                    | ation. |   |        |   |     |   |   |
| Your Email                                     | email@address.com                                                                                                    |        |   |        |   |     |   |   |
| Search engine<br>visibility                    | Double-check your email address before continuing.  Discourage search engines from indexing this site It is up to search engines to honor this request.                                                                |        |   |        |   |     |   |   |
| Install WordPress                              |                                                                                                    |        |   |        |   |     |   |   |

 เมื่อทำการติดตั้ง WordPress เรียบร้อยแล้วจะปรากฏหน้าจอ Success! นั้นหมายความว่า เรา พร้อมที่จะใช้งาน WordPress บน Local Host ของเราแล้ว ให้กดปุ่ม Log In เพื่อเข้าสู่หน้า Log In ของ WordPress เพื่อที่เราจะได้เริ่มต้นใช้งาน WordPress บน Local Host ต่อไป

| WordPress > Installation | on x +                                              |                | ~ | - |   |   | × |
|--------------------------|-----------------------------------------------------|----------------|---|---|---|---|---|
| ← → C △ (                | localhost/wordpress/wp-admin/install.php?step=2     | 0 <sub>2</sub> | Ē | ☆ | * | - | : |
|                          |                                                     |                |   |   |   |   |   |
|                          | Success!                                            |                |   |   |   |   |   |
|                          | WordPress has been installed. Thank you, and enjoy! |                |   |   |   |   |   |
|                          | Username admin                                      |                |   |   |   |   |   |
|                          | Password Your chosen password.                      |                |   |   |   |   |   |
|                          | Log In                                              |                |   |   |   |   |   |
|                          |                                                     |                |   |   |   |   |   |

16. เข้าสู่หน้า Log In ของ WordPress ซึ่งสามารถเรียกใช้งานได้โดยการพิมพ์ URL ใน Browser ดังนี้ http://localhost/wordpress/wp-login.php

| B Log In < e-learning system — W⊙ × +                                             |                                                                                        |                | $\sim$ | - | ۵ | ב | × |
|-----------------------------------------------------------------------------------|----------------------------------------------------------------------------------------|----------------|--------|---|---|---|---|
| $\leftrightarrow$ $\rightarrow$ C $\bigtriangleup$ localhost/wordpress/wp-login.p | hp                                                                                     | 0 <sub>2</sub> | Ċ      | ☆ | * |   | ÷ |
|                                                                                   | Username or Email Address          Password         ©         Remember Me       Log In |                |        |   |   |   |   |
|                                                                                   | Lost your password?                                                                    |                |        |   |   |   |   |
|                                                                                   | ← Go to e-learning system                                                              |                |        |   |   |   |   |

# บทที่ 3 การใช้งานและการตั้งค่า WordPress

หลังจากที่ได้ทำการติดตั้ง WordPress บน Local Host เรียบร้อยแล้ว เราก็พร้อมที่จะใช้งาน WordPress ในการทำเว็บไซต์สำหรับติดตั้งระบบ e-learning ซึ่งในขั้นตอนต่อไปเราจำเป็นที่จะต้องตกแต่ง หน้าตา (Theme) ของ WordPress ให้สวยงาม ตรงตามวัตถุประสงค์การใช้งาน นั่นคือ การใช้ WordPress ในการติดตั้งระบบ e-learning ซึ่งในที่นี้เราจะใช้ระบบ e-learning ที่เรียกว่า Tutor LMS (Learning Management System)

### 3.1 การใช้งาน WordPress

วิธีการ Log In เข้าใช้งาน WordPress บน Local Host นั้น เราสามารถทำได้โดยการเปิด Browser ขึ้นมา และพิมพ์ข้อความดังนี้ http://localhost/wordpress/wp-login.php จากนั้นเมื่อหน้า Log In ปรากฏขึ้นมาให้ทำการกรอกข้อมูลต่าง ๆ ที่ต้องการ คือ Username หรือ Email Address และ Password ในตัวอย่างนี้ ช่อง Username คือ admin ช่อง Password คือ elearning12345 เมื่อกรอกเรียบร้อยแล้ว ถ้าอยากจะดูว่า Password ที่กรอกไปคือข้อความใดให้กดที่ปุ่มลูกตา ต่อมาให้กดเลือกที่ช่อง Remember Me เพื่อจำข้อมูลที่เรากรอกไว้ใช้งานในครั้งถัดไป จากนั้นกดปุ่ม Log In

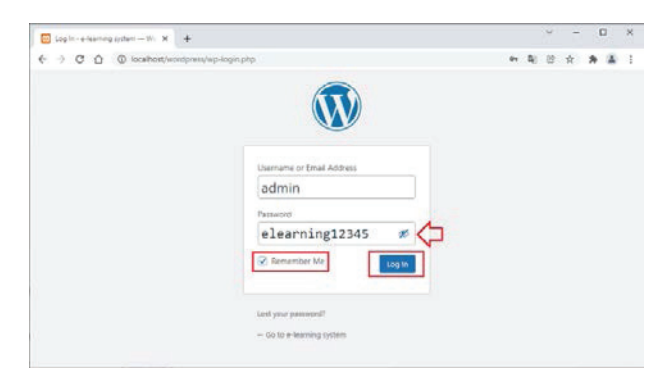

หลังจากที่ Log In เรียบร้อยแล้ว ก็จะเข้าสู่หน้าจอการใช้งาน WordPress ซึ่งเราเรียกว่าหน้า Dashboard ซึ่งจะเป็นส่วนหลังบ้าน (Back-end) ที่เราใช้กำหนดค่าต่าง ๆ ตกแต่ง Theme และติดตั้ง Plugins ต่อไป

| Deshiboard - e learnin | 0.000 X 4                  |                               |                                                                   |                      |                          |         |         | ~       | 1.44 |       | 1    | × |
|------------------------|----------------------------|-------------------------------|-------------------------------------------------------------------|----------------------|--------------------------|---------|---------|---------|------|-------|------|---|
| + + C 0 0              | locahostivoidpress/wp-ade  | ing .                         |                                                                   |                      |                          | **      | 4       | 6       | \$   | *     | 4    | 1 |
| 🕼 🖪 e kanning syste    | m 🛡 🗄 🕂 New                |                               |                                                                   |                      |                          |         |         |         | How  | dy ad | nn I | 1 |
| Delitioned             | Dashboard                  |                               |                                                                   |                      |                          | 129     | ек ср   | cions - | •    | Halp  | *    |   |
| Norm<br>Lpdchis        | Welcome to Wo              | rdPress!                      |                                                                   |                      |                          |         |         |         | 0    | Duny  |      |   |
| # Posts                | We've assembled so         | ne links to get you started   |                                                                   |                      |                          |         |         |         |      |       |      |   |
| Q3 Mecla               | Get Started                |                               | Next Steps                                                        |                      | More Actions             |         |         |         |      |       |      |   |
| 🗱 Pages                | Contraction Name Of        |                               | Wate your fact                                                    | blog pest            | Manage wid               | igeta   |         |         |      |       |      |   |
| Comments               |                            |                               | + Add an About                                                    | page                 | Manage me                | nen.    |         |         |      |       |      |   |
| P Appearance           | or, change, our theme in   | mulebels.                     | A Set up you the                                                  | mepaga               | Turn continue            | niti on | Ci ci   |         |      |       |      |   |
| p Pages                |                            |                               | Veryourses                                                        |                      | A Learn more             | HOCKE ( | airtin. | ¢ (1.20 | tid. |       |      |   |
| 🛓 Uen                  | 10                         |                               |                                                                   |                      |                          |         |         |         |      |       |      |   |
| J Tooks                | Site Health Status         |                               | 0 V. +                                                            | Quick Draft          |                          |         |         |         | -    | ¥     | ٠    |   |
| El Settings            |                            | Exhaply shows all a tra       | and and and                                                       | Tride                |                          |         |         |         |      |       |      |   |
| Colleges menu          | No information yet         | periodically to gather inform | nation about your                                                 |                      |                          |         |         |         |      |       |      |   |
|                        |                            | gather information about y    | yout the Site Health Up web to<br>an about your site now. Contant |                      |                          |         |         |         |      |       |      |   |
|                        | 5                          |                               |                                                                   | Whet's on your min   |                          |         |         |         |      |       |      |   |
|                        | At a Glance                |                               | ~~ ·                                                              |                      |                          |         |         |         |      |       |      |   |
|                        | # 1 Red<br># 1 Corneret    | # 1 hep                       |                                                                   | Seve Draft           |                          |         |         |         |      |       |      |   |
|                        | WorkPress 5.8.7 surring In | enty Tee Bullion theme        |                                                                   | WordPress Events a   | nd News                  |         |         |         | ~    | v     |      |   |
|                        | Activity                   |                               | ~ ~ •                                                             | Enteryour dosest oby | to find nearby events. 🧳 |         |         |         |      |       |      |   |

### 3.2 การตั้งค่า WordPress

ในหน้า Dashboard เราจะทำการตั้งค่าต่าง ๆ ของ WordPress เพื่อให้เราใช้ความสามารถของ WordPress ในการทำระบบ e-learning ได้อย่างสมบูรณ์ โดยเริ่มจากกำหนดค่าทั่วไปก่อนดังนี้

### 3.2.1 การกำหนดค่าทั่วไปของ WordPress

1. ให้ไปที่เมนู Settings -> General

| <b>↓†</b> Settings | General    |
|--------------------|------------|
| Collapse menu      | Writing    |
|                    | Reading    |
|                    | Discussion |
|                    | Media      |
|                    | Permalinks |
|                    | Privacy    |
|                    |            |

2. กำหนดค่าต่าง ๆ ที่ต้องการ เช่น

Site Title หมายถึง ชื่อของเว็บไซต์ของเราที่ต้องการให้ขึ้นบนแถบชื่อของ Browser Tagline หมายถึง คำอธิบายเพิ่มเติมของเว็บไซต์ เช่น ระบบเรียนรู้ผ่านบทเรียนอิเล็กทรอนิกส์ WordPress Address (URL) และ Site Address (URL) ไม่ต้องแก้ไข

| General Settings < e-le                                          | arming syst × +                     | ✓ - □ X                                                                                                    |
|------------------------------------------------------------------|-------------------------------------|----------------------------------------------------------------------------------------------------|
| ← → C △ (1)                                                      | ) localhost/wordpress/wp-admin/op   | tions-general.php 🔯 😢 🖈 🌲 🗄                                                                                                    |
| 🔞 👔 e-learning system                                            | m 투 0 🕂 New                         | Howdy, admin 🔲 👚                                                                                                    |
| 🚳 Dashboard                                                      | General Settings                    | Help 🔻                                                                                                    |
| <ul><li>Posts</li><li>Media</li></ul>                            | Site Title                          | e-learning system                                                                                                    |
| <ul><li>Pages</li><li>Comments</li></ul>                         | Tagline                             | ระบบเรียนรู้ผ่านบทเรียนอิเล็กทรอนิกส์<br>In a few words, explain what this site is about.                                                          |
| 🔊 Appearance<br>💅 Plugins                                        | WordPress Address (URL)             | http://localhost/wordpress                                                                                                    |
| 📥 Users 🎤 Tools                                                  | Site Address (URL)                  | http://localhost/wordpress                                                                                                    |
| General                                                          | Administration Email Address        | email@address.com<br>This address is used for admin purposes. If you change this, we will send you an email at your new address to confirm it. The |
| wrang<br>Reading<br>Discussion<br>Media<br>Permalinks<br>Privacy | Membership<br>New User Default Role | new address will not become active until confirmed.  Anyone can register  Subscriber v                                                             |
| <ul> <li>Collapse menu</li> </ul>                                | Site Language 🕼                     | English (United States)                                                                                                    |
|                                                                  | Timezone                            | UTC+0  Choose either a city in the same timezone as you or a UTC (Coordinated Universal Time) time offset. Universal time is 2021-12-15 22:58:47.  |

3. เมื่อกำหนดค่าต่าง ๆ เรียบร้อยแล้วให้เลื่อนมาที่ด้านล่างของหน้า และกดปุ่ม Save Changes

 จากนั้นให้กำหนดค่าแสดงผล URL ของ WordPress แบบ Post Name หรือแสดงเป็นชื่อหัวข้อ โดย การไปที่เมนู General -> Permalinks จะเข้าสู่หน้าจอ Permalink Settings ให้กำหนดโดยกด เลือกหัวข้อ Custom Structure และในช่องใส่รายละเอียดให้พิมพ์ว่า /%postname%/ ดังรูป

| Permalink Settings < e                          | -learning sy × +                                                                                                    |                                                                | $\vee$  | -     |         | × |  |
|-------------------------------------------------|----------------------------------------------------------------------------------------------------|----------------------------------------------------------------|---------|-------|---------|---|--|
| ← → C ☆ @                                       | localhost/wordpress/wp-admin/op                                                                                                    | tions-permalink.php                                            | e c     | ☆     | * =     | : |  |
| 🔞 🖀 e-learning syste                            | m 🗭 0 🕂 New                                                                                                    |                                                                |         | Howdy | , admin |   |  |
| 🚳 Dashboard                                     | Permalink Settings                                                                                                    |                                                                |         | H     | Help 🔻  |   |  |
| ✤ Posts ✿ Media                                 | WordPress offers you the ability to create a custom URL structure for your permalinks and archives. Custom URL structures can improve the aesthetics, usability, and forward-<br>compatibility of your links. A <u>number of tags are available</u> , and here are some examples to get you started. |                                                                |         |       |         |   |  |
| Pages                                           | Common Settings                                                                                                    |                                                                |         |       |         |   |  |
| Comments                                        | O Plain                                                                                                    | http://localhost/wordpress/?p=123                              |         |       |         |   |  |
| <ul> <li>Appearance</li> <li>Plugins</li> </ul> | O Day and name                                                                                                    | http://localhost/wordpress/2021/12/15/sample-post/             |         |       |         |   |  |
| 👗 Users 🎤 Tools                                 | Month and name                                                                                                    | http://localhost/wordpress/2021/12/sample-post/                |         |       |         |   |  |
| 👫 Settings                                      | O Numeric                                                                                                    | http://localhost/wordpress/archives/123                        |         |       |         |   |  |
| General<br>Writing<br>Reading                   | O Post name                                                                                                    | http://localhost/wordpress/sample-post/                        |         |       |         | ſ |  |
| Discussion                                      | Custom Structure                                                                                                    | http://localhost/wordpress /%postname%/                        |         |       |         |   |  |
| Media                                           |                                                                                                    | Available tags:                                                |         |       |         |   |  |
| Privacy                                         |                                                                                                    | %year% %monthnum% %day% %hour% %minute% %second% %post_id% %po | stname% |       |         |   |  |
| -                                               |                                                                                                    | %category% %author%                                            |         |       |         |   |  |
| Collapse menu                                   |                                                                                                    |                                                                |         |       |         | - |  |

5. เมื่อกำหนดค่า Permalink เรียบร้อยแล้ว ให้เลื่อนหน้าลงมาด้านล่างและกดปุ่ม Save Changes

| Permalink Settings < e                             | -learning sy × +                      | ∨ - ⊔ x                                                                                                    |
|----------------------------------------------------|---------------------------------------|----------------------------------------------------------------------------------------------------|
| $\leftrightarrow$ $\rightarrow$ C $\bigtriangleup$ | localhost/wordpress/wp-admin/op       | tions-permalink.php 🔯 😢 🖈 😩 🗄                                                                                                    |
| 🝈 👚 e-learning syste                               | m 투 0 🕂 New                           | Howdy, admin 🔟 🕯                                                                                                    |
| 🙆 Dashboard                                        | O Numeric                             | http://localhost/wordpress/archives/123                                                                                          |
| 🖈 Posts                                            | O Post name                           | http://localhost/wordpress/sample-post/                                                                                          |
| 9 Media                                            |                                       |                                                                                                    |
| 📕 Pages                                            | Custom Structure                      | http://localhost/wordpress /%postname%/                                                                                          |
| Comments                                           |                                       | Available tags:                                                                                                    |
| <b>*</b>                                           |                                       | %year%         %monthnum%         %day%         %monute%         %second%         %post_id%         %postname%                   |
| Appearance                                         |                                       | %category% %author%                                                                                                    |
| Plugins                                            |                                       |                                                                                                    |
| 🎳 Users                                            | Optional                              |                                                                                                    |
| 🔑 Tools                                            | If you like, you may enter custom str | uctures for your category and tag URLs here. For example, using topics as your category base would make your category links like |
| 👫 Settings                                         | http://localhost/wordpress/t          | <pre>opics/uncategorized/ . If you leave these blank the defaults will be used.</pre>                                            |
| General<br>Writing                                 | Category base                         |                                                                                                    |
| Reading                                            |                                       |                                                                                                    |
| Discussion                                         | Tag base                              |                                                                                                    |
| Media                                              |                                       |                                                                                                    |
| Permalinks                                         | Save Changes                          |                                                                                                    |
| Privacy                                            |                                       |                                                                                                    |
| Collapse menu                                      | Thank you for creating with WordPre   | s. Version 5.8.2                                                                                                    |

#### 3.2.2 การกำหนดค่า Theme ของ WordPress

การตกแต่งหน้าตา หรือความสวยงามของเว็บไซต์ใน WordPress เราเรียกว่า Theme ซึ่งใน WordPress นั้นจัดเตรียม Theme ไว้ให้ใช้งานมากมาย มีทั้งของฟรี และที่ต้องเสียเงินซื้อลิขสิทธิ์มาใช้งาน โดยส่วนใหญ่เราสามารถหาดาวน์โหลด Theme ได้ทั่วไปตาม Search Engine เช่นหาใน Google แต่ในการ สร้างระบบ e-learning นั้นจะมี Theme ที่นิยมใช้งานกันอยู่หลายตัว ในตัวอย่างของเราจะใช้ Theme ที่ชื่อ EDU Max

| 🔊 Appearance | Themes       |
|--------------|--------------|
| 😰 Plugins    | Customize    |
| 👗 Users      | Widgets      |
|              | Menus        |
| 10013        | Background   |
|              | Theme Editor |
|              |              |

#### ให้ไปที่เมนู Appearance -> Themes

จะเข้าสู่หน้า **Themes** ของ **WordPress** ซึ่งในหน้านี้เราสามารถเลือกใช้ Theme ที่มีการติดตั้งอยู่ ใน WordPress อยู่แล้ว หรือสามารถ Add New เพื่อทำการ Search หาในระบบ หรือถ้ามี Theme ที่ดาวน์ โหลดเตรียมไว้อยู่แล้ว ก็จะสามารถ Browse ในเครื่องคอมพิวเตอร์ของเรา เพื่อติดตั้ง Theme ที่ต้องการได้ เช่นเดียวกัน ในตัวอย่างนี้จะสอนวิธีการติดตั้ง Theme โดยวิธีการ Browse เลือก Theme ในเครื่อง คอมพิวเตอร์ของเราเอง

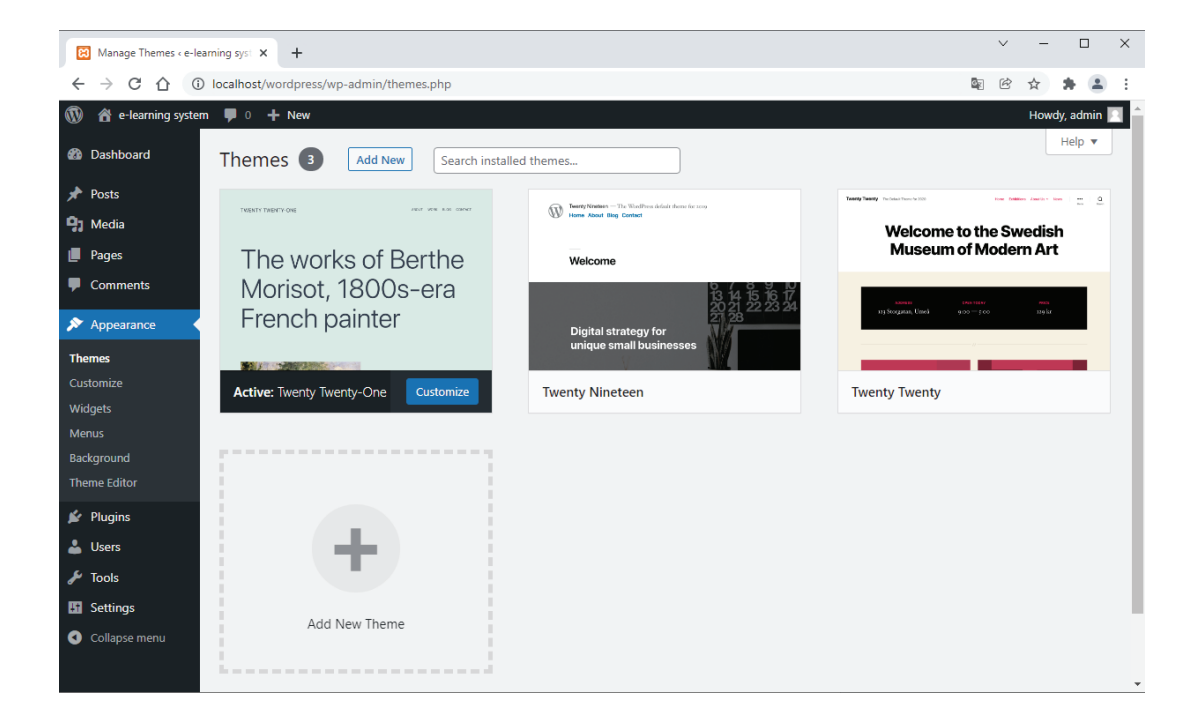

### 3.2.3 การติดตั้ง Theme จากเครื่องคอมพิวเตอร์

การติดตั้ง Theme จากเครื่องคอมพิวเตอร์ จะต้องมีการดาวน์โหลด หรือจัดเตรียมไฟล์ Theme ที่จะใช้ งานเก็บไว้ในเครื่องคอมพิวเตอร์ของเราเรียบร้อยแล้ว ซึ่งจะมีวิธีการติดตั้งและใช้งานดังนี้

1. ในหน้า Themes ของ WordPress ให้กดปุ่ม Add New

|              | 🖀 e-learning system | 🛡 0 🕂 New         |                    |         |                                                      |
|--------------|---------------------|-------------------|--------------------|---------|------------------------------------------------------|
| <b>&amp;</b> | Dashboard           | Themes 3          | Add New Search ins | stalled | themes                                               |
| *            | Posts               |                   |                    |         | TwentyNinsteen - The WorlPoss default theme for 2019 |
| 91           | Media               | TWENTY TWENTY-ONE | AND YOR DOLLARS    |         | W Home About Illog Contact                           |
| ۲            | Pages               | The wor           | ks of Berthe       |         | Welcome                                              |
| •            | Comments            | Morisot,          | Morisot, 1800s-era |         | 13 14 15 16 17                                       |
| <i>»</i>     | Appearance          | French            | painter            |         | Digital strategy for<br>unique small businesses      |
| The          | emes                |                   | PROT               |         | Viene Mille                                          |
| Cus          | stomize             | Active: Twenty Tw | enty-One Customize |         | Twenty Nineteen                                      |
| Wie          | lgets               |                   |                    |         |                                                      |

2. เมื่อเข้าสู่หน้า Add Themes ให้กดที่ปุ่ม Upload Theme

| 🔞 🖀 e-learning system | 🛡 0 🕂 New                            |                                                                                                    |
|-----------------------|--------------------------------------|----------------------------------------------------------------------------------------------------|
| 🝘 Dashboard           | Add Themes Upload Theme              |                                                                                                    |
| 📌 Posts               | 4500 Dapular Latest Equaritae        | Fostura Eiltor                                                                                                    |
| 9 Media               |                                      | reature riitei                                                                                                    |
| 📕 Pages               |                                      |                                                                                                    |
| Comments              | ✓ Installed                          | (3) ASTRA New New New No No New No                                                                                                    |
| ✤ Appearance          | The works of Berthe                  | Your Idea<br>Matters!                                                                                                    |
| Themes                | Morisot, 1800s-era                   | Make a Wetshe                                                                                                    |
| Customize             | French painter                       | CC 28-1                                                                                                    |
| Widgets               |                                      |                                                                                                    |
| Menus                 |                                      | Local Business eCommerce Blogging Professional Services<br>Smillque notio exem Lique dutois exeum Millque duto carbic as Millque duto carbic as |
| Background            | Twenty Twenty-Or Activated Customize | Astra                                                                                                    |
| Theme Editor          |                                      |                                                                                                    |

3. จากนั้นกดปุ่ม **เลือกไฟล์** หรือบางเครื่องอาจจะแสดงคำว่า Browse

| Q  | 🕅 🕆 e-learning syste | em 🛡 0 🕂 New                                                                             |
|----|----------------------|------------------------------------------------------------------------------------------|
| 6  | Dashboard            |                                                                                          |
| >  | Posts                |                                                                                          |
| 5  | 🕽 Media              |                                                                                          |
| d  | Pages                | if you have a theme in a .zip format, you may install or update it by uploading it here. |
| 9  | Comments             |                                                                                          |
| \$ | Appearance           | <b>เลือกไฟ</b> ล์ ไม่ได้เลือกไฟล์ใด Install Now                                          |
| ٦  | Themes               |                                                                                          |

 เมื่อหน้าต่าง Open Dialog ปรากฏขึ้นมา ให้เราเลือกไฟล์ที่ชื่อ edumax.zip แล้วกดปุ่ม Open ในตัวอย่างนี้จัดเก็บไฟล์ไว้ที่ Desktop -> อบรม e-learning -> Theme

|                   | Inis PC > Desktop > อบจม e-learning | > Iheme >       | ~                  | O D Sei   | arch Theme     |  |
|-------------------|-------------------------------------|-----------------|--------------------|-----------|----------------|--|
| rganize 🔻 New fol | der                                 |                 |                    |           | 855 <b>-</b> C |  |
|                   | Name                                | Date modified   | Туре               | Size      |                |  |
| Quick access      | edumall_v2.8.0.zip                  | 8/6/2564 0:23   | WinRAR ZIP archive | 67,624 KB |                |  |
| Desktop 📌         | edumax.zip                          | 22/2/2564 15:32 | WinRAR ZIP archive | 5,859 KB  |                |  |
| Downloads *       | edumax_v2.0.8.zip                   | 23/7/2564 16:11 | WinRAR ZIP archive | 9,692 KB  |                |  |
| 🗄 Documents 🖈     | turitor_v1.3.9.zip                  | 24/11/2564 6:25 | WinRAR ZIP archive | 5,344 KB  |                |  |
| 📰 Pictures 🛛 🖈    |                                     |                 |                    |           |                |  |
| Chat Bot          |                                     |                 |                    |           |                |  |
| DigitalOcean      |                                     |                 |                    |           |                |  |
| 📙 macOS Big Sur 1 |                                     |                 |                    |           |                |  |
| [บเสนอราคา        |                                     |                 |                    |           |                |  |
| OneDrive - Persor |                                     |                 |                    |           |                |  |
| This PC           |                                     |                 |                    |           |                |  |
| KINGSTON (L:)     |                                     |                 |                    |           |                |  |
| <b>D</b> 1 (1)    |                                     |                 |                    |           |                |  |

5. หลังจากที่ Open ไฟล์แล้ว จะปรากฏหน้าจอดังรูป ให้กดปุ่ม Install Now

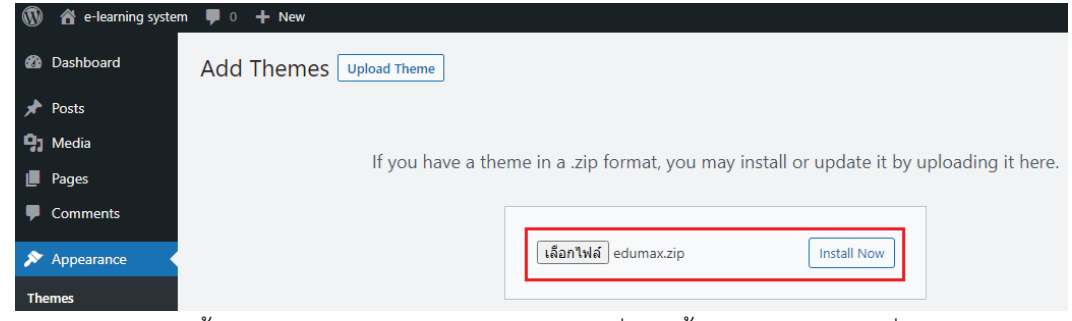

6. ระบบจะทำการติดตั้ง Theme ของลงใน WordPress เมื่อติดตั้งสำเร็จแล้วให้กดที่ Activate

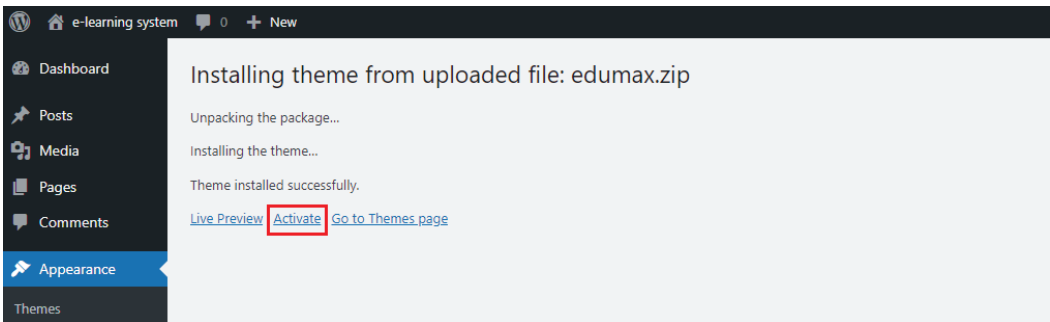

7. และระบบจะแสดงผล Theme ที่ติดตั้งลงไปดังรูป แสดงว่าเราติดตั้ง Theme เรียบร้อยพร้อมใช้งาน

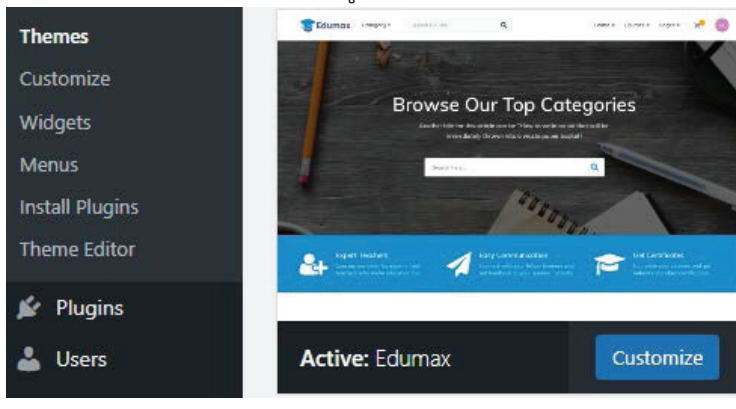

 วิธีการดูหน้าตาเว็บไซต์ของ WordPress ว่าหลังติดตั้ง Theme EDU Max เรียบร้อยแล้วจะมี หน้าตาเป็นอย่างไร สามารถทำได้โดยการไปที่เมนู Home (ไอคอนรูปบ้าน) แล้วเลือก Visit Site

| 🔞 🕜 e-learning system | n 👎 0 🕂 New                                                                                                    |                                                                                    | Howdy, admin 📃                                          |
|-----------------------|----------------------------------------------------------------------------------------------------|------------------------------------------------------------------------------------|---------------------------------------------------------|
| 🚳 Visit Site          | hemes 4 Add New Search instal                                                                                                    | lled themes                                                                        | Help 🔻                                                  |
| 🖈 Posts               |                                                                                                    |                                                                                    |                                                         |
| 9 Media               | This theme requires the following plugins: Edumax C                                                                                                    | Core, <u>Qubely</u> , <u>Tutor – Ultimate WordPress LMS plugin</u> and <u>WP</u>   | Pagebuilder.                                            |
| 📕 Pages               | This theme recommends the following plugins: Edun<br>Begin installing plugins   Dismiss this police                                                                                                    | nax Demo Importer, Qubely Pro, WP Pagebuilder Pro and <u>Wo</u>                    | ocoomerce.                                              |
| Comments              |                                                                                                    |                                                                                    | Tank land - main and a set of the set of the set of the |
|                       | Margare and Margare                                                                                                    | W Teenty Ninater — The WeedPress default theme for 2009<br>Home About Blog Contect |                                                         |
| Themes                | Browse Our Top Categories                                                                                                    | Welcome                                                                            | Museum of Modern Art                                    |
| Customize<br>Widgets  | 1407 - A                                                                                                    |                                                                                    | Administ Data Tables were                               |
| Menus                 | angan andar 🔪 targan senara 🧫 salan senara                                                                                                    | Digital strategy for                                                               | 123 Soogaran, Umeli 9:00 — p.co. 319 far                |
| Install Plugins       | the second second secon | unique small businesses                                                            |                                                         |
| Theme Editor          | Active: Edumax Customize                                                                                                    | Twenty Nineteen                                                                    | Twenty Twenty                                           |
| 🖆 Plugins             |                                                                                                    |                                                                                    |                                                         |
| 👗 Users               |                                                                                                    |                                                                                    |                                                         |

 หน้าตาเว็บไซต์ WordPress ของเราก็จะเป็นดังรูป นั่นหมายความว่า ตอนนี้เรามีเว็บไซต์ที่สวยงาม พร้อมที่จะทำการติดตั้งระบบ e-learning ด้วย plugin ที่ชื่อว่า Tutor LMS เพื่อใช้ในการจัดการ บทเรียนอิเล็กทรอนิกส์ของเราแล้ว

| - → C ① © localhost/wordpress/            | ጫ E 🛧 🛊 😩 :      |
|-------------------------------------------|------------------|
| 🖉 e-learning system 🥒 Customize 📮 0 🕂 New | Howdy, admin 🔟 🔍 |
| Edumax                                    | Ω                |
| #> Biog                                   |                  |
|                                           |                  |
| Hello world!                              | Search           |

10. วิธีการกลับไปยังหน้า Dashboard ของ WordPress สามารถทำได้โดยไปที่เมนู Home ในตัวอย่างนี้ ให้เลื่อนเม้าส์ไปชี้ที่คำว่า e-learning system แล้วคลิกเลือกคำว่า Dashboard

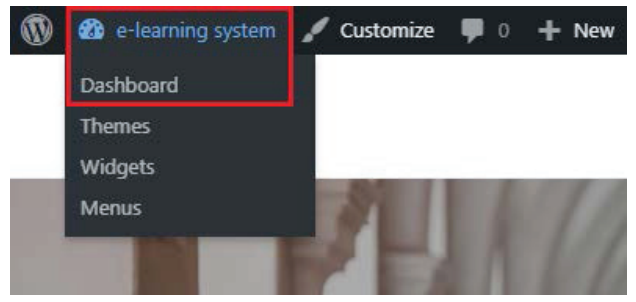

## บทที่ 4

# การติดตั้งระบบ e-learning ลงใน WordPress

หลังจากที่ทำการติดตั้ง WordPress กำหนดค่าต่าง ๆ ที่ต้องการ และทำการตกแต่งหน้าตาเว็บไซต์ ของ WordPress เรียบร้อยแล้ว ขั้นตอนสำคัญถัดไปก็คือ การติดตั้งระบบ e-learning ลงใน WordPress ซึ่ง ในที่นี้เราจะใช้ plugin ที่ชื่อว่า Tutor LMS เป็นระบบบริหารจัดการเนื้อหาต่าง ๆ ของบทเรียนอิเล็กทรอนิกส์

### 4.1 การติดตั้งระบบ e-learning ด้วย Tutor LMS

ในการติดตั้ง plugin ระบบ e-learning ลงใน WordPress นั้น สามารถทำได้โดยการเข้าไปในเว็บไซต์ ของ WordPress จากนั้น Search หาคำว่า Tutor LMS หรือสามารถเข้าไปดาวน์โหลดและติดตั้ง plugin ได้ โดยตรงในหน้าเว็บไซต์ของ WordPress plugin คือ <u>https://wordpress.org/plugins/tutor/</u>

### 4.1.1 การติดตั้ง plugin บริหารจัดการระบบ Tutor LMS

สำหรับในตัวอย่างนี้ เราจะเรียนรู้การติดตั้ง plugin ชื่อ Tutor LMS โดยผ่านการใช้งานทาง Dashboard โดยมีวิธีการติดตั้งและใช้งาน ดังนี้

1. ในหน้า Dashboard ของ WordPress ให้คลิกไปที่เมนู Plugins จากนั้นให้กดปุ่ม Add New

| ۲                | 🔒 e-learning system                             | <b>—</b> 0                                                                                                    | + New                                  |                                                                                                    |                              | Ho                                    | wdy, admin 📃 |
|------------------|-------------------------------------------------|----------------------------------------------------------------------------------------------------|----------------------------------------|----------------------------------------------------------------------------------------------------|------------------------------|---------------------------------------|--------------|
| -                | Dashboard                                       | Pluc                                                                                                    |                                        | 5                                                                                                    |                              | Screen Options 🔻                      | Help 🔻       |
| *                | Posts                                           | This                                                                                                    | s theme requires the fol               | lowing plugins: Edumax Core, <u>Qubely, Tutor – Ultimate WordPress</u>                                                                                                    | s <u>LMS plug</u>            | <u>in</u> and <u>WP Pagebuilder</u> . | ٢            |
| 93               | Media                                           | This theme recommends the following plugins: Edumax Demo Importer, Qubely Pro, WP Pagebuilder Pro and Woocoomerce. |                                        |                                                                                                    |                              |                                       |              |
|                  | Pages                                           | Beg                                                                                                    | <u>in installing plugins   D</u>       | ismiss this notice                                                                                                    |                              |                                       |              |
| •                | Comments                                        | All (2)                                                                                                    | Inactive (2)   Auto-up                 | dates Disabled (2)                                                                                                    | Search in                    | nstalled plugins                      |              |
| ×                | Appearance                                      | Bulk                                                                                                    | actions 🗸                              | Apply                                                                                                    |                              |                                       | 2 items      |
| É                | Plugins                                         |                                                                                                    | Plugin                                 | Description                                                                                                    |                              | Automatic Updates                     |              |
| Ins<br>Ad<br>Plu | <b>stalled Plugins</b><br>Id New<br>Jgin Editor | 0                                                                                                    | Akismet Anti-Spam<br>Activate   Delete | Used by millions, Akismet is quite possibly the best way in the wo<br>protect your blog from spam. It keeps your site protected even w<br>sleep. To get started: activate the Akismet plugin and then go to<br>Akismet Settings space to set up your API kev. | orld to<br>while you<br>your | Enable auto-updates                   |              |
| 4                | Users                                           |                                                                                                    |                                        | Version 4.2.1   By Automattic   View details                                                                                                    |                              |                                       |              |
| æ                | Tools                                           |                                                                                                    | Hello Dolly                            | This is not just a plugin, it symbolizes the hone and enthusiasm o                                                                                                    | fan                          | Enable auto-updates                   |              |
| 81               | Settings                                        |                                                                                                    | Activate   Delete                      | entire generation summed up in two words sung most famously<br>Armstrong: Hello, Dolly. When activated you will randomly see a                                                                                                    | by Louis<br>lyric from       |                                       |              |
| •                | Edumax Options                                  |                                                                                                    |                                        | Hello, Dolly in the upper right of your admin screen on every pag                                                                                                    | e.                           |                                       |              |
| 0                | Collapse menu                                   |                                                                                                    |                                        | Version 1.7.2   By Matt Mullenweg   View details                                                                                                    |                              |                                       |              |
|                  |                                                 |                                                                                                    | Plugin                                 | Description                                                                                                    |                              | Automatic Updates                     |              |

2. จะปรากฏหน้าจอ Add Plugins ให้ไปใส่คำที่จะค้นหา ในช่อง Keyword -> Search plugins...

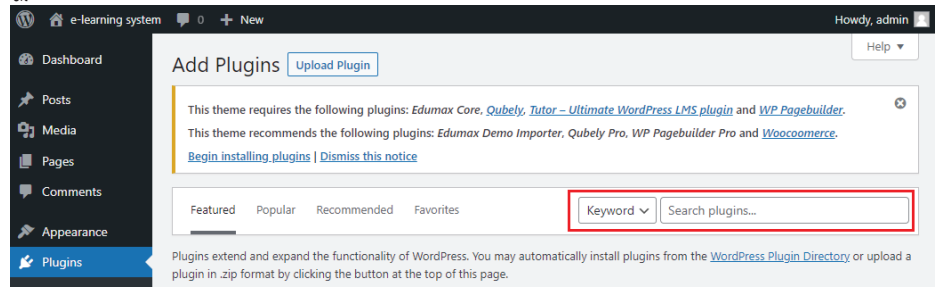

 ในช่อง Keyword -> Search plugins... ให้พิมพ์คำว่า Tutor LMS จะปรากฏหน้าจอดังภาพ ให้ทำการติดตั้ง plugin เพื่อใช้งานโดย กดปุ่ม Install Now

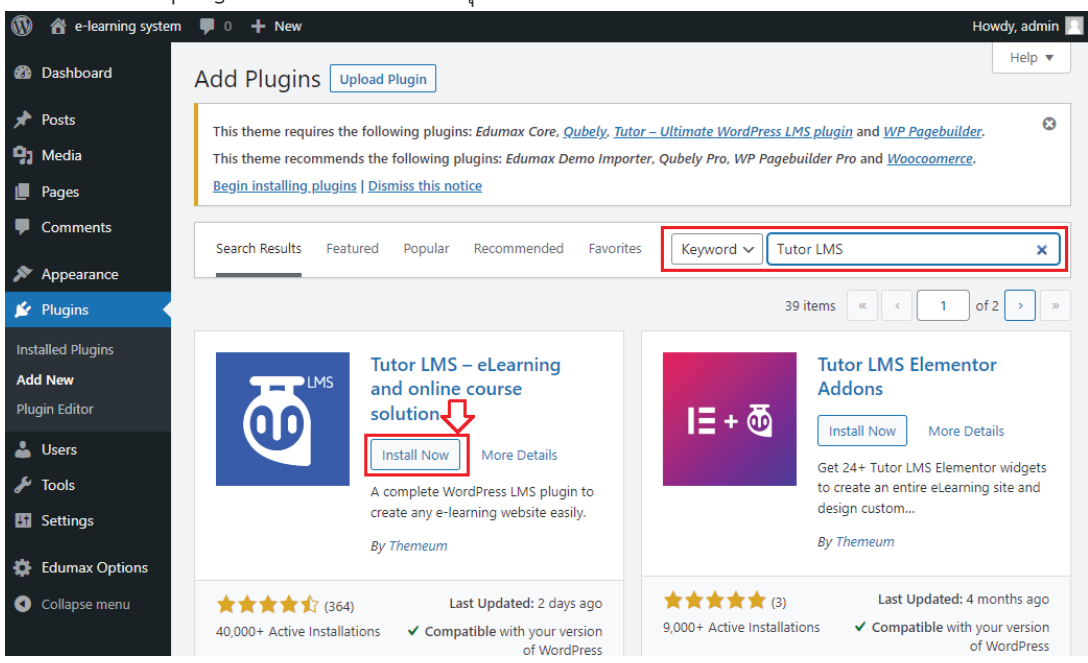

4. ระบบจะทำการดาวน์โหลด plugin และทำการติดตั้ง Tutor LMS ลงใน WordPress ให้โดย อัตโนมัติ เมื่อขั้นตอนในการดาวน์โหลดและติดตั้งเรียบร้อยแล้ว ให้กดปุ่ม Activate

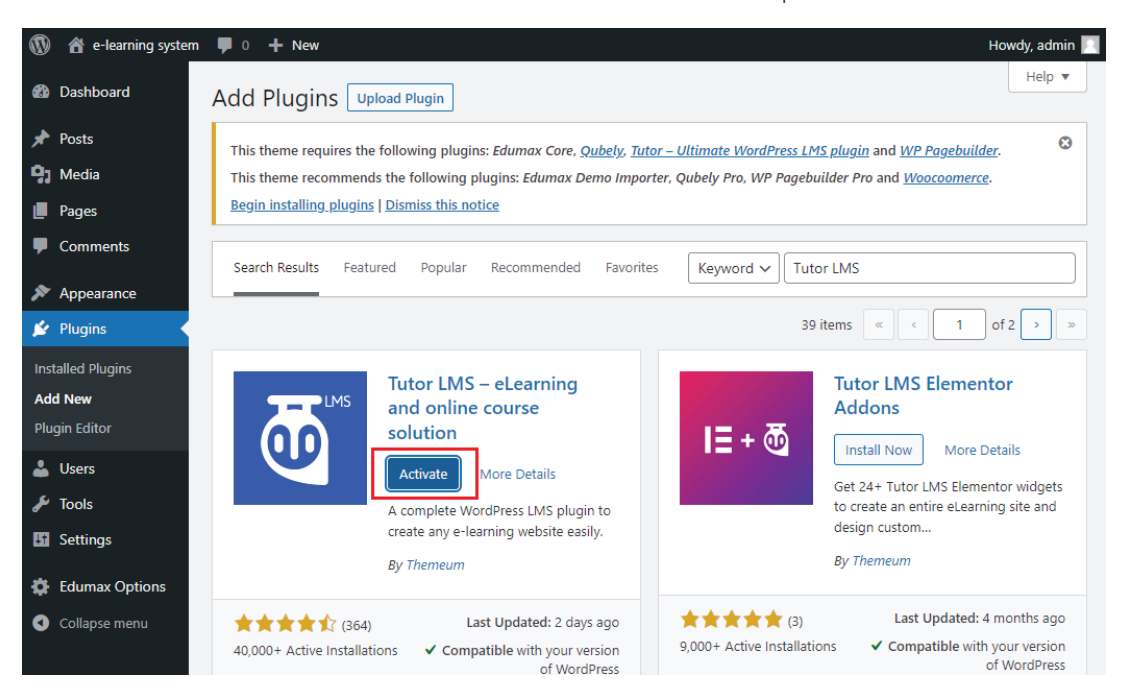

5. หลังจากที่เรากดปุ่ม Activate แล้ว WordPress จะแสดงหน้าจอต้อนรับของ Tutor LMS

Hello admin, welcome to Tutor LMS! Thank you for choosing us.

Ö

 ในหน้าจอต้อนรับของ Tutor LMS ให้ทำการเลื่อนหน้าจอลงมาด้านล่าง แล้วกดที่คำว่า I already know, skip this!

| \$289.00 |                                                  |                                                                                                    |                                                                   |          |            |
|----------|--------------------------------------------------|----------------------------------------------------------------------------------------------------|-------------------------------------------------------------------|----------|------------|
|          | (9)                                              | Creative Nonfiction: Write<br>Truth with Style                                                                         | Creative Nonfiction: Write<br>Truth with Style                    |          |            |
|          | 4                                                | 1. In Arafat Rahman in Design                                                                                          | 🔮 🖘 Anafat Ratimon - Design                                       |          |            |
|          | TU: E                                            | () at the () to the                                                                                                    | 🔛 ADD TO CART                                                     |          | Perspecti  |
| V        |                                                  | - <b>*</b> * * *                                                                                                    | 5                                                                 |          |            |
|          |                                                  |                                                                                                    | #2101                                                             |          |            |
|          | N N                                              |                                                                                                    | Truth with Style                                                  |          | Develop::r |
|          | A Powerf<br>From individual instruc<br>you to ci | ul, Smart, and Scala<br>ctors to vast eLearning p<br>reate your ideal vision o<br>LETS START -><br>Lalready know, skip | ble LMS Solution<br>platforms, Tutor LMS gro<br>f an LMS website. | ows with |            |

 ระบบจะกลับไปแสดงหน้า Dashboard ของ WordPress ให้เราเลื่อนเม้าส์ไปที่เมนู Tutor LMS แล้วคลิกไปที่เมนูย่อย Courses ดังรูป

| 🚯 🖀 e-learning system                                          | m 투 0 🕂 New                                     | -                                                               |                                                                                                 |               | Но                           | owdy, admin 📃 |
|----------------------------------------------------------------|-------------------------------------------------|-----------------------------------------------------------------|-------------------------------------------------------------------------------------------------|---------------|------------------------------|---------------|
| 🚯 Dashboard                                                    | Dashboard                                       |                                                                 |                                                                                                 |               | Screen Options 🔻             | Help 🔻        |
| Home<br>Updates                                                | This theme requires                             | the following plugins: <i>Edu</i><br>ends the following plugins | max Core, <u>Qubely</u> and <u>WP Pagebuilder</u> .<br>: Edumax Demo Importer, Qubely Pro, WP I | Pagebuilder F | Pro and <u>Woocoomerce</u> . | ٢             |
| 🙋 Tutor LMS 🛛 🖉                                                | Courses                                         | ns   <u>Dismiss this notice</u>                                 |                                                                                                 |               |                              |               |
| <ul> <li>✓ Posts</li> <li>♀) Media</li> <li>■ Pages</li> </ul> | Categories<br>Tags<br>Students<br>Announcements | WordPress!<br>I some links to get yo                            | u started:                                                                                      |               | 6                            | 3 Dismiss     |
| Comments  Appearance                                           | Q & A<br>Quiz Attempts<br>Add-ons               | ur Site                                                         | Next Steps Write your first blog post                                                           | More A        | Actions<br>nage widgets      |               |
| <ul> <li>Plugins</li> <li>Users</li> <li>Tools</li> </ul>      | Settings<br>Tools<br>🎗 Get Pro                  | ne completely                                                   | Set up your homepage     View your site                                                         | 🖬 Ma          | n comments on or off         | started       |

8. หลังจากนั้นจะปรากฏหน้าจอการจัดการบทเรียน e-learning ด้วย Tutor LMS ให้กดปุ่ม Enable

| 🔞 🕆 e-learning syste  | em 투 0 🕂 | New View Posts                                                                                                    | Howdy, admin 📃   |
|-----------------------|----------|----------------------------------------------------------------------------------------------------|------------------|
| 🚳 Dashboard           |          |                                                                                                    | Screen Options 🔻 |
| 🙋 Tutor LMS 🔹         |          | As membership is turned off students and instructors will not be able to sign up. Proce Enable                                                                             | Enable           |
| Courses<br>Categories |          | As membership is turned off, students and instructors will not be able to sign up. Press Enable<br>go to Settings > General > Membership and enable "Anyone can register". |                  |

### 4.1.2 การติดตั้ง plugin บริหารจัดการระบบ Tutor LMS Pro

เมื่อเราทำการติดตั้ง plugin บริหารจัดการระบบ Tutor LMS เรียบร้อยแล้ว ในขั้นตอนต่อไปเราต้อง ทำการติดตั้ง plugin บริหารจัดการระบบอีกหนึ่งตัว คือ Tutor LMS Pro ซึ่งในตัวอย่างนี้เราจะทำการติดตั้ง Tutor LMS Pro โดยการเลือกใช้ไฟล์ที่เราจัดเตรียมไว้ในเครื่องคอมพิวเตอร์ โดยมีวิธีการติดตั้งและใช้งาน ดังนี้

1. ในหน้า Dashboard เลือกเมนู Plugins จากนั้นกดปุ่ม Add New

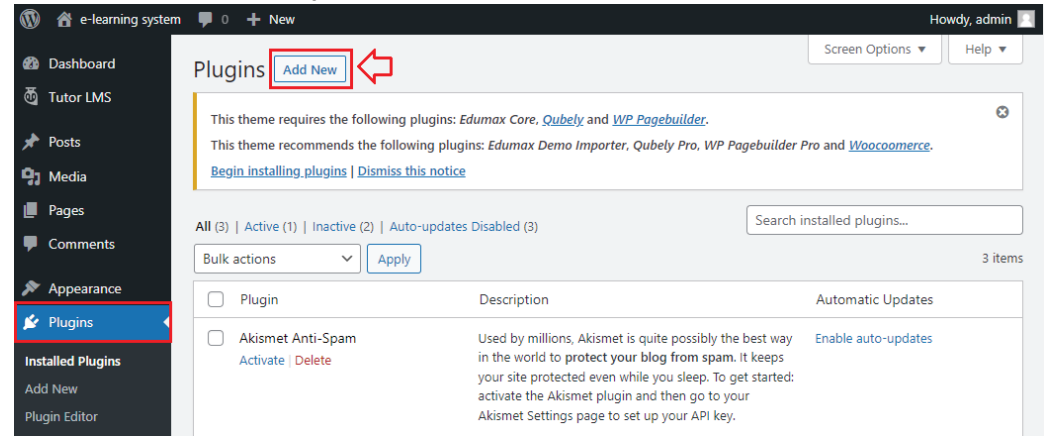

2. เมื่อปรากฏหน้า Add Plugins ให้กดปุ่ม Upload Plugin

|                                                             | m 🛡 0 🕂 New How                                                                                                    | dy, admin 📃                  |
|-------------------------------------------------------------|----------------------------------------------------------------------------------------------------|------------------------------|
| 🔹 Dashboard<br>荷 Tutor LMS                                  | Add Plugins Upload Plugin                                                                                                    | Help 🔻                       |
| <ul><li>≁ Posts</li><li>♀ Media</li></ul>                   | This theme requires the following plugins: <i>Edumax Core, <u>Qubely</u></i> and <u>WP Pagebuilder</u> .<br>This theme recommends the following plugins: <i>Edumax Demo Importer, Qubely Pro, WP Pagebuilder Pro</i> and <u>Woocoomerce</u> .<br><u>Begin installing plugins   Dismiss this notice</u> | ٢                            |
| <ul> <li>Pages</li> <li>Comments</li> </ul>                 | Featured     Popular     Recommended     Favorites     Keyword v     Search plugins                                                                                                    | r upload a                   |
| <ul> <li>Appearance</li> <li>Plugins</li> </ul>             | plugins extend and expand the functionally of worderess, for may automatically instan plugins from the <u>worderess rugin priectory</u> of plugin in .zip format by clicking the button at the top of this page.                                                                                       |                              |
| Installed Plugins<br>Add New<br>Plugin Editor               | Classic Editor<br>Install Now More Details<br>Enables the previous "classic" editor<br>Activate More Details<br>Activate More Details                                                                                                    |                              |
| <ul> <li>Users</li> <li>Tools</li> <li>Continues</li> </ul> | and the old-style Edit Post screen with<br>TinyMCE, Meta Boxes, etc. Supports all<br>plugins that extend this screen.<br>By WordPass Contributors<br>By WordPass Contributors                                                                                                    | to<br>am in a<br>I<br>ss and |
| Edumax Options                                              | WooCommerce.           By Automatic           By Automatic                                                                                                    |                              |

3. จากนั้นให้กดปุ่ม **เลือกไฟล์** หรือบางเครื่องอาจแสดงชื่อปุ่มว่า Browse

| 🔞 🛱 e-learning system | ₱ 0 + New                                                                                                    | Howdy, admin 🔝 |
|-----------------------|----------------------------------------------------------------------------------------------------|----------------|
| Dashboard             | Add Plugins Upload Plugin                                                                                       | Help •         |
| C Tutor LMS           | This theme requires the following plugins: Edumax Core, Oubely and WP Pagebuilder.                              | 0              |
| 📌 Posts               | This theme recommends the following plugins: Edumax Demo Importer, Qubely Pro. WP Pagebuilder Pro and Woocoomer | 1500-          |
| 91 Media              | Begin installing plugins   Dismiss this notice                                                                  |                |
| 📕 Pages               |                                                                                                    |                |
| Comments              |                                                                                                    |                |
| 🔊 Appearance          | If you have a plugin in a .zip format, you may install or update it by uploading it h                           | ere.           |
| 🖆 Plugins 🔷           |                                                                                                    |                |
| Installed Plugins     | เลือกรษฐ์ ไม่ใต้เลือกรษฐ์โต Install Now                                                                         |                |
| Add New               |                                                                                                    |                |
| Plugin Editor         |                                                                                                    |                |

 เมื่อหน้าต่าง Open Dialog ปรากฏขึ้นมา ให้เราเลือกไฟล์ที่ชื่อ tutor-pro\_v1.9.12.zip แล้วกด ปุ่ม Open ในตัวอย่างนี้จัดเก็บไฟล์ไว้ที่ Desktop -> อบรม e-learning

| → * ↑                                                                                                    | iis PC > Desktop > อบรม e-learning |                  | ~                | ن 🔎 Sea   | rch อบรม e-learning | g |
|----------------------------------------------------------------------------------------------------|------------------------------------|------------------|------------------|-----------|---------------------|---|
| ganize 🔻 New fold                                                                                                    | er                                 |                  |                  |           |                     |   |
| OneDrive                                                                                                    | Name                               | Date modified    | Туре             | Size      |                     |   |
| This PC                                                                                                    | - Plugin                           | 29/11/2564 10:33 | File folder      |           |                     |   |
|                                                                                                    | Programs                           | 29/11/2564 10:33 | File folder      |           |                     |   |
| J 3D Objects                                                                                                    |                                    | 16/12/2564 8:36  | File folder      |           |                     |   |
| Desktop                                                                                                    | tutor-pro_v1.9.12.zip              | 24/11/2564 6:20  | เอกสาร WinRAR แบ | 3,587 KB  |                     |   |
| Documents                                                                                                    | wordpress-5.8.2.zip                | 24/11/2564 6:12  | เอกสาร WinRAR แบ | 16,109 KB |                     |   |
| 🖶 Downloads                                                                                                    |                                    |                  |                  |           |                     |   |
| 👌 Music                                                                                                    |                                    |                  |                  |           |                     |   |
| Pictures                                                                                                    |                                    |                  |                  |           |                     |   |
|                                                                                                    |                                    |                  |                  |           |                     |   |
| Videos                                                                                                    |                                    |                  |                  |           |                     |   |
| Videos 🛀 win10 ssd (C:)                                                                                                    |                                    |                  |                  |           |                     |   |
| <ul> <li>Videos</li> <li>win10 ssd (C:)</li> <li>Local Disk (D:)</li> </ul>                                                                                                    |                                    |                  |                  |           |                     |   |
| Videos<br>unit of the state of the state of th |                                    |                  |                  |           |                     |   |
| Videos  Videos  Local Disk (D:)  Local Disk (E:)  KINGSTON (F:)                                                                                                    |                                    |                  |                  |           |                     |   |
| Videos  Videos  Local Disk (D:)  Local Disk (E:)  KINGSTON (F:)                                                                                                    |                                    |                  |                  |           |                     |   |
| Videos Videos Local Disk (D:) Local Disk (E:) KINGSTON (F:) KINGSTON (F:)                                                                                                    |                                    |                  |                  |           |                     |   |

5. หลังจากที่ Open ไฟล์แล้ว จะปรากฏหน้าจอดังรูป ให้กดปุ่ม Install Now

|     | 🕆 🕆 e-learning system | m 🛡 0 🕂 New How                                                                                                    | dy, admin 📃 |
|-----|-----------------------|----------------------------------------------------------------------------------------------------|-------------|
| -   | Dashboard             | Add Plugins Upload Plugin                                                                                                    | Help 🔻      |
| 0   | Tutor LMS             | This theme requires the following physics: Eduney Core, Output and WB Beeghuilder                                                                                                    | 8           |
| *   | Posts                 | This theme requires the following plugins: Edunax Core, <u>Queey</u> and <u>Wr rugebuilder</u> .<br>This theme recommends the following plugins: Edunax Demo Importer, Queely Pro, WP Pagebuilder Pro and <u>Woocoomerce</u> . |             |
| 91  | Media                 | Begin installing plugins   Dismiss this notice                                                                                                    |             |
|     | Pages                 |                                                                                                    |             |
| -   | Comments              |                                                                                                    |             |
| ×   | Appearance            | If you have a plugin in a .zip format, you may install or update it by uploading it here.                                                                                                    |             |
| É   | Plugins               |                                                                                                    |             |
| Ins | talled Plugins        | <mark>เลือกไฟล์</mark> tutor-pro v1.9.12.zip Install Now                                                                                                    |             |
| Ad  | d New                 |                                                                                                    |             |
| Plu | igin Editor           |                                                                                                    |             |

6. ระบบจะทำการติดตั้ง Tutor LMS Pro ลงใน WordPress จากนั้นให้กดปุ่ม Activate Plugin

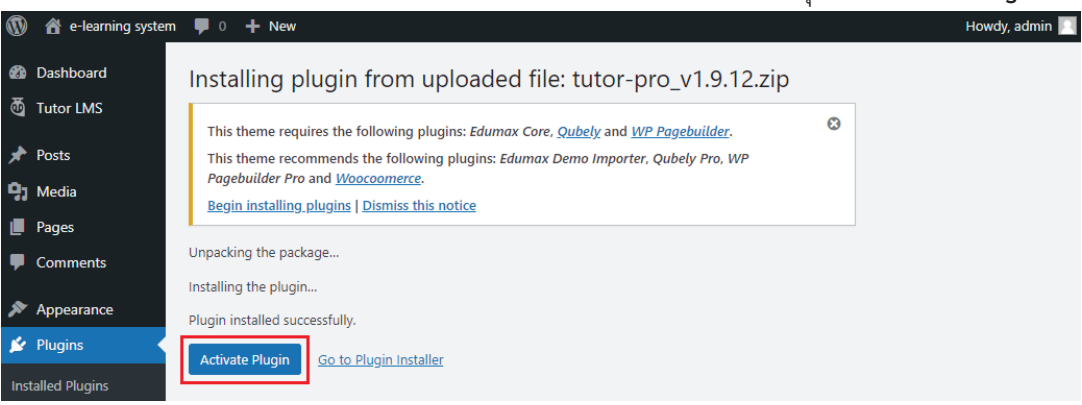

7. ระบบจะแสดงหน้าจอ Plugins โดยอัตโนมัติ และแจ้งว่าได้ทำงานแล้วนั่นคือ Plugin activated

| 🔞 📸 e-learning system | n 🛡 0 🕂 New                                                                                       | Howdy, admin 📃                     |
|-----------------------|---------------------------------------------------------------------------------------------------|------------------------------------|
| Dashboard             | Plugins Add New                                                                                   | Screen Options 🔻 Help 🔻            |
| 💩 Tutor LMS Pro       | This theme requires the following plugins: Edumax Core, <u>Qubely</u> and <u>WP Pagebuilder</u> . | ٥                                  |
| 📌 Posts               | This theme recommends the following plugins: Edumax Demo Importer, Qubely Pro, WP Pagebui         | ilder Pro and <u>Woocoomerce</u> . |
| 9 Media               | Begin installing plugins   Dismiss this notice                                                    |                                    |
| 📕 Pages               | Plugin activated.                                                                                 | 8                                  |
| Comments              |                                                                                                   | -                                  |
| 🔊 Appearance          | All (4)   Active (2)   Inactive (2)   Auto-updates Disabled (4)                                   | arch installed plugins             |
| 😰 Plugins 🔷           | Bulk actions                                                                                      | 4 items                            |
| Installed Plugins     | Plugin Description                                                                                | Automatic Updates                  |

 เมื่อเลื่อนหน้าต่างแสดงรายการ Plugins ลงมาก็จะพบว่าทั้ง Plugin Tutor LMS และ Tutor LMS Pro ได้ถูกเรียกใช้งานบน WordPress เรียบร้อยแล้ว และพร้อมให้เราสร้างหลักสูตรสำหรับจัดทำ บทเรียนอิเล็กทรอนิกส์เพื่อเผยแพร่และใช้งาน ดังรูป

| 1        | 尙 e-learning system | Ψ 0     | + New                              |                                                                                                    | Howdy, admin 📃      |
|----------|---------------------|---------|------------------------------------|----------------------------------------------------------------------------------------------------|---------------------|
|          | Dashboard           |         |                                    | Version 4.2.1   By Automattic   View details                                                                                                    |                     |
| <b>B</b> | Tutor LMS Pro       | 0       | Hello Dolly                        | This is not just a plugin, it symbolizes the hope and enthusiasm of an                                                                                | Enable auto-updates |
| *        | Posts               |         | Activate   Delete                  | Armstrong: Hello, Dolly. When activated you will randomly see a lyric from                                                                            |                     |
| -93      | Media               |         |                                    | Hello, Dolly in the upper right of your admin screen on every page.                                                                                   |                     |
|          | Pages               | _       |                                    | Version 1.7.2   By Matt Mullenweg   View details                                                                                                    |                     |
| •        | Comments            |         | Tutor LMS<br>Deactivate   Settings | Tutor is a complete solution for creating a Learning Management System<br>in WordPress way. It can help you to create small to large scale online     | Enable auto-updates |
| *        | Appearance          |         |                                    | education site very conveniently. Power features like report, certificate,<br>course preview, private file sharing make Tutor a robust plugin for any |                     |
| <u>p</u> | Plugins             |         |                                    | educational institutes.                                                                                                    |                     |
| Ins      | talled Plugins      |         |                                    | Version 1.9.12   By Themeum   View details   Documentation   Get<br>Support                                                                           |                     |
| Ad       | d New               |         | Tutor LMS Pro                      | Power up Tutor LMS plugins by Tutor Pro                                                                                                    |                     |
| Plu      | gin Editor          |         | Deactivate                         | Version 1.9.12   By Themeum   Visit plugin site                                                                                                    |                     |
| -        | Users               |         |                                    |                                                                                                    |                     |
| ø        | Tools               |         | Plugin                             | Description                                                                                                    | Automatic Updates   |
|          | Settings            | Bulk    | actions 🗸                          | Apply                                                                                                    | 4 items             |
| •        | Edumax Options      |         |                                    |                                                                                                    |                     |
| 0        | Collapse menu       | Thank y | you for creating with <u>Wo</u>    | rdPress.                                                                                                    | Version 5.8.2       |

9. จากนั้นให้เราเลือก Tutor LMS Pro -> Courses เพื่อที่จะเตรียมสร้างหลักสูตร e-learning ต่อไป

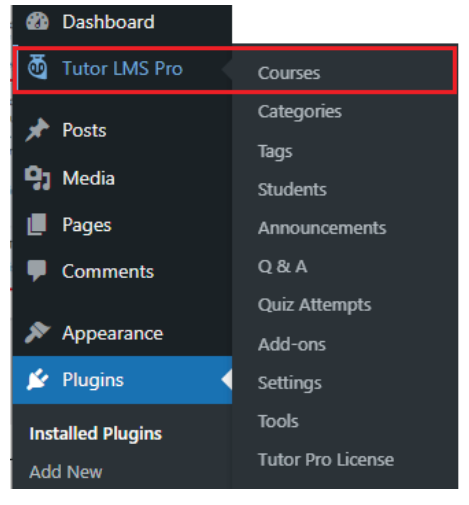

# บทที่ 5

### การสร้างหลักสูตรและบทเรียน e-learning

ในบทนี้เราจะมาเรียนรู้การสร้างหลักสูตร (Courses) เพื่อไว้ในการจัดทำบทเรียน e-learning ของเรา โดยเมื่อเราเข้ามาในหน้ารายการหลักสูตร หรือหน้า Courses แล้ว เราจะเห็นรายการหลักสูตรต่าง ๆ ที่เราได้ ทำการสร้างไว้ แต่ถ้ายังไม่มีการสร้างหลักสูตรจะเห็นเป็นรายการว่าง ซึ่งในการสร้างหลักสูตร ทำได้ดังนี้

### 5.1 การสร้างหลักสูตร (Courses) และบทเรียน (Lessons)

#### 5.1.1 การสร้างหลักสูตร (Courses)

 ในหน้า Dashboard ของ WordPress ให้กดเลือกไปที่เมนู Tutor LMS Pro เพื่อเข้าไปสู่หน้า รายการหลักสูตร Courses แล้วกดปุ่ม Add New

| 🔞 🕋 e-learning system | m 루 0 🕂 New V                           | iew Posts                  |                                     |                                        |                                             |                          |                   | Howdy, admin 📃   |
|-----------------------|-----------------------------------------|----------------------------|-------------------------------------|----------------------------------------|---------------------------------------------|--------------------------|-------------------|------------------|
| Dashboard             | Courses Add                             | New                        |                                     |                                        |                                             |                          |                   | Screen Options 🔻 |
| Tutor LMS Pro         | This theme require<br>This theme recomm | s the following pl         | ugins: Edumax C<br>ng plugins: Edum | ore, <u>Qubely</u> and<br>ax Demo Impo | l <u>WP Pagebuilde</u><br>rter, Qubely Pro, | r.<br>WP Pagebuilder Pro | and <u>Woococ</u> | Omerce.          |
| Categories<br>Tags    | <u>Begin installing plu</u>             | <u>ugins   Dismiss thi</u> | <u>s notice</u>                     |                                        |                                             |                          |                   |                  |
| Students              | All (0)                                 |                            |                                     |                                        |                                             |                          |                   |                  |
| Announcements         |                                         |                            |                                     |                                        |                                             |                          |                   |                  |
| Q & A                 |                                         |                            |                                     |                                        |                                             |                          |                   |                  |
| Quiz Attempts         | Title                                   | Author                     | Course<br>Categories                | Tags                                   | Lessons                                     | Students                 | Price             | Date             |
| Add-ons               |                                         |                            | categones                           |                                        |                                             |                          |                   |                  |
| Settings              | No courses found.                       |                            |                                     |                                        |                                             |                          |                   |                  |
| Tools                 | Title                                   | Author                     | Course<br>Categories                | Tags                                   | Lessons                                     | Students                 | Price             | Date             |
| Tutor Pro License     |                                         |                            |                                     |                                        |                                             |                          |                   |                  |

2. จะปรากฏหน้า Add New Course ให้เราทำการพิมพ์ชื่อหลักสูตรที่จะทำการสร้างบทเรียนลงไปใน ช่อง Add title

| 🚯 者 e-learning system | n 🛡 0 🕂 New                                                                                                 | Howdy, admin 📃   |
|-----------------------|----------------------------------------------------------------------------------------------------|------------------|
| Dashboard             | Add New Course                                                                                              | Screen Options 🔻 |
| <b>本</b> T-1          | Add New Course                                                                                              |                  |
|                       | This theme requires the following plugins: Edumax Core, Oubely and WP Pagebuilder,                          | 8                |
| Courses               | This theme recommends the following plugins: Edumax Demo Importer, Qubely Pro, WP Pagebuilder Pro and Woocc | oomerce.         |
| Categories            | Begin installing plugins   Dismiss this notice                                                              |                  |
| Tags                  |                                                                                                    |                  |
| Students              | Add title                                                                                                   |                  |
| Announcements         |                                                                                                    |                  |
| Q & A                 | Save Draft                                                                                                  | Preview          |
| Quiz Attempts         | Add Modia     Status: Draft Edit                                                                            |                  |
| Add-ons               | Visual Text                                                                                                 | dit              |
| Settings              | Paragraph ▼ B I ⊟ ⊟ 44 ≡ ≡ ≡ Ø ≡  🗙                                                                         |                  |
| Tools                 | III Publish immediat                                                                                        | ely <u>Edit</u>  |
| Tutor Pro License     |                                                                                                    | Publish          |
|                       |                                                                                                    |                  |

3. พิมพ์ชื่อหลักสูตรที่ต้องการ เช่น **"หลักสูตรการสร้างบทเรียนออนล์ด้วย Tutor LMS"** และให้พิมพ์ ข้อความเพื่อใส่รายละเอียดของหลักสูตรที่เราต้องการสร้าง ตัวอย่างดังรูป

#### ตัวอย่างข้อความที่พิมพ์ในช่องรายละเอียดหลักสูตร:

หลักสูตรการสร้างบทเรียนออนไลน์ด้วย Tutor LMS

เป็นหลักสูตรที่มุ่งเน้นพัฒนาศักยภาพบุคลากรในการสร้างบทเรียนอิเล็กทรอนิกส์ หรือบทเรียน elearning เพื่อให้สามารถจัดทำสื่อการเรียนรู้ในเรื่องที่เราต้องการจะพัฒนาความรู้ และทักษะด้าน ต่าง ๆ ให้กับกลุ่มเป้าหมายของเรา ซึ่งสามารถใช้งานได้ง่าย มีการวัดผลการเรียนรู้ก่อนเรียน และ หลังเรียน นอกจากนั้นยังสามารถสร้างแบบสอบถามท้ายหน่วยการเรียนรู้ได้ด้วย

| 🔞 🗥 e-learning syste                          | em 🛡 0 🕂 New                                                                                                    | Howdy, admin 📃                                                                                                    |
|-----------------------------------------------|----------------------------------------------------------------------------------------------------|----------------------------------------------------------------------------------------------------|
| Dashboard                                     | Add New Course                                                                                                    | Screen Options 🔻                                                                                                    |
| Tutor LMS Pro                                 | ุ การสร้างบทเรียนออนไลน์ด้วย Tutor LMS                                                                                                    | Publish                                                                                                    |
| Categories                                    | Permalink: <u>http://localhost/wordpress/courses/การสร้างบหเรียนออนไลน์/</u> Edit                                                                                                    | Save Draft Preview                                                                                                    |
| Tags<br>Students<br>Announcements<br>Q & A    | 9; Add Media     Visual     Text       Paragraph     ▼     B     I     III     IIII     IIIIIIIIIIIIIIIIIIIIIIIIIIIIIIIIIIII                                                                                                    | <ul> <li>Status: Draft <u>Edit</u></li> <li>Visibility: Public <u>Edit</u></li> <li>Publish immediately <u>Edit</u></li> </ul> |
| Quiz Attempts<br>Add-ons<br>Settings<br>Tools | หลักสูตรการสร้างบทเรียนออนไลน์ด้วย Tutor LMS<br>เป็นหลักสูตรที่มุ่งเน้นพัฒนาศักยภาพบุคลากรในการสร้างบทเรียนอิเล็กทรอนิกส์<br>หรือบทเรียน e-learning เพื่อให้สามารถจัดทำสื่อการเรียนรู้ในเรื่องที่เราต้องการ<br>จะพัฒนาความรู้ และทักษะด้านด่า ๆ ให้กับกลุ่มเป้าหมายของเรา ซึ่งสามารถใช้ | Move to Trash     Publish       Course Categories     ^ V                                                                      |
| Tutor Pro License                             | งานโดงาย มการวดผลการเรียนรูกอนเรียน และหลังเรียน นอกจากนั้นยังสามารถ<br>สร้างแบบสอบถามท้ายหน่วยการเรียนรู้ได้ด้วย                                                                                                    | All Categories Most Used                                                                                                    |

 เมื่อพิมพ์ชื่อหลักสูตรและรายละเอียดหลักสูตรเรียบร้อยแล้ว ให้กดปุ่ม Publish ในเมนูด้านขวา เพื่อ เป็นการกำหนดสถานะของหลักสูตรว่า "เผยแพร่" หรือ "Publish" สู่สาธารณะทางเว็บไซต์

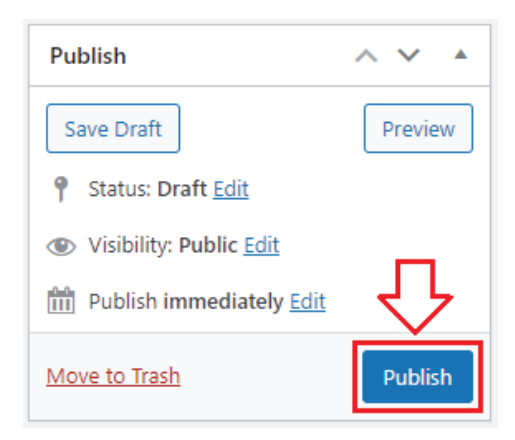

5. หน้าจอจะแสดงสถานการณ์เผยแพร่ว่า Course published. ให้เราคลิกไปที่คำว่า View course

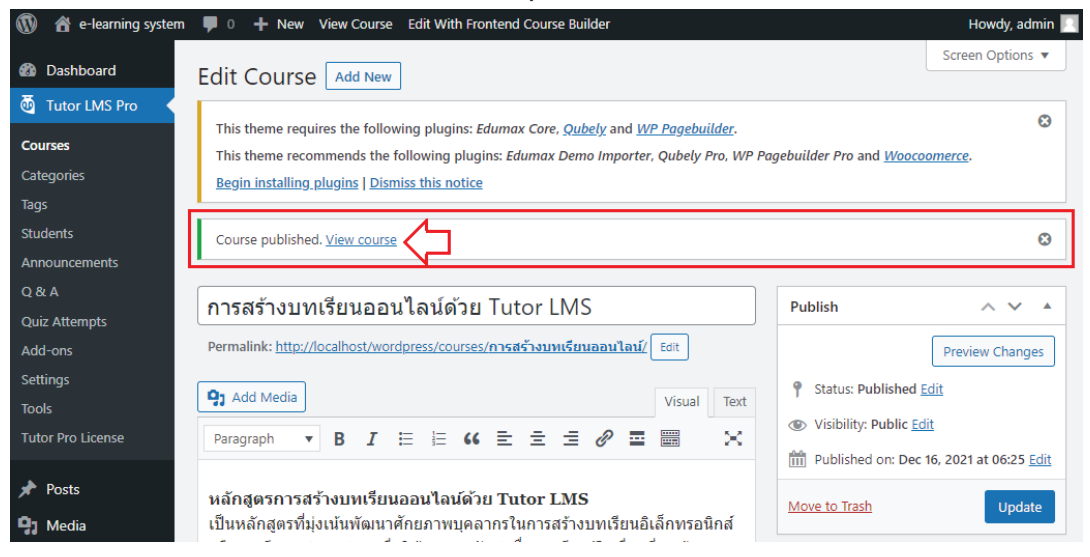

6. ระบบก็จะแสดงหน้าหลักของเว็บไซต์ของเราดังรูปตัวอย่าง ซึ่งจะเห็นได้ว่าในตอนนี้ เราก็จะได้เว็บไซต์ ไว้สำหรับสร้างเนื้อหาการเรียนรู้ผ่านบทเรียนอิเล็กทรอนิกส์ หรือบทเรียน e-learning เรียบร้อยแล้ว ในขั้นตอนต่อไป เราก็ต้องไปสร้างเนื้อหาการเรียนรู้ ไว้ในรูปแบบสไลด์น้ำเสนอ (PowerPoint) รูปแบบวีดีโอการการเรียนการสอน (Video Tutorial) หรือแม้แต่ไฟล์ประกอบบทเรียนต่าง ๆ เช่น ไฟล์เอกสารสำหรับดาวน์โหลดประกอบการเรียนรู้ในรูปแบบ PDF เป็นต้น

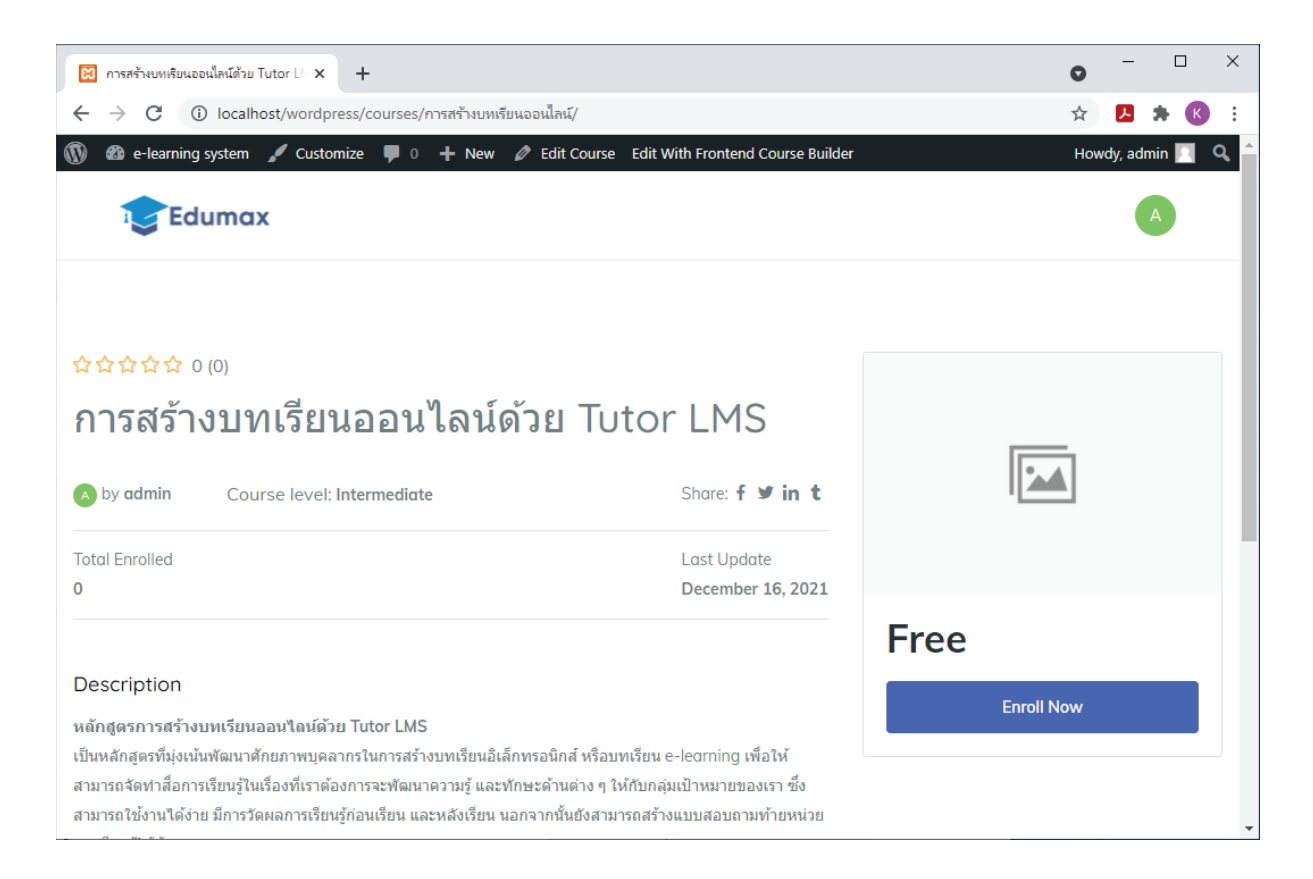

#### 5.1.2 การสร้างหัวข้อการเรียนรู้ (Topics)

 ให้เรากดปุ่ม Back หรือปุ่มย้อนกลับไปหน้าหลักของหลักสูตร Courses เพื่อที่เราจะทำการเพิ่ม หัวข้อ (Topics) และบทเรียน (Lessons)

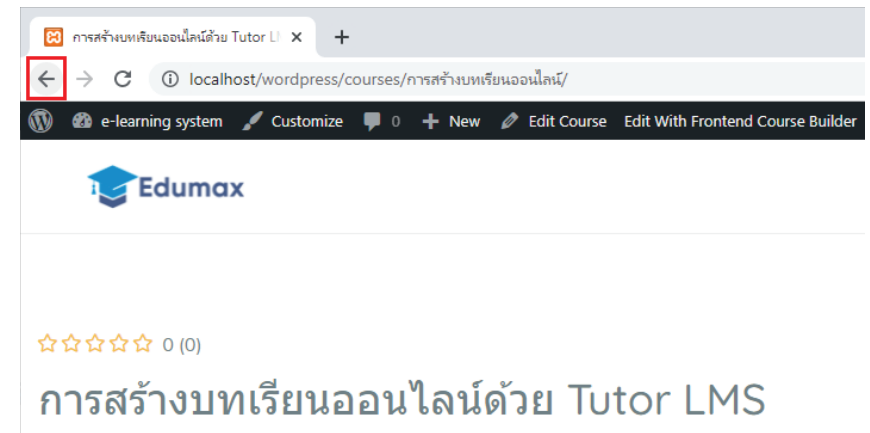

หรือกลับไปที่ Dashboard ของ WordPress แล้วเลือก Tutor LMS Pro -> Courses ก็ได้ เช่นกัน จากนั้นคลิกไปที่ชื่อหลักสูตรที่เราต้องการแก้ไข หรือ Edit Course

| 🝈 者 e-learning system                      | - 🗭 Ο                   | 🕂 New Vi                                                  | ew Posts                                                           |                                                                                   |                                         |                                              |                       |                       | Howdy, admin 📃                        |
|--------------------------------------------|-------------------------|-----------------------------------------------------------|--------------------------------------------------------------------|-----------------------------------------------------------------------------------|-----------------------------------------|----------------------------------------------|-----------------------|-----------------------|---------------------------------------|
| 🚳 Dashboard                                | Сог                     | ILLES Add I                                               | Vew                                                                |                                                                                   |                                         |                                              |                       |                       | Screen Options 🔻                      |
| Tutor LMS Pro                              | Thi<br>Thi<br><u>Be</u> | is theme require<br>is theme recomn<br>gin installing plu | s the following p<br>nends the follow<br>igins   <u>Dismiss th</u> | olugins: <i>Edumax Co</i><br>ing plugins: <i>Edum</i><br>i <mark>is notice</mark> | ore, <u>Qubely</u> and<br>ax Demo Impoi | l <u>WP Pagebuilder</u><br>rter, Qubely Pro, | :<br>WP Pagebuilder I | Pro and <u>Woococ</u> | Comerce.                              |
| lags<br>Students<br>Announcements<br>O & A | All (1)<br>Bulk         | )   Published (1)                                         | Apply All                                                          | dates 🗸                                                                           | Filter                                  |                                              |                       |                       | Search Courses                        |
| Quiz Attempts<br>Add-ons                   |                         | Title                                                     | Author                                                             | Course<br>Categories                                                              | Tags                                    | Lessons                                      | Students              | Price                 | Date                                  |
| Settings<br>Tools<br>Tutor Pro License     |                         | การสร้างบท<br>เรียน<br>ออนไลน์<br>ด้วย Tutor<br>LMS       | admin                                                              | _                                                                                 | _                                       | 0                                            | 0                     | free                  | Published<br>2021/12/16 at<br>6:25 am |
| ✤ Posts ♥ Media                            |                         | Edit  <br>Quick Edit  <br>Trash   View  <br>Duplicate     |                                                                    |                                                                                   |                                         |                                              |                       |                       |                                       |
| Comments                                   |                         | Title                                                     | Author                                                             | Course<br>Categories                                                              | Tags                                    | Lessons                                      | Students              | Price                 | Date                                  |

2. หน้าจอของระบบจะแสดงหน้า Edit Course เพื่อให้เราแก้ไขหลักสูตรตามที่เราต้องการ

| 🚯 🕋 e-learning system | m 📮 0 🕂 New View Course Edit With Frontend Course Builder                                                                                                    | Howdy, admin 🔝   |  |  |  |  |
|-----------------------|----------------------------------------------------------------------------------------------------|------------------|--|--|--|--|
| Dashboard             |                                                                                                    | Screen Options 🔻 |  |  |  |  |
| 💩 Tutor LMS Pro       |                                                                                                    | 0                |  |  |  |  |
| Courses               | This theme requires the following plugins: Edumax Core, <u>Qubely</u> and <u>WP Pagebuilder</u> .<br>This theme recommends the following plugins: Edumax Demo Importer, Qubely Pro, WP Pagebuilder Pro and <u>Woocoomerce</u> . |                  |  |  |  |  |
| Categories            | Begin installing plugins   Dismiss this notice                                                                                                    |                  |  |  |  |  |
| lags                  |                                                                                                    |                  |  |  |  |  |
| Students              | การสร้างบทเรียนออนไลน์ด้วย Tutor LMS Publish                                                                                                    | ~ ~ *            |  |  |  |  |
| Q & A                 | Permalink: <u>http://localhost/wordpress/courses/การสร้างบทเรียนออนใลน์/</u> Edit                                                                                                    | Preview Changes  |  |  |  |  |

 ให้เลื่อนหน้าจอลงมาด้านล่างจนเจอส่วนที่ใช้สำหรับสร้างรายละเอียดต่าง ๆ ของหลักสูตร หรือ Course Builder ซึ่งในส่วนนี้จะเป็นส่วนที่เราใช้สร้าง หัวข้อการเรียนรู้ (Topics) และเนื้อหา การเรียนรู้ (Lessons) รวมไปถึงข้อสอบต่าง ๆ (Quizzes)

กดปุ่ม Add New Topic เพื่อเพิ่มหัวข้อการเรียนรู้ลงในหลักสูตรของเรา จากนั้นเมื่อหน้าจอ Add Topic ปรากฏขึ้นมาดังรูป ให้พิมพ์รายละเอียดของหัวข้อการเรียนรู้ลงไปในส่วนของ Topic Name และให้พิมพ์คำอธิบายหัวข้อการเรียนรู้ลงไปในส่วนของ Topic Summary และ กดป่ม Add Topic

| 🔞 💣 e-learning system                                                                      | 0 + New View Course              | Edit With Frontend Course Builder                                                                                                    |
|--------------------------------------------------------------------------------------------|----------------------------------|----------------------------------------------------------------------------------------------------|
| Tags<br>Students                                                                           | Course Builder                   | Expand all   Collapse all                                                                                                    |
| Q & A<br>Quiz Attempts<br>Add-ons<br>Settings<br>Tools                                     | Add a topic to build your course |                                                                                                    |
| Tutor Pro License                                                                          | Add Topic                        |                                                                                                    |
| <ul> <li>✤ Posts</li> <li>♀) Media</li> <li>● Pages</li> </ul>                             | Topic Name                       | หน่วยการเรียนรู้ที่ 1 : การจำลองเครื่องคอมพิวเตอร์เป็น Server<br>Topic titles are displayed publicly wherever required. Each topic may contain<br>one or more lessons, quiz and assignments. |
| <ul> <li>Comments</li> <li>Appearance</li> <li>Plugins</li> <li>Users</li> </ul>           | Topic Summary                    | เป็นการติดตั้งโปรแกรม XAMPP ลงบน Windows เพื่อทำให้เครื่อง<br>คอมพิวเตอร์ส่วนบุคคลกลายเป็นเครื่องคอมพิวเตอร์เซิร์ฟเวอร์ เพื่อ<br>ให้สามารถใช้งานระบบเว็บไซต์ได้โอยไม่ต้องมีเซิร์ฟเวอร์จริง   |
| <ul> <li>Fools</li> <li>Settings</li> <li>Edumax Options</li> <li>Collapse menu</li> </ul> |                                  | The idea of a summary is a short text to prepare students for the activities within the topic or week. The text is shown on the course page under the topic name.                            |

4. หลังจากที่กดปุ่ม Add Topic แล้วหน้าจอจะปรากฏรายละเอียดดังรูป

| 🝈 👚 e-learning system       | 👎 0 🕂 New View Course Edit With Frontend Course Build    | er                  |        |   |   |   |
|-----------------------------|----------------------------------------------------------|---------------------|--------|---|---|---|
| Dashboard     Tutor LMS Pro | Durse Builder                                            | Expand all   Collap | se all | ^ | ~ |   |
| Courses                     | 🕂 หน่วยการเรียนรู้ที่ 1 : การจำลองเครื่องคอมพิวเตอร์เป็น | Server              | Ø      | Ŵ | ~ | ~ |
| Categories                  | + Lesson + Quiz                                          |                     |        |   |   |   |
| Students                    | =+ Add New Topic                                         |                     |        |   |   |   |
| Announcements<br>Q & A      |                                                          |                     |        |   |   |   |

5. ให้กดปุ่ม Add New Topic และใส่รายละเอียดของ Topic Name และ Topic Summary จนครบจำนวนหัวข้อการเรียนร้ที่เรากำหนดไว้ในหลักสตร

| 🔞 \land e-learning system                            | 0 + New View Course E           | dit With Frontend Course Builder             |                                  |
|------------------------------------------------------|---------------------------------|----------------------------------------------|----------------------------------|
| <ul> <li>Dashboard</li> <li>Tutor LMS Pro</li> </ul> | Course Builder                  | Expand                                       | d all   Collapse all 🔨 🗸 🔺       |
| Courses                                              | 🕂 หน่วยการเรียนรู้ที่ 1 : การจํ | าลองเครื่องคอมพิวเตอร์เป็น Server            |                                  |
| Categories<br>Taos                                   | + Lesson + Quiz                 |                                              |                                  |
| Students<br>Announcements                            | Add New Topic                   |                                              |                                  |
| Quiz Attempts<br>Add-ons                             | Add Topic                       |                                              |                                  |
| Settings<br>Tools<br>Tutor Pro License               | Topic Name                      | Topic titles are displayed publicly wherever | required. Each topic may contain |
| 🖈 Posts                                              |                                 | one or more lessons, quiz and assignments.   |                                  |
| Pages       Comments                                 | Topic Summary                   |                                              |                                  |
| ✤ Appearance                                         |                                 |                                              |                                  |

 ในรูปตัวอย่างได้ทำการเพิ่มหัวข้อการเรียนรู้ไปทั้งหมด 5 หัวข้อ โดยเราสามารถที่จะทำการแก้ไข หรือลบหัวข้อที่เราไม่ต้องการได้โดยการกดที่ปุ่มต่าง ๆ ทางด้านขวามือของหน่วยการเรียนรู้ ซึ่งความหมายของ (1) **ปุ่มรูปดินสอ คือ การแก้ไขชื่อหัวข้อ** (2) ปุ่มรูปถังขยะ คือ ลบหัวข้อ และ (3) **ปุ่มลูกศรลง คือ แสดงผลส่วนเพิ่มบทเรียน (Lesson) และเพิ่มแบบสอบถาม (Quiz)**

| 🔞 🕆 e-learning system       | 🏴 0 🕂 New View Course Edit With Frontend Course Builde      | r                         |     |        |
|-----------------------------|-------------------------------------------------------------|---------------------------|-----|--------|
| Bashboard     Tutor LMS Pro | Course Builder                                              | Expand all   Collapse all | ~ ` | × •    |
| Courses                     | 💠 หน่วยการเรียนรู้ที่ 1 : การจำลองเครื่องคอมพิวเตอร์เป็น :  | Server 🖉                  | Ŵ   | $\sim$ |
| Tags                        | 💠 หน่วยการเรียนรู้ที่ 2 : การติดดั้ง WordPress บน Local H   | ost 🖉                     | Ŵ   | $\sim$ |
| Students                    | 💠 หน่วยการเรียนรู้ที่ 3 : การติดดั้ง Theme และ Plugins เพื่ | อใช้งาน 🖉                 | Ŵ   | $\sim$ |
| Announcements<br>Q & A      | 💠 หน่วยการเรียนรู้ที่ 4 : การใช้งาน Tutor LMS Pro เพื่อสร้า | างหลักสูตร 🖉              | ŵ   | $\sim$ |
| Quiz Attempts               | 💠 หน่วยการเรียนรู้ที่ 5 : การเผยแพร่และการใช้ประโยชน์ e     | e-learning 🖉              | Ŵ   | $\sim$ |
| Add-ons<br>Settings         | 🛨 Lesson 🛛 🛨 Quiz                                           |                           |     |        |
| Tools<br>Tutor Pro License  | Add New Topic                                               |                           |     |        |

#### 5.1.3 การสร้างบทเรียน (Lessons)

หลังจากที่สร้างหัวข้อการเรียนรู้จนครบถ้วนตามหลักสูตรที่เราออกแบบไว้เรียบร้อยแล้ว ขั้นตอน ต่อไปจะเป็นการเพิ่มบทเรียนของเราลงในหัวข้อการเรียนรู้ ของหน่วยการเรียนรู้ต่าง ๆ ซึ่งเราสามารถเพิ่ม บทเรียน หรือ Lesson ลงไปได้เท่าที่เราต้องการ ตามที่เราออกแบบไว้ในขั้นตอนการออกแบบหลักสูตรและ บทเรียน สำหรับวิธีการเพิ่มบทเรียนสามารถทำได้ ดังนี้

ให้คลิกลงไปที่ชื่อของหัวข้อที่ต้องการ เช่น หน่วยการเรียนรู้ที่ 1 ข้อความการเพิ่มบทเรียน หรือ
 + Lesson จะปรากฏขึ้นมา ให้ทำการเพิ่มบทเรียนโดยการคลิกข้อความที่เขียนว่า + Lesson
 จากนั้นระบบจะแสดงส่วนของการเพิ่มบทเรียนให้เราใช้งานต่อไป

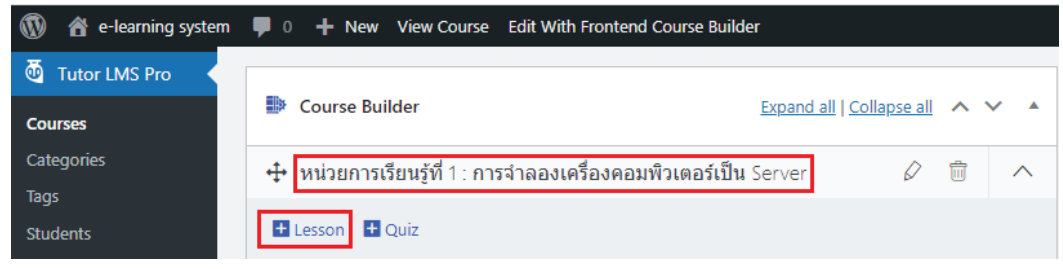

 เมื่อหน้าต่าง Lesson ปรากฏขึ้นมาให้เราพิมพ์ชื่อบทเรียนของเรา เช่น บทเรียนที่ 1.1 การติดตั้ง XAMPP บน Windows ดังรูป

| Lesson                                            | ×         |
|---------------------------------------------------|-----------|
| บทเรียนที่ 1.1 การติดดั้ง XAMPP บน Windows        |           |
| 91 Add Media                                      | sual Text |
| Paragraph 🔻 B I 🗄 🗄 🕊 🖆 🖆 🖆 🖉 🧮 💥 🧱 Tutor ShortCo | ode 🔻     |
|                                                   |           |
|                                                   |           |
|                                                   |           |
|                                                   |           |
| P                                                 |           |

 ในส่วนของคำอธิบายบทเรียนจะใส่หรือไม่ใส่ก็ได้ แล้วแต่จุดประสงค์ของผู้จัดทำบทเรียน โดย ปกติจะไม่นิยมใส่กัน เพราะเมื่อเวลาที่แสดงผลรายละเอียดหลักสูตรในหน้าเว็บไซต์ จะไม่สวยงาม เท่าที่ควร ดังนั้นแล้วแต่เราจะตัดสินใจ เมื่อพิมพ์ชื่อบทเรียน (Draft Lesson) เรียบร้อยแล้ว ให้เราเลื่อนหน้าจอลงมาที่ส่วนของ Select
 Video Source เพื่อกำหนดแหล่งที่มาของ Video ที่เราต้องการแสดงเนื้อหาในบทเรียน

| บทเรียนที่ 1.1 การติดตั้ง XAMPF | วบน Windows |             |                   |
|---------------------------------|-------------|-------------|-------------------|
| <b>91</b> Add Media             |             |             | Visual Text       |
| Paragraph <b>v B</b> <i>I</i> : | ≡ ≡ " ≡ ≡   | : = 0 = × = | Tutor ShortCode 🔻 |
|                                 |             |             |                   |
|                                 |             |             |                   |
|                                 |             |             |                   |
|                                 |             |             |                   |
| P                               |             |             | h.                |
| Feature Image                   |             |             |                   |
| Upload Feature Image            |             |             |                   |
| Video Source                    |             |             |                   |
| Select Video Source 🗸           |             |             |                   |
| Update Lesson                   |             |             |                   |

5. จากนั้นกดที่ปุ่ม Select Video Source จะปรากฏรายการให้เลือกแหล่ง Video ที่เราต้องการ จะนำมาใช้ในบทเรียน ซึ่งเราสามารถใช้ Video ที่เราสร้างขึ้นมาจากโปรแกรมต่าง ๆ จากการ ถ่ายทำในมือถือ จากการบันทึกหน้าจอ หรือการถ่ายจากกล้องอัดวีดีโอ เป็นต้น

- 6. สำหรับความหมายของแต่ละรายการใน Video Source คือ
  - (1) HTML 5 (mp4) เป็นไฟล์ Video ที่รองรับการแสดงผลในหน้าเว็บแบบใหม่นามสกุล mp4
  - (2) External URL เป็นลิงค์ หรือ URL ของเว็บไซต์ที่เป็นแหล่งต้นฉบับของ Video
  - (3) Youtube เป็นลิ้งค์ หรือ URL จากเว็บไซต์แหล่งรวม Video ของ Youtube
  - (4) Vimeo เป็นลิ้งค์หรือ URL จากเว็บไซต์แหล่งรวม Video ของ Vimeo
  - (5) Embedded เป็นลิ้งค์หรือ URL ที่ฝังไว้ในหน้าเว็บไซต์ของเราเองโดยใช้ iFrame

- ในบทเรียนนี้เราจะแสดงตัวอย่างในการนำ Video มาใช้เป็นบทเรียน e-learning 2 รูปแบบ คือ Youtube และ HTML 5 (mp4) สำหรับขั้นตอนการนำ Youtube มาใช้สามารถทำได้โดย
  - Search หาด้วยคำค้นหาที่ต้องการจาก Google Search Engine เช่น การติดตั้ง XAMPP บน Windows เราจะพบ Video มากมาย ให้เราเลือกที่ตรงกับหัวข้อบทเรียนเรามากที่สุด

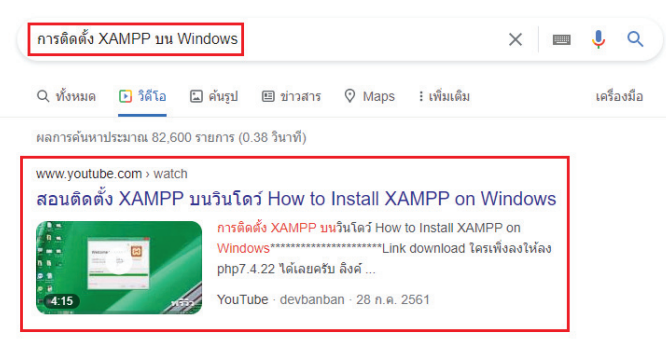

(2) คลิกเข้าไปดูต้นฉบับ Video จากนั้นคัดลอก URL นำมาใช้งานในเว็บไซต์ของเรา เช่น URL ที่แสดงผลในแถบ Address bar ของ Browser

| YouTub                                                                                                    | e <sup>тн</sup> ค้นหา                                                                                                    |                                                                                                    |                                                                                                    |      |
|----------------------------------------------------------------------------------------------------|----------------------------------------------------------------------------------------------------|----------------------------------------------------------------------------------------------------|----------------------------------------------------------------------------------------------------|------|
| - Tourus                                                                                                    |                                                                                                    |                                                                                                    |                                                                                                    |      |
|                                                                                                    |                                                                                                    |                                                                                                    |                                                                                                    |      |
| a sample of Change States and the section of the section of the se |                                                                                                    |                                                                                                    |                                                                                                    | 0/01 |
|                                                                                                    | Apache Formbi                                                                                                    | Owner Connerty Alanda                                                                                                    |                                                                                                    |      |
|                                                                                                    |                                                                                                    |                                                                                                    |                                                                                                    | -    |
|                                                                                                    |                                                                                                    | pache + MySQI                                                                                                    | L + PHP + Perl                                                                                                    |      |
|                                                                                                    | What is YAMDD?                                                                                                    |                                                                                                    | Why use YAMPP?                                                                                                    |      |
|                                                                                                    | XAMPP is the most popular PHF                                                                                                    | D davalonment environment                                                                                                    | The part of the first descenteers                                                                                                    |      |
|                                                                                                    |                                                                                                    | - ourselyment entrolment                                                                                                    | · Contributions, Mar. Col. 9, 6 Long.                                                                                                    |      |
|                                                                                                    | SAMPP is a completely free, using to install A<br>and Paul. The SAMPP specification package<br>and to use                                                                                                    | Quiche distribution containing MySQL PHP.<br>Nas been set up to be incredibly easy to install                                                                                                    | For Windows, Mac OS X & Unior     Early institution and configuration     Compilating free of charge                                                                                                    |      |
|                                                                                                    | 3040PP c 4 completely free ways to initial A<br>and Part The 3040PP open money perhaps<br>and trues                                                                                                    | Generative content of the second second                                                                                                    | For Wedney, Mac OS X & Unix     Easy installation and configuration     Compilation free of charge                                                                                                    |      |
|                                                                                                    | SAMP* c.a. companies here, samp to minist A<br>and Paul. The XAMP* spice rescure perchapte<br>and to use.                                                                                                    | Automatical According to the Incode the According to the Incode the Incode the According to the Incode the According to the Incode the According to the Incode the Incode the                                                                                                    | Ther Windows, Max COLX & Linux     Easily matatalon and cardigutation     Comparising free and cardigutation     Comparising free and cardigutation     Comparising free and cardigutation     Comparison free and cardigutation     Comparison free and cardigutation     Comparison free and cardigutation     Comparison free and cardigutation     Comparison free and cardigutation     Comparison free and cardigutation                                                                                                    |      |
|                                                                                                    | MARY of a sequence has seen a sead of and a sector with a sector product a sector product a sector with a sector sector product a sector sector product a sector sector se                                                                                                    | Control of control of the interaction of the Control of the interaction of the interaction of the interactio                                                                                                    | PortMediaes Marc DS X & Low     Destinations and configuration     Consulting two drillings      Consulting two drillings      Constants     Constants  |      |
|                                                                                                    | AMAPP 6 A compared has used to mainty<br>architecture in the XXXXVV speen waves purchase<br>and the same series and the same series of the XXXVVVVVVVVVVVVVVVVVVVVVVVVVVVVVVVVVV                                                                                                    | Operative Statistication Transmitty (MSCA), PPP.           Task Seem can by the the modelity werey to control           OURSPY to YMMediane           D100 PP to YMMediane           D2           D3           D4           D4                                                                                                    | End Providers, Star (2013 A Low)     Englishment and Configuration     Companies from all Configuration     Companies from all Configuration     Eliment     Eliment     Eliment     Eliment     Eliment                                                                                                    |      |
|                                                                                                    | Addreff of a compared how some transform<br>and the Visio XXXXXX was an experimentary<br>and the solution<br>Contracted<br>Contracted | Address de Statistica i una service (Model, Park).<br>Na Senere en la de la mondative energi tra calad<br>(EST (Park) 15.5)<br>(EST (Park) 15.5)<br>(E | Even Providence, Marc 2014, 24 June      Engine metalisment of configuration     Engine metalisment of configuration     Compatible free and configuration     EventProvide States     EventProvide States     EventProvi |      |
|                                                                                                    | New XAMPP 1.8.2-<br>4 and 1.8.3-3<br>versions                                                                                                    | Outer distribution instances (MoSCA, Perf.<br>No Series and a field inscalation early to solid<br>(1) (1) (1) (1) (1) (1) (1) (1) (1) (1)                                                                                                    | er innersen, Siko Di E & Limit<br>erannensen en en dinasten<br>erannensen en en dinasten<br>chanken, Isaa di Austri La Aggie<br>AUSTP In algolitere, This is anne<br>RAMP Persona, Tou co assented was<br>RAMP Persona, Tou co assented was<br>Rad was                                                                                                    |      |
|                                                                                                    | Addref 14 angehet fen seus ennah soften fen Soften eine seus ennah soften fen Soften eine seus ennah soften fen Soften eine seus ennah soften eine seus ennah so                                                                                                    | Consequences (Consequences)     Consequences     Consequences     Con                                                                                                    | errorens Marci OS 4 6 (m)     environmen de conjuente     environmen de conjuente     environmen de conjuente     environmente     environmente     environmente     environmente     environmente     environmente     environmente     environmente     environmente                                                                                                    |      |

(3) URL ที่ทำการคัดลอกมากได้ https://www.youtube.com/watch?v=4M8zufFR\_no จากนั้นกลับมาที่หน้า Lesson แล้วทำการเลือก Video Source เป็น Youtube แล้ววาง URL ที่คัดลอกมาลงไปในช่องดังรูป และกดปุ่ม Update Lesson

| Video Source          |                       |           |  |
|-----------------------|-----------------------|-----------|--|
| Youtube               | ~                     |           |  |
| Select your preferred | video type.           |           |  |
| https://www.you       | utube.com/watch?v=4M8 | BzufFR_no |  |
| Video playback tii    | me                    |           |  |
| 00                    | 00                    | 00        |  |
| НН                    | ММ                    | SS        |  |
| Upload Attach         | ment                  |           |  |
| Update Lesson         |                       |           |  |

 เมื่อ Update Lesson แล้วระบบจะกลับมาที่หน้า Edit Course ให้เลื่อนหน้าจอขึ้นมาด้านบน แล้วสังเกตตรงมุมด้านขวา จะมีส่วนของ Publish อยู่ด้านขวา ให้กดปุ่ม Update เพื่อบันทึกผล การเปลี่ยนแปลงอีกครั้ง

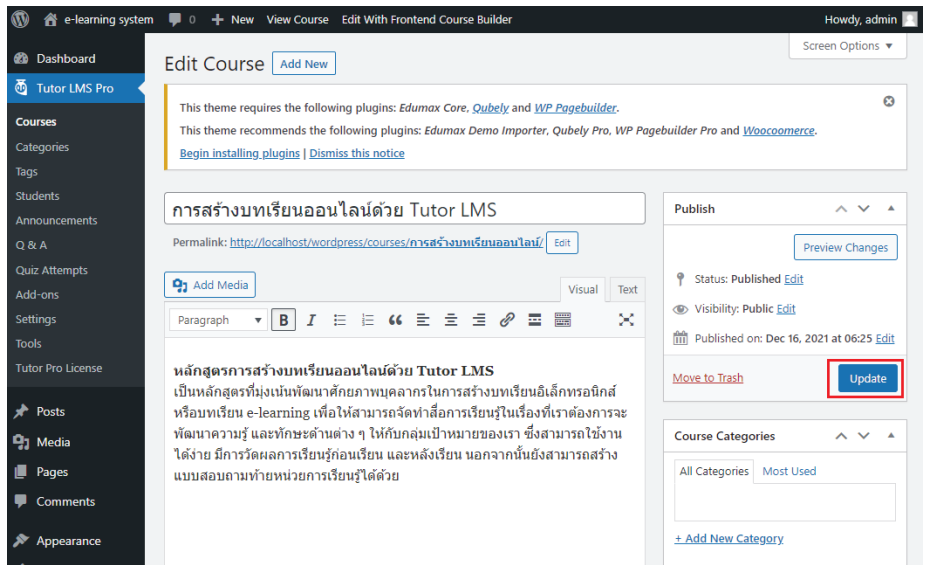

9. หลังจากนั้นระบบจะทำการแสดงผลคำว่า Course updated. ให้เราคลิกไปที่ View course

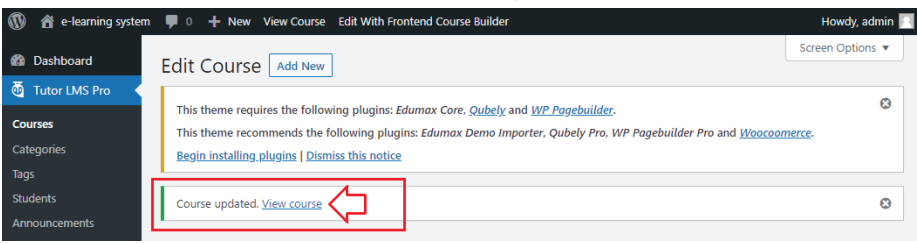

10. หลังจากนั้นระบบจะทำการแสดงผลคำว่า Course updated. ให้เราคลิกไปที่ View course หน้าเว็บไซต์ของเราก็จะแสดงหลักสูตร และบทเรียนที่เราบันทึกไว้ขึ้นมาในหน้าหลักสูตรนั้น

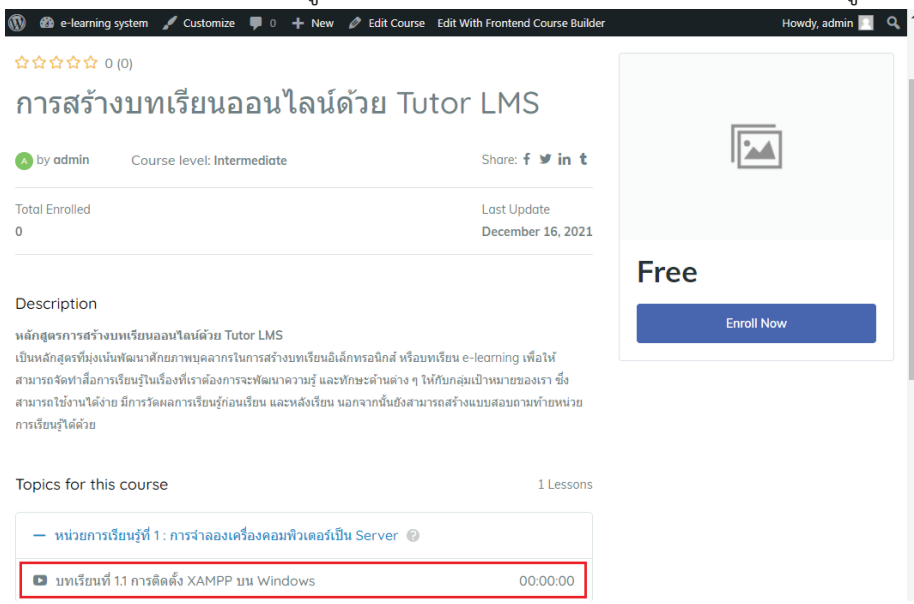

 ให้กลับไปที่หน้า Edit Course และ ทำการเพิ่มบทเรียนอีก 1 บทเรียน เพื่อเป็นตัวอย่างในที่นี้ จะใช้บทเรียนประเภท HTML 5 (mp4) ซึ่งเราได้บันทึกและสร้างไฟล์ Video ไว้ด้วยโปรแกรม สำเร็จรูปที่ใช้ในการสร้าง Video เรียบร้อยแล้ว เช่น โปรแกรม Windows Video Maker หรือ Camtasia Studio 2021 เป็นต้น วิธีกลับไปที่หน้า Edit Course สามารถทำได้โดย (1) เอาเม้าส์ชี้ไปที่ชื่อเว็บไซต์ตรงเมนูด้านบน และคลิกเลือกไปที่เมนูย่อย Dashboard

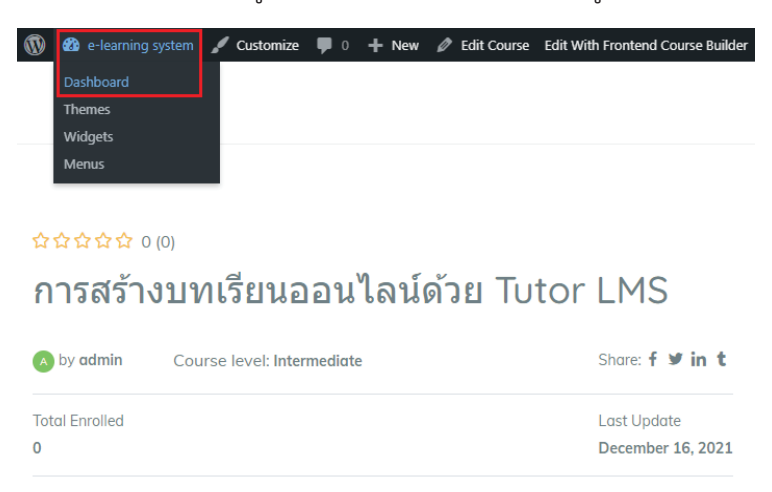

#### (2) จากนั้นเลือก Tutor LMS Pro -> Courses

| 🔞 🔺 e-learning system                                     | m 🛡 0 🕂 New                                     |                                                                                                    |
|-----------------------------------------------------------|-------------------------------------------------|----------------------------------------------------------------------------------------------------|
| Dashboard                                                 | Dashboard                                       |                                                                                                    |
| <b>Home</b><br>Updates                                    | This theme requires th<br>This theme recommen   | e following plugins: <i>Edumax Core, <u>Qubely</u> and <u>WP Pagebuilder</u>.<br/>ds the following plugins: <i>Edumax Demo Importer, Qubely Pro, V</i></i> |
| 💆 Tutor LMS Pro                                           | Courses                                         | s   <u>Dismiss this notice</u>                                                                                                    |
| Posts Media Pages                                         | Categories<br>Tags<br>Students                  | VordPress!<br>some links to get you started:                                                                                                    |
| <ul> <li>Comments</li> <li>Appearance</li> </ul>          | Q & A<br>Quiz Attempts                          | Next Steps                                                                                                    |
| <ul> <li>Plugins</li> <li>Users</li> <li>Tools</li> </ul> | Settings <u>1</u><br>Tools<br>Tutor Pro License | Add an About page     Completely     Add an About page     Set up your homepage     View your site                                                         |

(3) และคลิกที่ชื่อ **หลักสูตร** หรือ Course เพื่อเข้าไปสู่หน้า Edit Course ตามเดิม

| 🝈 👚 e-learning system | 🛛 🛡 0 🕂 New View Posts                                                                                                    |
|-----------------------|----------------------------------------------------------------------------------------------------|
| ashboard              | Courses Add New                                                                                                    |
| 💩 Tutor LMS Pro 🛛 🧹   |                                                                                                    |
| Courses               | This theme requires the following plugins: Edumax Core, <u>Qubely</u> and <u>WP Pagebuilder</u> .<br>This theme recommends the following plugins: Edumax Demo Importer, Qubely Pro, WP |
| Categories            | Begin installing plugins   Dismiss this notice                                                                                                    |
| Tags                  |                                                                                                    |
| Students              | All (1)   Published (1)                                                                                                    |
| Announcements         | Bulk actions V Apply All dates V Filter                                                                                                    |
| Q & A                 |                                                                                                    |
| Quiz Attempts         | Title Author Course Tags Lessons                                                                                                    |
| Add-ons               | categories                                                                                                    |
| Settings              | ─ การสร้างบท admin — 1                                                                                                    |
| Tools                 | เวยน<br>ออนไลน์                                                                                                    |
| Tutor Pro License     | ด้วย Tutor<br>LMS                                                                                                    |

 เมื่อเข้าไปสู่หน้า Edit Course แล้วให้เลื่อนหน้าจอลงด้านล่างไปยังส่วนของ Course Builder และกดปุ่มลูกศร จะปรากฏหน้าเพิ่มบทเรียน + Lesson ให้ทำการกดเพิ่มบทเรียนอีก เพื่อเข้า ไปสู่หน้าจอ Lesson แล้วทำการกำหนดค่าต่าง ๆ ให้เรียบร้อย

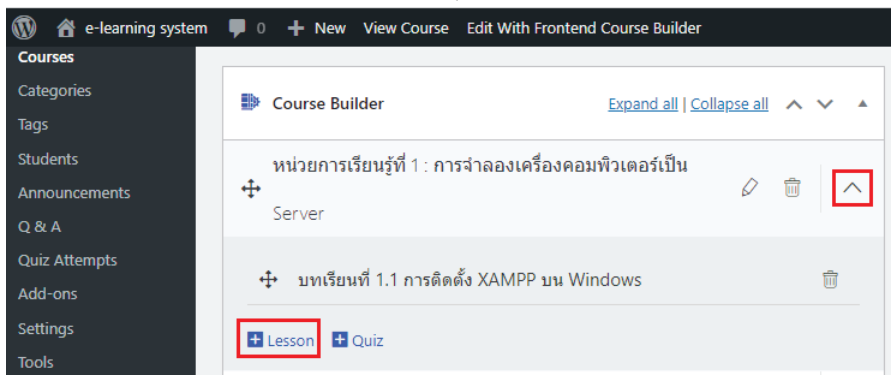

 เมื่อหน้าต่าง Lesson ปรากฏขึ้นมาให้พิมพ์ชื่อบทเรียนลงไป เช่น บทเรียนที่ 1.2 การสร้าง ฐานข้อมูลด้วย phpMySQL บน Local Host ดังรูป

|                   | .2 การสรางฐาน | ทเรียนที่ 1.2 กา |
|-------------------|---------------|------------------|
| Media Visual Texa | lia<br>V B d  | Add Media        |

 แล้วเลื่อนหน้าจอลงมาด้านล่างเพื่อกำหนด Video Source ในครั้งนี้ให้เลือก HTML 5 (mp4) ดังรูปตัวอย่าง แล้วกดที่ปุ่ม Upload Video

| Video Source<br>HTML 5 (mp4) V<br>Select your preferred video type. |                   |
|---------------------------------------------------------------------|-------------------|
|                                                                     |                   |
|                                                                     | File Format: .mp4 |

15. เมื่อหน้าต่าง Select or Upload Media Of Your Choice ปรากฏขึ้นมา ให้เราลากแล้ววาง ไฟล์ที่ต้องการลงในหน้าต่าง (Drag & Drop files) หรือจะกดปุ่ม Select Files ก็ได้เช่นกัน

| Select o     | r Upload Media Of Your Choice   | >            |
|--------------|---------------------------------|--------------|
| Upload files | Media Library                   |              |
|              |                                 |              |
|              |                                 |              |
|              |                                 |              |
|              |                                 |              |
|              |                                 |              |
|              |                                 |              |
|              | Drop files to upload            |              |
|              | or or                           |              |
|              |                                 |              |
|              | Select Files                    |              |
|              | Maximum unload file size: 40 MB |              |
|              | Waximum uprodu ne size, 40 Mb.  |              |
|              |                                 |              |
|              |                                 |              |
|              |                                 |              |
|              |                                 |              |
|              |                                 |              |
|              |                                 |              |
|              |                                 |              |
|              |                                 | Upload media |

 ในกรณีที่กดปุ่ม Select Files จะปรากฏ Open Dialog ขึ้นมาให้เราเลือกไฟล์ Video แบบ HTML 5 (mp4) ที่ต้องการจะนำมาใช้งานจากเครื่องคอมพิวเตอร์ของเรา แล้วกดปุ่ม Open

| T I I               | is inc. in the action of a constant of the antiming of |                  | *                | 0 2       | search annu c-learning   |   |
|---------------------|--------------------------------------------------------|------------------|------------------|-----------|--------------------------|---|
| Organice 👻 New fold | er                                                     |                  |                  |           | E:• 🔳                    | 0 |
| OneDrive            | Name                                                   | Date modified    | Туре             | Size      |                          |   |
| 7                   | Plugin                                                 | 29/11/2564 10:33 | File folder      |           |                          |   |
| Inis PC             | Programs                                               | 16/12/2564 16:18 | File folder      |           |                          |   |
| 3D Objects          | Theme                                                  | 16/12/2564 8:36  | File folder      |           |                          |   |
| Desktop             | phpMySQL.mp4                                           | 10/11/2564 1:53  | MP4 File         | 3,023 KB  |                          |   |
| Documents           | tutor-pro_v1.9.12.zip                                  | 24/11/2564 6:20  | ioners WinRAR su | 3,587 KB  |                          |   |
| 4 Downloads         | wordpress-5.8.2.zip                                    | 24/11/2564 6:12  | ionane WinRAR au | 16,109 KB |                          |   |
| Music               |                                                        |                  |                  |           |                          |   |
| E Pictures          |                                                        |                  |                  |           |                          |   |
| Videos              |                                                        |                  |                  |           |                          |   |
| 🐜 win10 ssd (C:)    |                                                        |                  |                  |           |                          |   |
| Local Disk (D:)     |                                                        |                  |                  |           |                          |   |
| Local Disk (E:)     |                                                        |                  |                  |           |                          |   |
| KINGSTON (F:)       |                                                        |                  |                  |           |                          |   |
| KINGSTON (F:)       |                                                        |                  |                  |           |                          |   |
| Filen               | amet oheM-SOL mod                                      |                  |                  | U Salatia | houses (".nin" inor" nin | v |

17. เมื่อทำการเลือก Video เรียบร้อยแล้วให้กดปุ่ม Upload media

| Upload files Media Library                            |        |                                                                                                    |       |
|-------------------------------------------------------|--------|----------------------------------------------------------------------------------------------------|-------|
| Filter media<br>All dates<br>phpMySQLmp4<br>Showing 1 | Search | ATTACHMENT DI<br>Vice on sol<br>phpMy-SQLmp4<br>December 16, 201<br>13 M8<br>Length: 0.35<br>Delete permanen<br>Title [<br>Caption [<br>Description [<br>File URL] | ETALS |

#### 18. และกดปุ่ม Update Lesson

| Video Source                      |                                                                             |
|-----------------------------------|-----------------------------------------------------------------------------|
| HTML 5 (mp4) 🗸                    |                                                                             |
| Select your preferred video type. |                                                                             |
|                                   |                                                                             |
|                                   | G                                                                           |
|                                   | Upload Your Video                                                           |
|                                   | File Format: .mp4                                                           |
|                                   | Upload Video                                                                |
|                                   | Media ID: 20                                                                |
|                                   |                                                                             |
| 🐼 Upload Image                    | Video Poster<br>Thumb Size: 700x430 pixels. File Support: jpg, jpeg, or png |
|                                   |                                                                             |
| Update Lesson                     |                                                                             |

19. เราก็จะได้บทเรียนใหม่เพิ่มขึ้นมาในหลักสูตรของเราตามที่เราสร้างขึ้นมา

| Course Builder Expand all   Collapse all                                                                                                    | × *      |
|----------------------------------------------------------------------------------------------------|----------|
| หน่วยการเรียนรู้ที่ 1 : การจำลองเครื่องคอมพิวเตอร์เป็น<br>∲<br>Server                                                                                            | $\sim$   |
| <ul> <li>         บทเรียนที่ 1.1 การติดตั้ง XAMPP บน Windows      </li> <li>         บทเรียนที่ 1.2 การสร้างฐานข้อมูลด้วย phpMySQL บน Local Host     </li> </ul> | ti<br>ti |
| 🕂 Lesson 🚦 Quiz                                                                                                    |          |
| 🕂 หน่วยการเรียนรู้ที่ 2 : การติดตั้ง WordPress บน Local Host 🖉 💼                                                                                                 | $\sim$   |
| หน่วยการเรียนรู้ที่ 3 : การติดดั้ง Theme และ Plugins เพื่อใช้                                                                                                    | $\sim$   |
| หน่วยการเรียนรู้ที่ 4 : การใช้งาน Tutor LMS Pro เพื่อสร้าง<br>⊕<br>หลักสูตร                                                                                      | $\sim$   |
| หน่วยการเรียนรู้ที่ 5 : การเผยแพร่และการใช้ประโยชน์ e-<br>∲<br>learning                                                                                          | ~        |

20. จากนั้นเลื่อนหน้าจอขึ้นด้านบน และกดปุ่ม Update

| Publish                 | ~ ~ *                         |  |
|-------------------------|-------------------------------|--|
|                         | Preview Changes               |  |
| Status: Published       | Edit                          |  |
| Visibility: Public Edit |                               |  |
| Published on: Dec       | 16, 2021 at 06:25 <u>Edit</u> |  |
| Move to Trash           | Update                        |  |

21. ระบบจะทำการแสดงผลคำว่า Course updated. ให้เราคลิกไปที่ View course

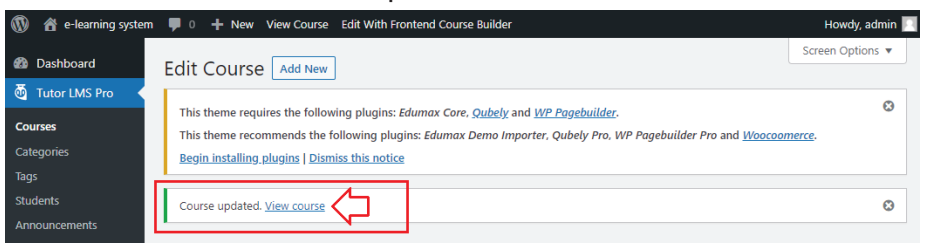

22. หน้าเว็บไซต์ของเราก็จะแสดงหลักสูตร และบทเรียนที่เราบันทึกไว้ขึ้นมาในหน้าหลักสูตรนั้น

| <b>)</b>   | ն e-learning sy | stem 🖌 Customize    | 🏓 0 🕂 Ne | w 🤌 Edit Cours | e Edit With Frontend Course Builde |
|------------|-----------------|---------------------|----------|----------------|------------------------------------|
| กา         | ารสร้าง         | บทเรียนอ            | ่อนไลเ   | ู่เ์ด้วย Tu    | utor LMS                           |
| Ab         | y <b>admin</b>  | Course level: Inter | rmediate |                | Share: f 🎔 in t                    |
| Total<br>0 | Enrolled        |                     |          |                | Last Update<br>December 16, 2021   |
|            |                 |                     |          |                |                                    |

#### Description

หลักสูตรการสร้างบทเรียนออนไลน์ด้วย Tutor LMS

เป็นหลักสูตรที่มุ่งเน้นพัฒนาศักยภาพบุคลากรในการสร้างบทเรียนอิเล็กทรอนิกส์ หรือบทเรียน e-learning เพื่อให้ สามารถจัดท่าสื่อการเรียนรู้ในเรื่องที่เราต้องการจะพัฒนาความรู้ และทักษะด้านต่าง ๆ ให้กับกลุ่มเป้าหมายของเรา ซึ่ง สามารถใช้งานได้ง่าย มีการวัดผลการเรียนรู้ก่อนเรียน และหลังเรียน นอกจากนั้นยังสามารถสร้างแบบสอบถามท้ายหน่วย การเรียนรู้ได้ด้วย

| Topics for this course                                           | 2 Lessons |
|------------------------------------------------------------------|-----------|
| — หน่วยการเรียนรู้ที่ 1: การจำลองเครื่องคอมพิวเตอร์เป็น Server 🔞 |           |
| บทเรียนที่ 1.1 การดิดดั้ง XAMPP บน Windows                       | 00:00:00  |
| บทเรียนที่ 1.2 การสร้างฐานข้อมูลด้วย phpMySQL บน Local Host      | 0:35      |

23. ทำการเพิ่มเติมเนื้อหา หัวข้อการเรียนรู้ (Topics) และบทเรียน (Lesson) ให้ครบถ้วนตาม หลักสูตรที่ออกแบบไว้ โดยให้กลับไปยังหน้า Edit Course และเพิ่มเติมข้อมูลที่ต้องการ

| 🚯 🖀 e-learning system | m 🏓 0 🕂 New View Course Edit With Frontend Course Builder                         | Howdy, admin 📃                           |
|-----------------------|-----------------------------------------------------------------------------------|------------------------------------------|
| Dashboard             | Edit Course address                                                               | Screen Options 🔻                         |
| 而 Tutor I MS Pro      |                                                                                   |                                          |
|                       | การสร้างบทเรียนออนไลน์ด้วย Tutor LMS                                              | Publish ^ V 🔺                            |
| Courses<br>Categories | Permalink: <u>http://localhost/wordpress/courses/การสร้างบทเรียนออนไลน์/</u> Edit | Preview Changes                          |
| Tags                  | 97 Add Media Visual Text                                                          | Status: Published Edit                   |
| Students              | Paragraph ▼ B I ⊟ ≝ 44 E ± ± 27 E 🗃 🗙                                             | Visibility: Public Edit                  |
| Q & A                 |                                                                                   | Published on: Dec 16, 2021 at 06:25 Edit |
| Quiz Attempts         | หลักสูตรการสร้างบทเรียนออนไลน์ด้วย Tutor LMS                                      | Move to Trash Update                     |
| Add-ons               | เป็นหลักสูตรที่มุ่งเน้นพัฒนาศึกยภาพบุคลากรในการสร้างบทเรียนอิเล็กทรอนิกส์         |                                          |

#### 5.1.4 การเพิ่ม Video แนะนำหลักสูตร (Course Intro Video)

ในกรณีที่เราต้องการเพิ่ม Video แนะนำหลักสูตร ลงในหน้าแรกของหลักสูตร ซึ่งจะช่วยให้ หลักสูตรของเราดึงดูด น่าสนใจเพิ่มขึ้น เพราะผู้เรียนจะสามารถดูภาพรวมของแนวทางการสอนของเราได้ที่ หน้าเว็บไซต์ ก่อนที่จะตัดสินใจในการสมัครเพื่อเรียนรู้กับบทเรียน e-learning ของเรา ดังนั้นการทำ Video แนะนำหลักสูตร จึงเป็นอีกงานที่เราต้องให้ความสำคัญเช่นกัน

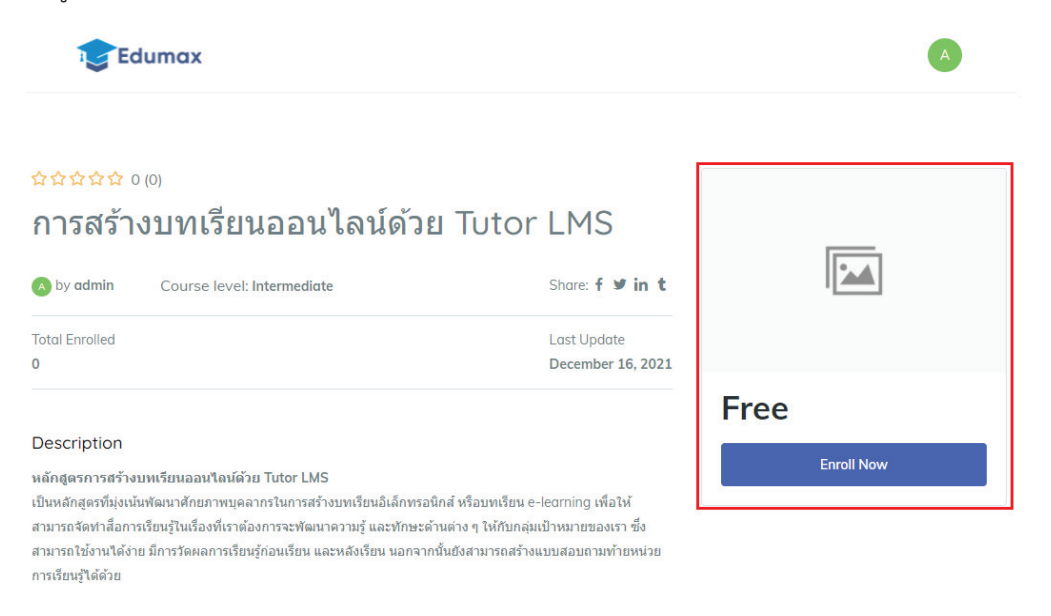

สำหรับระบบของ Tutor LMS Pro นั้น มีความสามารถในการแสดง Course Intro Video อยู่แล้ว ซึ่งมีวิธีการและขั้นตอนการทำ ดังนี้

 (1) ให้ไปที่หน้า Edit Course แล้วเลื่อนจอลงมาด้านล่าง โดยไปตรงส่วนของ Course Intro Video จากนั้นกดเลือก Select Video Source

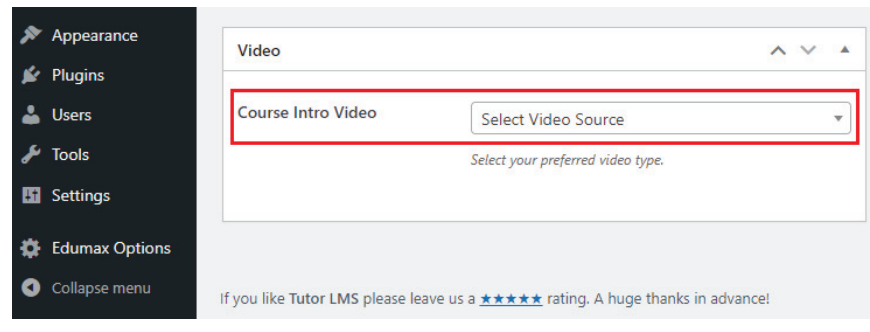

(2) เลือก Video Source ที่ต้องการใช้งาน ในตัวอย่างเลือกใช้งาน Video จาก Youtube

| $\sim$ | <b></b> |
|--------|---------|
|        | *       |
|        |         |
|        |         |
|        |         |

(3) จากนั้นเลื่อนหน้าจอขึ้นไปด้านบน กดปุ่ม Update เพื่อบันทึกการเปลี่ยนแปลง และกดปุ่ม Preview Changes เพื่อดูผลลัพธ์จากการกำหนดค่าของ Course Intro Video

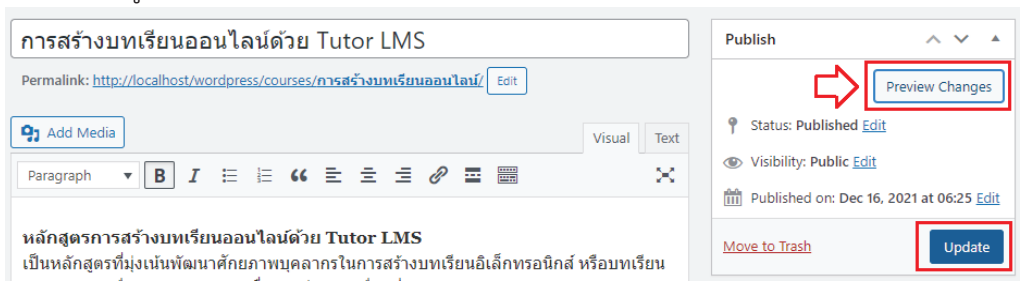

(4) หน้าเว็บไซต์ของหลักสูตรที่เราสร้างก็จะปรากฏ Course Intro Video ตรงมุมบนด้านขวาออกมา

| by admin Course level: Intermediate                                                                                                    | Share: f 🎐 in t                                                                                                    |
|----------------------------------------------------------------------------------------------------|----------------------------------------------------------------------------------------------------|
| tal Enrolled                                                                                                    | Last Update                                                                                                    |
|                                                                                                    | December 16, 2021                                                                                                    |
| escription                                                                                                    |                                                                                                    |
|                                                                                                    |                                                                                                    |
| กัสสุดรการสร้างบทเรียนออนไลน์ด้วย Tutor LMS                                                                                                    |                                                                                                    |
| โกสูตรการสร้างบพเรียนออนไลน์ด้วย Tutor LMS<br>นหลักสูตรที่มุ่งเน้นพัฒนาศักยภาพบุคลากรในการสร้างบทเรียนอิเล็กทรอนิกส์ หรือ                                                                                                    | บทเรียน e-learning เพื่อให้สามารถจัด                                                                                                  |
| รักสูตรการสร้างบทเรียนออนไลน์ด้วย Tutor LMS<br>แหลักสูตรที่มุ่งเน้นพัฒนาศักยภาพบุคลากรในการสร้างบทเรียนอิเล็กทรอนิกส์ หรือ<br>สื่อการเรียนรู้ในเรื่องที่เราต้องการจะพัฒนาความรู้ และทักษะคำนต่าง ๆ ให้กับกลุ่มเ                                                                                                    | บทเรียน e-learning เพื่อให้สามารถจัด<br>เป้าหมายของเรา ซึ่งสามารถใช้งานได้                                                            |
| รักสูตรการสร้างบทเรียนออนฟิลน์ดัวย Tutor LMS<br>นหลักสูตรที่มุ่งเน้นพัฒนาศักยภาพบุคลากรในการสร้างบทเรียนอิเล็กทรอนิกส์ หรือ<br>สื่อการเรียนรู้ในเรื่องที่เราต้องการจะพัฒนาความรู้ และทักษะด้านต่าง ๆ ให้กับกลุ่มเ<br>ย มีการวัดผลการเรียนรู้ก่อนเรียน และหลังเรียน นอกจากนั้นยังสามารถสร้างแบบสอ                                                                                              | บทเรียน e-learning เพื่อให้สามารถจัด<br>ป้าหมายของเรา ซึ่งสามารถใช้งานได้<br>บถามท้ายหน่วยการเรียนรู้ได้ด้วย                          |
| รักสูตรการสร้างบทเรียนออนไลน์ด้วย Tutor LMS<br>นหลักสูตรที่มุ่งเน้นพัฒนาศักยภาพบุคลากรในการสร้างบทเรียนอิเล็กทรอนิกส์ หรือ<br>สื่อการเรียนรู้ในเรื่องที่เราต้องการจะพัฒนาความรู้ และทักษะด้านต่าง ๆ ให้กับกลุ่มเ<br>ย มีการวัดผลการเรียนรู้ก่อนเรียน และหลังเรียน นอกจากนั้นยังสามารถสร้างแบบสอ<br>opics for this course                                                                      | บทเรียน e-learning เพื่อให้สามารถจัด<br>ป่าหมายของเรา ซึ่งสามารถใช้งานได้<br>บถามท้ายหน่วยการเรียนรู้ได้ด้วย<br>2 Lessons             |
| รักสูตรการสร้างบทเรียนออนไลน์ด้วย Tutor LMS<br>มหลักสูตรที่มุ่งเน้นพัฒนาศักยภาพบุคลากรในการสร้างบทเรียนอิเล็กทรอนิกส์ หรือ<br>สื่อการเรียนรู้ในเรื่องที่เราต้องการจะพัฒนาความรู้ และทักษะด้านต่าง ๆ ให้กับกลุ่ม<br>ย มีการวัดผลการเรียนรู้ก่อนเรียน และหลังเรียน นอกจากนั้นยังสามารถสร้างแบบสอ<br>opics for this course<br>— หน่วยการเรียนรู้ที่ 1 : การจ่าลองเครื่องคอมพิวเตอร์เป็น Server © | บทเรียน e-learning เพื่อให้สามารถจัด<br>ป้าหมายของเรา ซึ่งสามารถใช้งานได้<br>บถามท้ายหน่วยการเรียนรู้ได้ด้วย<br>2 Lessons             |
| รักสูตรการสร้างบทเรียนออนไลน์ดัวย Tutor LMS<br>มหลักสูตรที่มุ่งเน้นพัฒนาศักยภาพบุคอากรในการสร้างบทเรียนอิเล็กทรอนิกส์ หรือ<br>สื่อการเรียนรู้ในเรื่องที่เราต้องการจะพัฒนาความรู้ และทักษะด้านต่าง ๆ ไห้กับกลุ่ม<br>ย มีการวัดผลการเรียนรู้ก่อนเรียน และหลังเรียน นอกจากนั้นยังสามารถสร้างแบบสอ<br>opics for this course<br>■ หน่วยการเรียนรู้ที่ 1: การจำลองเครื่องคอมพิวเตอร์เป็น Server @   | บทเรียน e-leaming เพื่อให้สามารถจัด<br>เป้าหมายของเรา ซึ่งสามารถใช้งานได้<br>บถามท้ายหน่วยการเรียนรู้ได้ด้วย<br>2 Lessons<br>00:00:00 |

(5) เมื่อนำเม้าส์ไปชี้ที่รูปตัวอย่าง Video และกดปุ่มขยายหน้าจอ Video ภาพก็จะแสดงผลแบบเต็มจอ

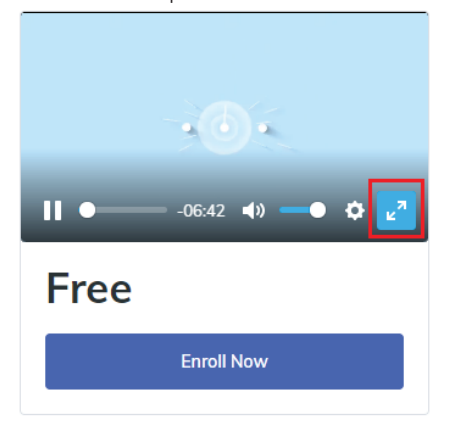

### 5.2 การสร้างแบบทดสอบ (Quizzes)

การสร้างแบบทดสอบ หรือแบบประเมินต่าง ๆ ในตัว Tutor LMS นั้นเราสามารถออกแบบได้ หลากหลายรูปแบบ ไม่ว่าจะเป็นแบบตัวเลือก (Choice) จับคู่ (Matching) หรือ ถูกผิด (True/False) ซึ่งใน ตัวอย่างนี้เราจะมาเรียนรู้การสร้างคำถามและคำตอบ ในการสร้างแบบทดสอบต่าง ๆ กัน

#### 5.2.1 การสร้างแบบสอบถามแบบตัวเลือก Choice

 ในหน้า Edit Course ให้เลื่อนลงมาที่ Course Builder เลือกหน่วยเรียนรู้ที่จะสร้างแบบทดสอบ จากตัวอย่าง เลือกหน่วยการเรียนรู้ที่ 1 จากนั้นให้กดที่ปุ่มเพิ่มแบบทดสอบ หรือปุ่ม + Quiz ดังรูป

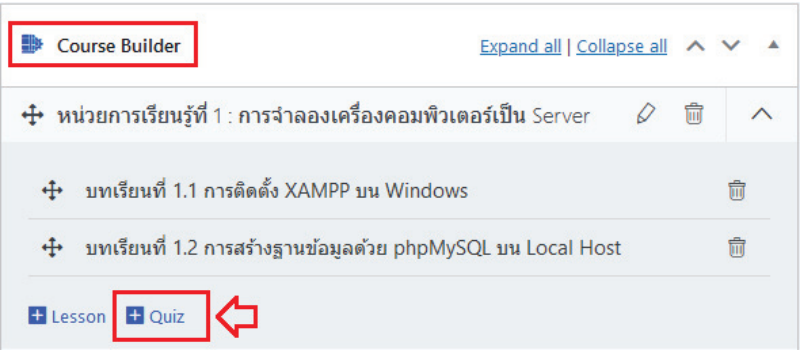

 เมื่อปรากฏหน้าต่าง Quiz ขึ้นมา ให้กำหนดค่าในแถบ Quiz Info โดยใส่ Title และ Description ที่ ต้องการ ในที่นี้จะใส่ข้อมูลแบบทดสอบว่า "แบบทดสอบหลังการเรียนรู้หน่วยที่ 1" และใส่คำอธิบาย รายละเอียดว่า "เป็นการวัดผลการเรียนรู้เมื่อเรียนจบหน่วยที่ 1" จากนั้นกดปุ่ม Save & Next

| Quiz                   |                                 |                   |                  | ×      |
|------------------------|---------------------------------|-------------------|------------------|--------|
| 🛓 Quiz Info            | <u>Questions</u>                | Settings          | Advanced Options |        |
| แบบทดสอบหลัง           | อการเรียนรู้หน่วยที่ 1          |                   |                  |        |
| เป็นการวัดผลกา         | รเรียนรู้เมื่อเรียนจบหน่วย      | ที่ 1             |                  |        |
|                        |                                 |                   |                  |        |
|                        | 7                               |                   |                  |        |
| <u>Save &amp; Next</u> |                                 |                   |                  | Cancel |
| Need any Help? I       | Please visit our <u>Knowled</u> | ge Base and Docum | entation.        |        |

3. ระบบจะบันทึกข้อมูลและเลื่อนไปยังแถบถัดไป คือ แถบ Questions ให้กดปุ่ม + Add Question

| Quiz           |                                       |                            | ×                |
|----------------|---------------------------------------|----------------------------|------------------|
| 📓 Quiz Info    | 2 Questions                           | Settings                   | Advanced Options |
| + Add Questic  | n<br>ext                              |                            | Cancel           |
| Need any Help? | Please visit our <mark>Knowlec</mark> | ge Base and Documentation. |                  |

4. ระบบจะเข้าสู่หน้าการจัดการรูปแบบ Quiz

| Quiz ×                                             |
|----------------------------------------------------|
| <u>← Back</u>                                      |
| Write your question here                           |
| Question 1                                         |
| Question Type                                      |
| O True/False ∨                                     |
| Answer Required Randomize Point(s) for this answer |
| 1.00                                               |
|                                                    |
| Display Points                                     |
| Display Points Description (Optional)              |
| Display Points Description (Optional)              |

5. ในช่อง Question Type จะเป็นชนิดของคำถามในรูปแบบต่าง ๆ ที่เราสามารถเลือกกำหนดได้ จะ ประกอบไปด้วยรูปแบบต่าง ๆ ดังรูป

| ii ue/raise       |                    |                 |
|-------------------|--------------------|-----------------|
| True/False        | Single Choice      | Multiple Choice |
| Copen Ended/Essay | Fill In The Blanks | Short Answer    |
| ₽ Matching        | Image Matching     | Image Answering |

- (1) True/False คือ คำถามแบบเลือกคำตอบ ถูก หรือ ผิด
- (2) Single Choice คือ คำถามแบบเลือกคำตอบได้เพียงข้อเดียว
- (3) Multiple Choice คือ คำถามแบบเลือกคำตอบได้หลายข้อข้อเดียว
- (4) Open Ended/Essay คือ คำถามแบบปลายเปิด (ตอบตามใจผู้เรียน เช่น เพื่อถามความคิดเห็น)
- (5) Fill in The Blanks คือ คำถามแบบให้เขียนคำตอบลงในช่องว่าง (มีคำตอบที่ถูกต้อง)
- (6) Short Answer คือ คำถามแบบให้เขียนคำตอบเป็นข้อความสั้น ๆ
- (7) Matching คือ คำถามแบบจับคู่ข้อความกับคำตอบที่มีความเกี่ยวข้องกัน
- (8) Image Matching คือ คำถามแบบจับคู่รูปภาพกับคำตอบที่มีความเกี่ยวข้องกัน
- (9) Image Answer คือ คำถามแบบแสดงรูปภาพแล้วให้ตอบคำถามลงในช่องว่าง
- (10) Ordering คือ คำถามแบบให้เรียงคำตอบตามลำดับ (เช่น ขั้นตอนที่ 1 2 3)

6. ในตัวอย่างนี้จะทำการเลือกคำถามแบบชนิด Single Choice ดังรูป

| Write your question here                                        |        |
|-----------------------------------------------------------------|--------|
| โปรแกรมสำหรับจำลองเครื่องคอมพิวเตอร์เป็น Server คือ โปรแกรมใด ? |        |
| Question Type                                                   |        |
| Single Choice                                                   | $\sim$ |
| Answer Required Randomize Point(s) for this answer              |        |
| 1.00                                                            |        |
| Display Points                                                  |        |
|                                                                 |        |
| Description (Optional)                                          |        |

- (1) Write your question here คือ ให้เขียนคำถามลงในช่องนี้
- (2) Question Type คือ เลือกชนิดคำถาม ในตัวอย่างนี้เลือกแบบ Single Choice
- (3) Answer Required คือ กำหนดให้ต้องตอบคำถามข้อนี้ จึงจะสามารถผ่านไปตอบข้อต่อไปได้
- (4) Randomize คือ กำหนดให้สุ่มข้อคำถามขึ้นมาแสดงผล โดยไม่ต้องเรียงลำดับตามข้อ
- (5) Point(s) for this answer คือ คะแนนสำหรับคำถามข้อนี้ สามารถกำหนดแยกแต่ละข้อได้
- (6) Display Points คือ กำหนดให้แสดงคะแนนเมื่อตอบคำถาม
- (7) Description (Optional) คือ คำอธิบายข้อคำถาม ซึ่งจะกำหนดหรือไม่ก็ได้ โดยปกติไม่ใส่
- 7. เมื่อกำหนดค่าต่าง ๆ ในส่วนของข้อคำถามเรียบร้อยแล้ว ให้เลื่อนลงด้านล่างเพื่อกำหนดคำตอบ แล้ว กดปุ่ม Save Answer

| โปรแกรม X    | AMPP                           |                |      |  |
|--------------|--------------------------------|----------------|------|--|
| Upload Imag  | e                              |                |      |  |
| ••••         |                                |                |      |  |
| Display form | at for options                 |                |      |  |
| Only text    | <ul> <li>Only Image</li> </ul> | 🔘 Text & Image | both |  |
| ± Save An    | swer                           |                |      |  |

 จะปรากฏส่วนแสดงรายการคำตอบขึ้นมา ให้กดเลือกปุ่ม Mark ass correct เพื่อกำหนดว่าคำตอบ ข้อนี้ คือข้อที่ถูกต้อง ปุ่มดินสอ คือ การแก้ไขรายละเอียดคำถาม และปุ่มถังขยะ คือ ลบคำถาม หลังจากนั้นให้กดปุ่ม + Add An Option เพื่อเพิ่มตัวเลือกคำตอบ

| Input options for the question and select the correct answer. |  |
|---------------------------------------------------------------|--|
| โปรแกรม XAMPP                                                 |  |
| Add An Option                                                 |  |

 ในรูปตัวอย่างเป็นคำถามที่มีตัวเลือกคำตอบ 4 ตัวเลือก เมื่อเพิ่มตัวเลือกคำตอบจนครบจำนวนที่ ต้องการแล้วให้กดปุ่ม Save & Continue

| Input options for the question and select the correct answer. |         |
|---------------------------------------------------------------|---------|
| โปรแกรม XAMPP                                                 | ● 🖉 ≡ 🏛 |
| โปรแกรม Windows                                               | ○ 🖉 ≡ 🏛 |
| โปรแกรม My SQL                                                | ○ ⊵ ≡ 🟛 |
| โปรแกรม WordPress                                             | ○       |
| + Add An Option                                               |         |
| Save & Continue                                               | Cancel  |

 ระบบก็จะทำการบันทึกคำถามและคำตอบไว้ในระบบ จากนั้นก็จะกลับมาที่หน้าจอของ Quiz เพื่อให้ เราเพิ่มข้อคำถามให้ครบตามจำนวนที่เราต้องการ โดยกดที่ปุ่ม + Add Question

| Quiz                                                  |                                        |                              |               | $\times$      |
|-------------------------------------------------------|----------------------------------------|------------------------------|---------------|---------------|
| Quiz Info                                             | Questions                              | Settings                     | T Adv         | anced Options |
| <ul> <li>ประเทรมสำหรั</li> <li>Add Questio</li> </ul> | รับจำลองเครื่องคอมพิวเตอร์<br><u>ก</u> | ับป็น Server คือ โปรแกรมใด ? | Single Choice | 2             |
| Need any Help? I                                      | ext<br>Please visit our <u>Knowled</u> | ge Base and Documentation.   |               | Cancel        |

11. เมื่อเพิ่มคำถามและคำตอบครบแล้ว ให้กดปุ่ม Next

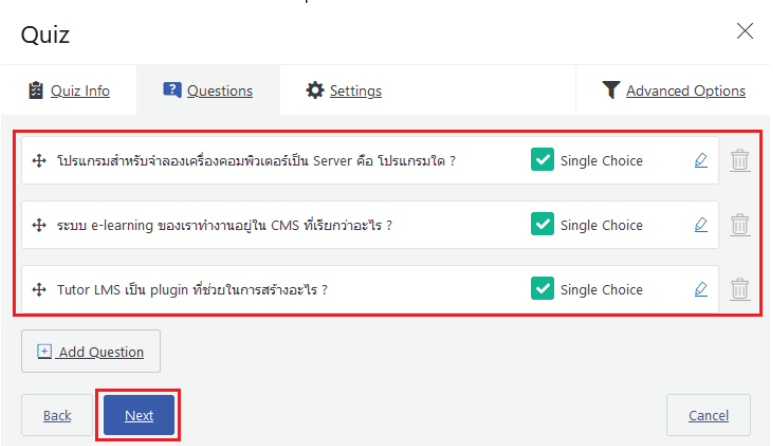

12. ระบบจะเลื่อนไปแถบ Settings เพื่อใช้สำหรับกำหนดค่าการทำแบบทดสอบ

| Quiz                                                  |                                                    |                                                                                    | ×                                                                                       |
|-------------------------------------------------------|----------------------------------------------------|------------------------------------------------------------------------------------|-----------------------------------------------------------------------------------------|
| 2 Quiz Info                                           | 2 Questions                                        | Settings                                                                           | Advanced Options                                                                        |
| Time Limit                                            |                                                    |                                                                                    |                                                                                         |
| 5                                                     | Minutes                                            | Hide quiz time -                                                                   | display                                                                                 |
| Time limit for this quiz. (                           | ) means no time limit.                             |                                                                                    |                                                                                         |
| Quiz Feedback Mode                                    | 9                                                  |                                                                                    |                                                                                         |
| (Pick the quiz system's t                             | senaviour on choice ba                             | ased questions)                                                                    |                                                                                         |
| Default                                               |                                                    | Retry Mode                                                                         | Reveal Mode                                                                             |
| Answers shown a finished                              | after quiz is                                      | Unlimited attempts on each question.                                               | Show result after the<br>attempt.                                                       |
| Attempts Allowed (C                                   | Optional)                                          |                                                                                    |                                                                                         |
| •                                                     |                                                    |                                                                                    | <b>(</b> )                                                                              |
| Restriction on the numb                               | er of attempts a studer                            | nt is allowed to take for this quiz. 0 for i                                       | no limit                                                                                |
| Passing Grade (%)                                     |                                                    |                                                                                    |                                                                                         |
| 80                                                    |                                                    |                                                                                    | ¢                                                                                       |
| Set the passing percenta                              | ge for this quiz                                   |                                                                                    |                                                                                         |
| Max questions allow                                   | ed to answer                                       |                                                                                    |                                                                                         |
| 10                                                    |                                                    |                                                                                    | ٥                                                                                       |
| This amount of question<br>belongs with a quiz, if th | will be available for st<br>is amount greater thar | udents to answer, and question will co<br>n available question, then all questions | mes randomly from all available questions<br>will be available for a student to answer. |
| Back Save                                             | $\mathbf{k}$                                       |                                                                                    |                                                                                         |

- (1) Time Limit คือ กำหนดให้จำกัดเวลาในการทำแบบทดสอบ สามารถกำหนดหน่วยเวลาเป็น วินาที นาที ชั่วโมง วัน และสัปดาห์ ถ้ากำหนดเป็น 0 หมายถึง ไม่จำกัดเวลาในการตอบคำถาม
- (2) Hide quiz time display คือ กำหนดให้ไม่ต้องแสดงการจับเวลาที่หน้าจอ (ซ่อนเวลา)
- (3) Quiz Feedback Mode คือ กำหนดรูปแบบการแสดงผลลัพธ์ เมื่อทำแบบทดสอบ โดยที่
  - Default เป็นการกำหนดให้แสดงคำตอบหลังทำแบบทดสอบ
  - Retry Mode เป็นการกำหนดให้สามารถตอบคำถามซ้ำได้ สำหรับทุกข้อคำถาม
  - Reveal Mode เป็นการกำหนดให้แสดงผลลัพธ์ (คะแนน) หลังจากทำแบบทดสอบเสร็จสิ้น
- (4) Attempts Allowed (Optional) คือ กำหนดจำนวนผู้เรียนที่ได้รับอนุญาตให้ทำแบบทดสอบ นี้ ถ้ากำหนดเป็น 0 หมายถึง ไม่จำกัดจำนวนผู้ทำแบบทดสอบ
- (5) Passing Grade (%) คือ กำหนดร้อยละของคะแนนที่จะผ่านการทดสอบ เช่น ร้อยละ 80
- (6) Max questions allowed to answer คือ กำหนดจำนวนคำถามสูงสุดที่อนุญาตให้ตอบได้ ใน ส่วนนี้ใช้กำหนดเมื่อเรามีการเลือกให้ตอบคำถามแบบสุ่ม (Random) โดยที่ค่าตัวเลขนี้จะต้อง กำหนดให้อยู่ในขอบเขตของจำนวนข้อคำถาม เช่น มีคำถาม 50 ข้อ ให้สุ่มมา 30 ข้อเป็นต้น

13. เมื่อกำหนดค่าในแถบ Settings เรียบร้อยแล้ว ให้กดปุ่ม Save เพื่อบันทึกข้อกำหนดในการทำ แบบทดสอบ จากนั้นให้เราคลิกไปที่แถบ Advanced Options

| Quiz                                                                                                    | ×                       |
|----------------------------------------------------------------------------------------------------|-------------------------|
| Quiz Info Questions                                                                                       | <b>Advanced</b> Options |
| Quiz Auto Start<br>If you enable this option, the quiz will start automatically after the page is loaded. |                         |
| Question Layout Questions Order                                                                           |                         |
| Single Question V Sorting V                                                                               |                         |
| Hide question number Show/hide question number during attempt.                                            |                         |
| Short answer characters limit                                                                             |                         |
| 200                                                                                                    | 0                       |
| Student will place answer in short answer question type within this characters limit.                     |                         |
| Open-Ended/Essay questions answer character limit                                                         |                         |
| 500                                                                                                    | 0                       |
| Students will place the answer in the Open-Ended/Essay question type within this character limit          |                         |
| Back Save                                                                                                 |                         |

- (1) Quiz Auto Time คือ การกำหนดให้แสดงแบบสอบถามโดยอัตโนมัติ เมื่อมีการโหลดหน้า แสดงผลของแบบสอบถาม โดยนิยมใช้เมื่อมีการจับเวลาในการทำแบบสอบถาม
- (2) Question Layout คือ การกำหนดการแสดงผลคำถามในแต่ละหน้า
- (3) Question Order คือ การกำหนดการเรียงลำดับข้อคำถาม จากน้อยไปมาก มากไปน้อย
- (4) Hide questions number คือ การกำหนดให้ไม่ต้องแสดงเลขข้อคำถามในขณะทำ แบบทดสอบ
- (5) Short answer characters limit คือ การกำหนดจำนวนอักขระหรือจำนวนตัวอักษร ที่ สามารถพิมพ์ได้ถ้าเรากำหนดรูปแบบของคำตอบเป็น Short answer หรือคำตอบแบบสั้น ๆ
- (6) Open-Ended/Essay questions answer characters limit คือ การกำหนดจำนวนอักขระ หรือจำนวนตัวอักษร ที่สามารถพิมพ์ได้ถ้าเรากำหนดรูปแบบของคำตอบเป็น คำตอบปลายเปิด
- 14. เมื่อกำหนดค่าในแถบ Advanced Options เรียบร้อยแล้ว ให้กดปุ่ม Save เพื่อบันทึกข้อกำหนดใน การทำแบบทดสอบ และกดปุ่มปิดหน้าต่าง เพื่อกลับไปยังหน้า Edit Course

| Quiz                   |                             |          |                     | $\times$         |
|------------------------|-----------------------------|----------|---------------------|------------------|
| 2 Quiz Info            | 2 Questions                 | Settings |                     | Advanced Options |
| Time Limit             |                             |          |                     |                  |
| 5                      | Minutes                     | Hide     | quiz time - display |                  |
| Time limit for this qu | iiz. 0 means no time limit. |          |                     |                  |

15. ในส่วนของ Course Builder จะแสดงรายการแบบทดสอบเพิ่มขึ้นมาในหลักสูตรของเรา ซึ่งถ้าเรา ต้องการแก้ไข Quiz สามารถทำได้โดยกดที่ชื่อ [Quiz] ที่ต้องการ

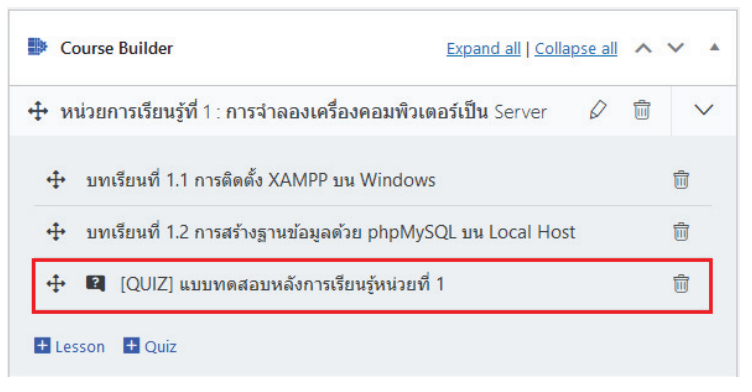

จากนั้นเลื่อนหน้าจอขึ้นไปด้านบน กดปุ่ม Update เพื่อบันทึกการเปลี่ยนแปลง และกดปุ่ม Preview
 Changes เพื่อดูผลลัพธ์ของหน้าเว็บไซต์หลักสูตรของเรา

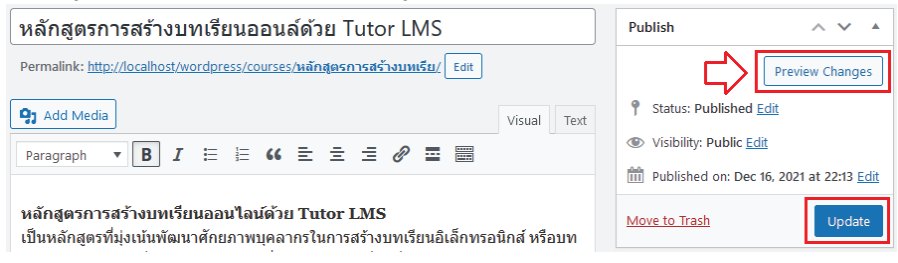

17. หน้าเว็บไซต์ของหลักสูตรที่เราสร้างก็จะปรากฏ **แบบทดสอบ** ขึ้นมาท้ายหน่วยการเรียนรู้ที่ 1 ดังรูป

| .MS                                                                                                    | 0 8<br>0 1                                                                                                    |              |
|----------------------------------------------------------------------------------------------------|----------------------------------------------------------------------------------------------------|--------------|
| by admin Course level: Intermediate                                                                                                    | Share: f 🥑 in t                                                                                                    | -04:15 📢 🗕 🌣 |
| tal Enrolled                                                                                                    | Last Update Fre                                                                                                    | ee           |
|                                                                                                    | December 16, 2021                                                                                                    | Enroll Now   |
|                                                                                                    |                                                                                                    | LINON NOW    |
| escription<br>โกสูตรการสร้างบทเรียนออนจีลน์ด้วย Tutor LMS<br>มหลักสตรที่มังเน่นพัฒนาศักยภาพบคลาดรโนการสร้างบทเรียนอิเล็กทรอบิกส์                                                                                                    | เรื่อบทเวียน e-learning เพื่อไห้สามารถจัด                                                                                                    |              |
| escription<br>โกสูตรการสร้างบทเรียนออนใดน์ด้วย Tutor LMS<br>มหลักสูตรที่มุ่งเน้นพัฒนาศักยภาพบุคลากรในการสร้างบทเรียนอีเล็กทรอนิกส์<br>เสื้อการเรียนรู้ในเรื่องที่เราต่องการจะพัฒนาความรู้ และพักษะค้านต่าง ๆ ให้กับก<br>ย มีการวัดผลการเรียนรู้กอนเรียน และหลังเรียน นอกจากนั้นยังสามารถสร้างแบบ<br>upics for this course                                                                                                    | เรื่อบทเรียน e-learning เพื่อไห้สามารถจัด<br>มุ่มเป้าหมายของเรา ขึ่งสามารถใช้งานได้<br>สอบถามท้ายหน่วยการเรียนรู้ได้ด้วย<br>2 Lessons                   |              |
| escription<br>รักสูตรการสร้างบทเรียนออนใดบัตัวย Tutor LMS<br>นหลักสูตรที่มุ่งเน้นพัฒนาศักยภาพบุคลากรในการสร้างบทเรียนอิเล็กทรอนิกส์<br>เสื่อการเรียนรู้ในเรื่องที่เราต่องการจะพัฒนาความรู้ และทักษะตำนต่าง ๆ ให้กับก<br>ย มีการวัดผลการเรียนรู้ก่อนเรียน และหลังเรียน นอกจากนั้นยังสามารถสร้างแบบ<br>ppics for this course<br>- หน่วยการเรียนรู้ที่ 1 : การจ่าลองเครื่องคอมพิวเตอร์เป็น Server                                                                                                    | ชื่อบทเรียน e-learning เพื่อไห้สามารถจัด<br>ลุ่มเป้าหมายของเรา ซึ่งสามารถใช้งานได้<br>สอบถามท้ายหน่วยการเรียนรู้ได้ด้วย<br>2 Lessons                    |              |
| escription<br>รักสูตรการสร้างบทหรียนลอนโลน์ด้วย Tutor LMS<br>หหลักสูตรทั่น่งหนังพัฒนาศักยภาพบุคลากรในการสร้างบทเรียนอิเล็กทรอยิกล์<br>เสือการเรียนรู้ในเรื่องที่เราต่องการจะทัฒนาความรู้ และทักษะดำหล่างๆ ไฟกับก<br>ย มีการวัดผลการเรียนรู้ก่อนเรียน และหลังเรียน นอกจากนั้นยังสามารถสร้างแบ<br>ppics for this course<br>                                                                                                    | เรื่อบทเรียน e-learning เพื่อไห้สามารถจัด<br>มุ่มป้าหมายของเรา ซึ่งสามารถใช่งานได้<br>สอบถามท้ายหน่วยการเรียนรู้ได้ด่วย<br>2 Lessons<br>00:00:00        |              |
| escription<br>เักสูตรการสร้างบทเรียนออนใดน์ด้วย Tutor LMS<br>นหลักสูตรทัม่งเน้นพัฒนาศักยภาพบุคลากรในการสร้างบทเรียนอิเล็กทรอนิกส์<br>เสื้อการเรียนรู้ในเรื่องที่เราต่องการจะพัฒนาความรู่ และพักษะค่านต่าง ๆ ให้กับก<br>ย มีการวัดคลการเรียนรู้กอนเรียน และหลังเรียน นอกจากนั้นยังสามารถสร้างแบร<br>xpics for this course<br>wuzeการเรียนรู้ที่ 1 : การจำลองเครื่องตอมพิวเตอร์เป็น Server<br>บาทเรียนที่ 1.1 การติดดิ้ง XAMPP บน Windows<br>มาทเรียนที่ 1.2 การสร้างฐานข้อมูลด้วย phpMusQL บน Local H | เรื่อบทเรียน e-learning เพื่อไห้สามารถจัด<br>มุ่มเป้าหมายของเรา ซึ่งสามารถใช่งานได้<br>สอบถามทำยหน่วยการเรียนรู้ได้ด้วย<br>2 Lessons<br>00:00:00<br>ost |              |

# บทที่ 6 การใช้งานระบบ e-learning

เมื่อเราออกแบบหลักสูตร และสร้างบทเรียนอิเล็กทรอนิกส์ หรือบทเรียน e-learning เรียบร้อยแล้ว เราสามารถเรียกหน้าเว็บไซต์ของบทเรียนของเราขึ้นมาแสดงผลได้ เช่น ในตัวอย่างสร้างเราสร้างเว็บไซต์ไว้บน Local Host ดังนั้นเราสามารถทดสอบเรียกใช้งานบทเรียน e-learning ของเราได้โดยเรียกผ่าน URL ของ WordPress ในระบบของเรา เช่น http://localhost/wordpress/courses/การสร้างบทเรียนออนไลน์/ หรือไปที่หน้า Dashboard ของ WordPress แล้วเลือก Tutor LMS Pro -> Course และกดปุ่ม View ดังรูป

| 🔞 🕆 e-learning system                  | 📮 0 🕂 New View Posts                                                                              |                                                                           |                                                      |                                   |                |                     | Howdy, admin 📃                        |
|----------------------------------------|---------------------------------------------------------------------------------------------------|---------------------------------------------------------------------------|------------------------------------------------------|-----------------------------------|----------------|---------------------|---------------------------------------|
| 2 Dashboard                            | Courses Add New                                                                                   |                                                                           |                                                      |                                   |                |                     | Screen Options 🔻                      |
| Tutor LMS Pro Courses Categories Tags  | This theme requires the foll<br>This theme recommends the<br><u>Begin installing plugins   Di</u> | owing plugins: Edumax C<br>e following plugins: Edun<br>smiss this notice | Core, <u>Qubely</u> and <u>M</u><br>nax Demo Importe | VP Pagebuilder<br>er, Qubely Pro, | WP Pagebuilder | Pro and <u>Wood</u> | ©                                     |
| Students<br>Announcements              | All (1)   Published (1)<br>Bulk actions V Apply                                                   | All dates 🗸                                                               | Filter                                               |                                   |                |                     | Search Courses<br>1 item              |
| Q at A<br>Quiz Attempts<br>Add-ons     | Title Author                                                                                      | Course<br>Categories                                                      | Tags L                                               | Lessons                           | Students       | Price               | Date                                  |
| Settings<br>Tools<br>Tutor Pro License | การสร้าง admin<br>บทเรียน<br>ออนไลน์<br>ด้วย Tutor<br>LMS                                         | _                                                                         | — 2                                                  | 2                                 | 0              | free                | Published<br>2021/12/16 at<br>6:25 am |
| ✤ Posts ♣ Media                        | Edit  <br>Quick Edit  <br>Trash View<br>Duplicate                                                 |                                                                           |                                                      |                                   |                |                     |                                       |
| Comments                               | Title Author                                                                                      | Course<br>Categories                                                      | Tags L                                               | Lessons                           | Students       | Price               | Date                                  |

ระบบก็จะแสดงผลหน้าเว็บไซต์ของหลักสูตร e-learning ของเรา จากนั้นให้เรากดที่ปุ่ม Enroll Now

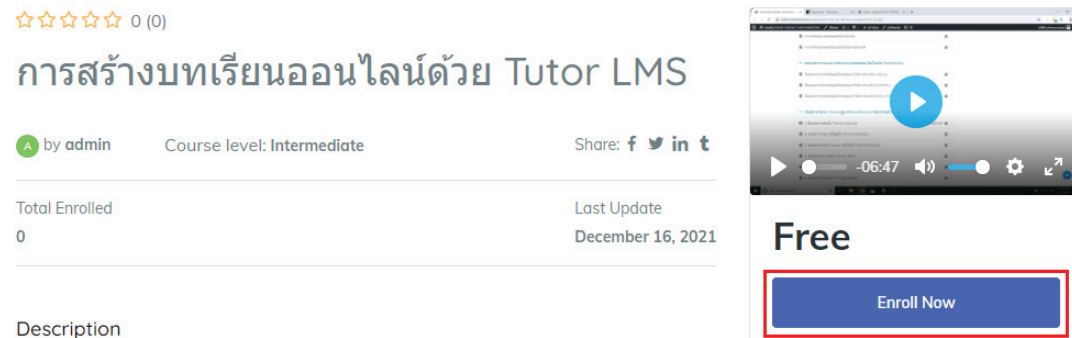

หลักสูตรการสร้างบทเรียนออนไลน์ด้วย Tutor LMS

เป็นหลักสูตรที่มุ่งเน้นพัฒนาศักยภาพบุคลากรในการสร้างบทเรียนอิเล็กทรอนิกส์ หรือบทเรียน e-learning เพื่อให้ สามารถจัดทำสื่อการเรียนรู้ในเรื่องที่เราต้องการจะพัฒนาความรู้ และทักษะด้านต่าง ๆ ให้กับกลุ่มเป้าหมายของเรา ซึ่งสามารถใช้งานได้ง่าย มีการวัดผลการเรียนรู้ก่อนเรียน และหลังเรียน นอกจากนั้นยังสามารถสร้างแบบสอบถาม ท้ายหน่วยการเรียนรู้ได้ด้วย

หลังจากนั้นระบบจะเข้าสู่หน้าหลักสูตรดังรูป ให้กดปุ่ม START COURSE เพื่อเข้าสู่หน้าบทเรียน e-learning ที่เราสร้างไว้

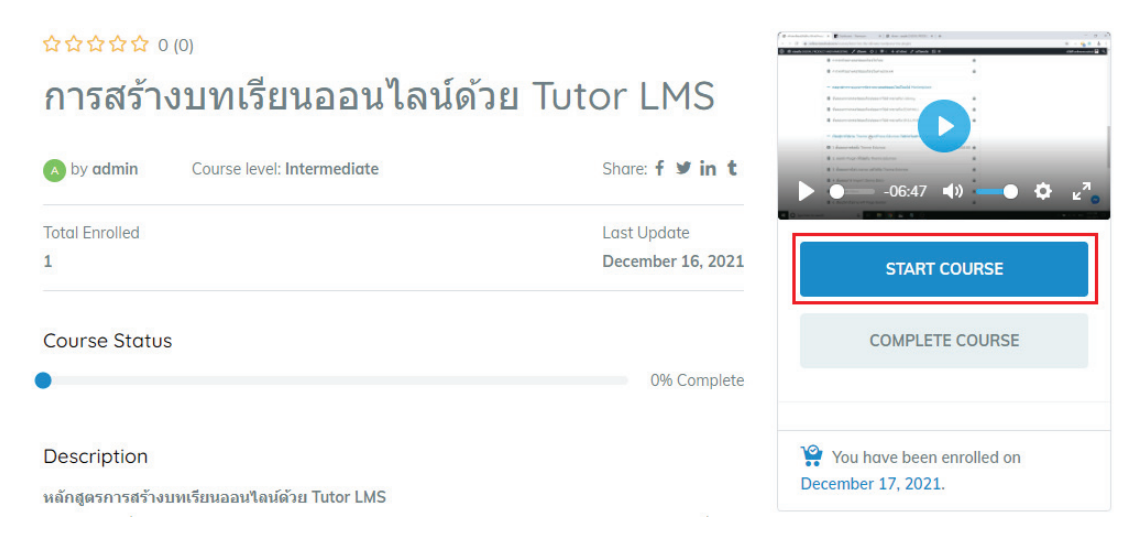

เมื่อเข้าสู้หน้าเรียนรู้ เราก็จะสามารถเรียนรู้ไปตามแผนการเรียนที่ได้จัดทำไว้ในขั้นตอนร่างหลักสูตรของเรา

| Edumax                                                                              |              |                                                                                                    |  |
|-------------------------------------------------------------------------------------|--------------|----------------------------------------------------------------------------------------------------|--|
| Lesson List                                                                         | 🔁 Browse Q&A | 🗟 Go to Course Home 🖿 บทเรียนที่ 1.1 การติดตั้ง XA ✔ Complete Lesson                                                                                                    |  |
| หน่วยการเรียนรู้ที่ 1 : การจำลองเครื่องคอมพิวเตอร์<br>เป็น Server 🔞                 |              |                                                                                                    |  |
| <ul> <li>บทเรียนที่ 1.1 การดิดตั้ง XAMPP บน 00:00:00 ()</li> <li>Windows</li> </ul> |              | Compared developers      Compared developers      Compared develop |  |
| บทเรียนที่ 1.2 การสร้างฐานข้อมูลด้วย 0:35<br>phpMySQL บน Local Host                 |              |                                                                                                    |  |
| หน่วยการเรียนรู้ที่ 2 : การดิดดั้ง WordPress บน<br>Local Host @                     |              |                                                                                                    |  |
| หน่วยการเรียนรู้ที่ 3 : การดิดตั้ง Theme และ Plugins<br>+<br>เพื่อใช้งาน 🔞          |              | Next →                                                                                                    |  |
| หน่วยการเรียนรู้ที่ 4 : การใช้งาน Tutor LMS Pro เพื่อ<br>สร้างหลักสุตร 🔞            |              |                                                                                                    |  |
| หน่วยการเรียนรู้ที่ 5 : การเผยแพร่และการใช้ประโยชน์<br>e-learning 🔞                 |              |                                                                                                    |  |

เมื่อเรียนจบบทเรียนใด ๆ แล้ว ระบบก็จะแสดงสถานะเป็นเครื่องหมายถูก เพื่อแสดงว่าเรียนจบบทเรียนนั้น แล้ว ดังรูปตัวอย่าง และเมื่อต้องการกลับไปยังหน้าหลักของหลักสูตรให้กด Go to Course Home

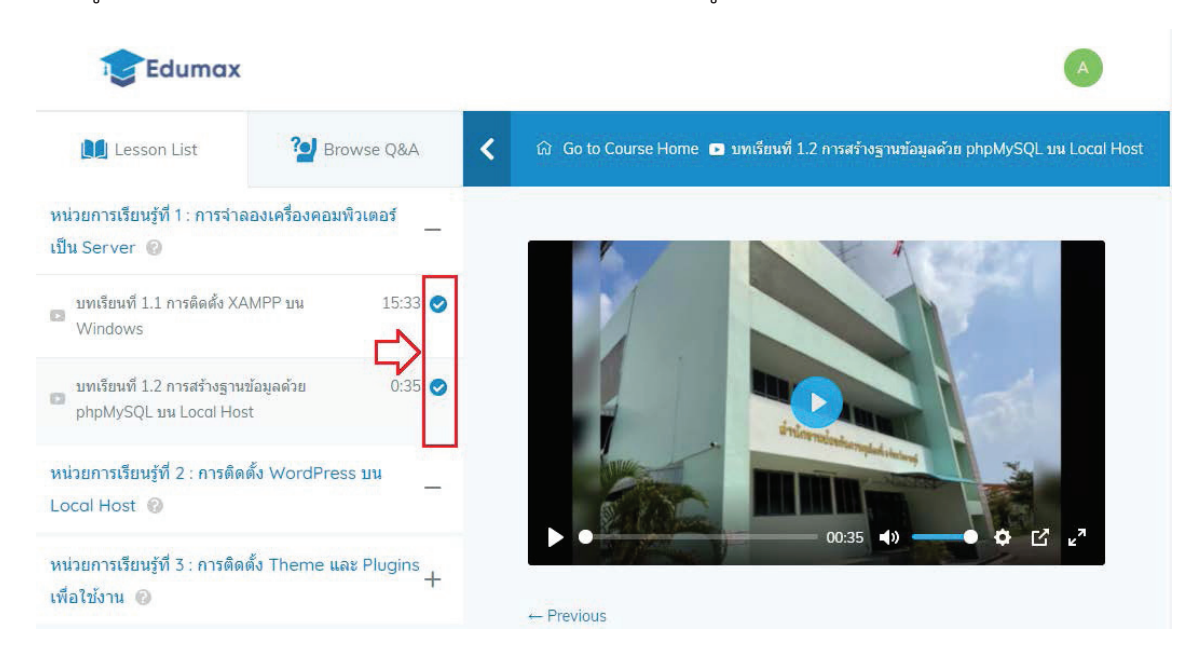

#### ระบบก็จะกลับมาหน้าหลักของหลักสูตรของเรา

Edumax (A)

# การสร้างบทเรียนออนไลน์ด้วย Tutor LMS

| \land by admin | Course level: Intermediate | Share: f 🎐 in t   |  |
|----------------|----------------------------|-------------------|--|
| Total Enrolled |                            | Last Update       |  |
| 1              |                            | December 16, 2021 |  |
| Course Statu   | S                          |                   |  |
| e-             |                            | 100% Complete     |  |

#### Description

56

습습습습습 0 (0)

หลักสูตรการสร้างบทเรียนออนไลน์ด้วย Tutor LMS

เป็นหลักสูตรที่มุ่งเน้นพัฒนาศักยภาพบุคลากรในการสร้างบทเรียนอิเล็กทรอนิกส์ หรือบทเรียน e-learning เพื่อให้ สามารถจัดทำสื่อการเรียนรู้ในเรื่องที่เราต้องการจะพัฒนาความรู้ และทักษะด้านต่าง ๆ ให้กับกลุ่มเป้าหมายของเรา ซึ่ง สามารถใช้งานได้ง่าย มีการวัดผลการเรียนรู้ก่อนเรียน และหลังเรียน นอกจากนั้นยังสามารถสร้างแบบสอบถามท้ายหน่วย การเรียนรู้ได้ด้วย

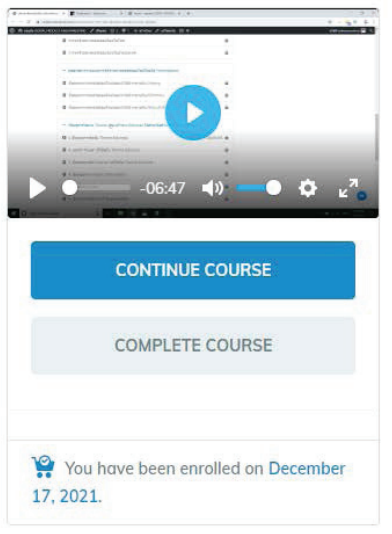

สามารถติดตามบทเรียน e-learning ของ สำนักงานป้องกันควบคุมโรคที่ 5 จ.ราชบุรี ได้ที่: http://odpc5ratchaburi.com/

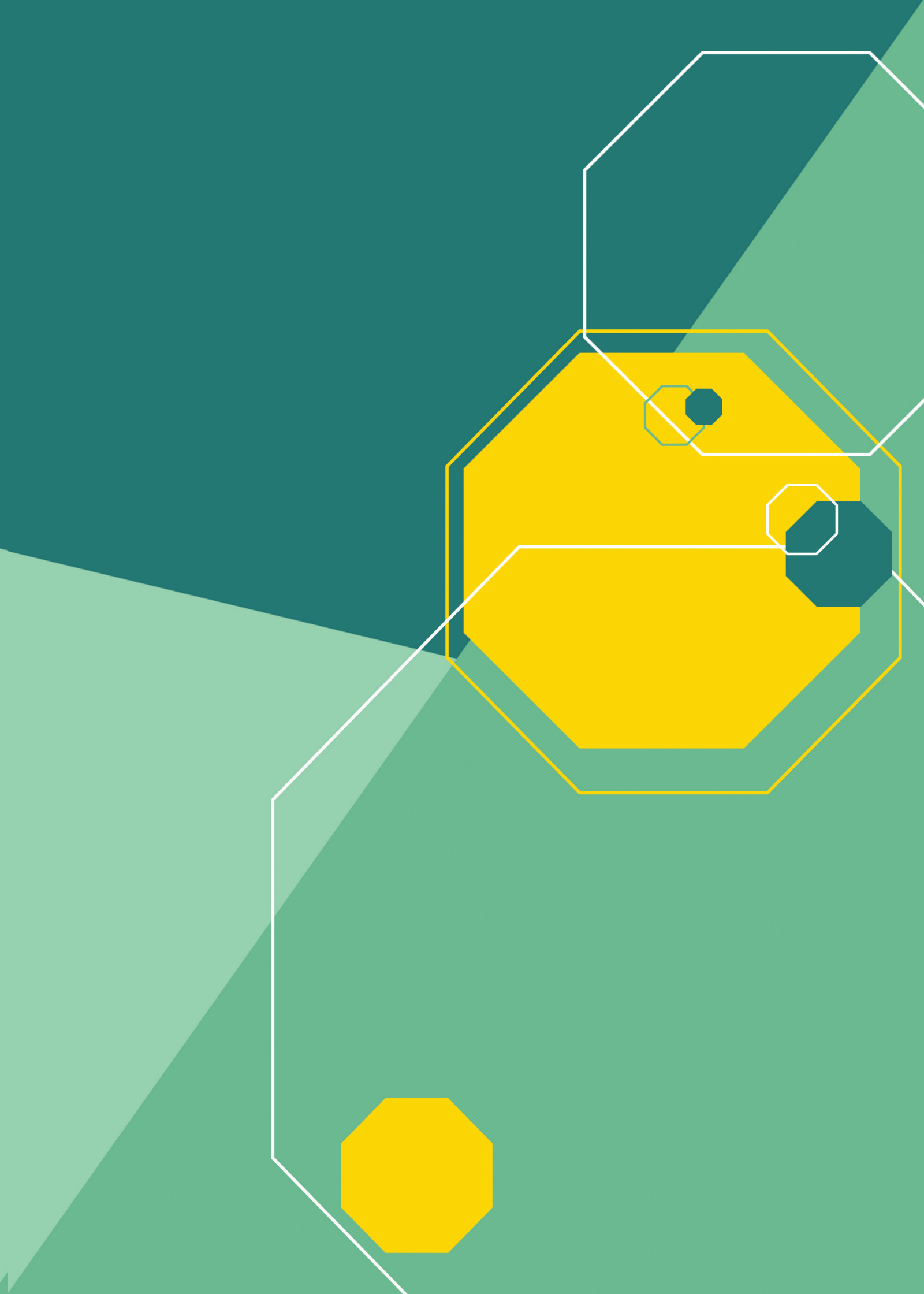